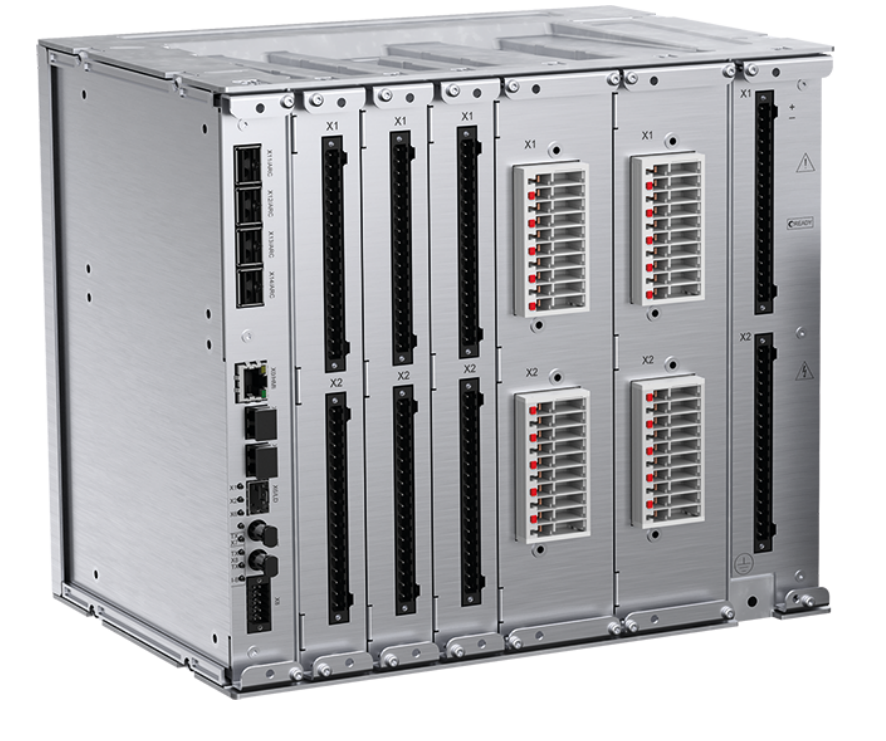

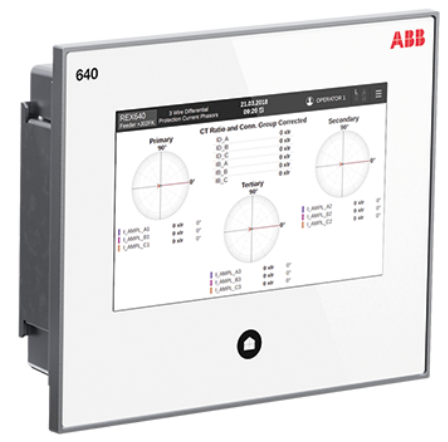

# **REX640** Installation Manual

RELION<sup>®</sup> PROTECTION AND CONTROL

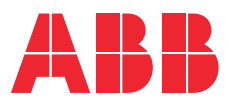

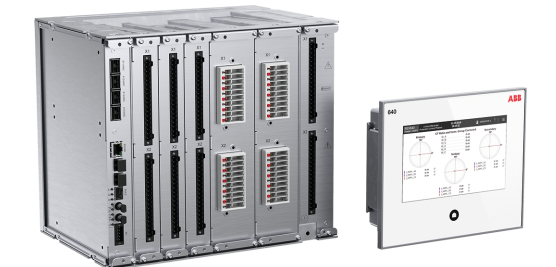

Document ID: 1MRS759115 Issued: 2023-02-10 Revision: E

© Copyright 2023 ABB. All rights reserved

# Copyright

This document and parts thereof must not be reproduced or copied without written permission from ABB, and the contents thereof must not be imparted to a third party, nor used for any unauthorized purpose.

The software or hardware described in this document is furnished under a license and may be used, copied, or disclosed only in accordance with the terms of such license.

#### Trademarks

ABB and Relion are registered trademarks of the ABB Group. All other brand or product names mentioned in this document may be trademarks or registered trademarks of their respective holders.

#### **Open Source Software**

This product contains open source software. For license information refer to product documentation at *www.abb.com*.

#### Warranty

Please inquire about the terms of warranty from your nearest ABB representative.

www.abb.com/mediumvoltage

### Disclaimer

The data, examples and diagrams in this manual are included solely for the concept or product description and are not to be deemed as a statement of guaranteed properties. All persons responsible for applying the equipment addressed in this manual must satisfy themselves that each intended application is suitable and acceptable, including that any applicable safety or other operational requirements are complied with. In particular, any risks in applications where a system failure and/or product failure would create a risk for harm to property or persons (including but not limited to personal injuries or death) shall be the sole responsibility of the person or entity applying the equipment, and those so responsible are hereby requested to ensure that all measures are taken to exclude or mitigate such risks.

This product has been designed to be connected and communicate data and information via a network interface which should be connected to a secure network. It is the sole responsibility of the person or entity responsible for network administration to ensure a secure connection to the network and to take the necessary measures (such as, but not limited to, installation of firewalls, application of authentication measures, encryption of data, installation of antivirus programs, etc.) to protect the product and the network, its system and interface included, against any kind of security breaches, unauthorized access, interference, intrusion, leakage and/or theft of data or information. ABB is not liable for any such damages and/or losses.

This document has been carefully checked by ABB but deviations cannot be completely ruled out. In case any errors are detected, the reader is kindly requested to notify the manufacturer. Other than under explicit contractual commitments, in no event shall ABB be responsible or liable for any loss or damage resulting from the use of this manual or the application of the equipment.

In case of discrepancies between the English and any other language version, the wording of the English version shall prevail.

# Conformity

This product complies with the directive of the Council of the European Communities on the approximation of the laws of the Member States relating to electromagnetic compatibility (EMC Directive 2014/30/EU) and concerning electrical equipment for use within specified voltage limits (Low-voltage directive 2014/35/EU). This conformity is the result of tests conducted by the third party testing laboratory Intertek in accordance with the product standard EN 60255-26 for the EMC directive, and with the product standards EN 60255-1 and EN 60255-27 for the low voltage directive. The product is designed in accordance with the international standards of the IEC 60255 series.

### Safety information

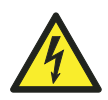

Dangerous voltages can occur on the connectors, even though the auxiliary voltage has been disconnected.

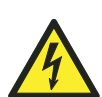

Non-observance can result in death, personal injury or substantial property damage.

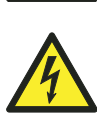

Only a competent electrician is allowed to carry out the electrical installation.

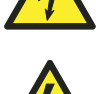

National and local electrical safety regulations must always be followed.

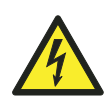

The frame of the protection relay has to be carefully earthed.

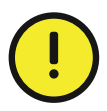

The protection relay contains components which are sensitive to electrostatic discharge. Unnecessary touching of electronic components must therefore be avoided.

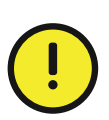

Whenever changes are made in the protection relay, measures should be taken to avoid inadvertent tripping.

# Contents

| 1 | Inti | Introduction        |                                                                        |    |
|---|------|---------------------|------------------------------------------------------------------------|----|
|   | 1.1  | This m              | anual                                                                  | 10 |
|   | 1.2  | 2 Intended audience |                                                                        |    |
|   | 1.3  | Produ               | ct documentation                                                       | 11 |
|   |      | 1.3.1               | Product documentation set                                              | 11 |
|   |      | 1.3.2               | Document revision history                                              | 11 |
|   |      | 1.3.3               | Related documentation                                                  | 11 |
|   | 1.4  | Symbo               | ols and conventions                                                    | 12 |
|   |      | 1.4.1               | Symbols                                                                | 12 |
|   |      | 1.4.2               | Document conventions                                                   | 12 |
| 2 | En   | vironn              | nental aspects                                                         | 14 |
|   | 2.1  | Sustai              | nable development                                                      | 14 |
|   | 2.2  | Dispos              | sal of a device                                                        | 14 |
| 3 | Unj  | packir              | ng, inspecting and storing                                             | 15 |
|   | 3.1  | Remov               | /ing transport packaging                                               | 15 |
|   | 3.2  | Inspec              | ting product and delivery items                                        |    |
|   |      | 3.2.1               | Identifying product                                                    | 16 |
|   |      | 3.2.2               | Checking delivery items                                                | 16 |
|   |      | 3.2.3               | Inspecting product                                                     | 16 |
|   |      | 3.2.4               | Returning a product damaged in transportation                          | 16 |
|   | 3.3  | Storin              | g                                                                      | 16 |
| 4 | Мо   | unting              | g                                                                      | 17 |
|   | 4.1  | Requir              | ed tools                                                               | 17 |
|   | 4.2  | Check               | ing environmental conditions and mounting space                        |    |
|   | 4.3  | Mount               | ing options                                                            | 18 |
|   |      | 4.3.1               | Mounting local HMI                                                     |    |
|   |      | 4.3.2               | Mounting protection relay                                              | 28 |
|   |      | 4.3.3               | Mounting protection relay with local HMI                               |    |
|   |      | 4.3.4               | Mounting grounding bar kit                                             |    |
|   |      | 4.3.5               | Mounting lens sensors for an arc protection system                     |    |
|   |      | 4.3.6               | Manufacturing tailored length loop sensor for an arc protection system | 57 |
|   |      | 4.3.7               | Mounting RJ-45 coupler for an HMI service port                         | 66 |
|   |      | 4.3.8               | Arranging ventilation                                                  | 66 |

| 5 (        | Connecting |         |                                                       | 67  |
|------------|------------|---------|-------------------------------------------------------|-----|
| 5          | 5.1        | Requir  | red tools                                             | 67  |
| 5          | 5.2        | Conne   | ecting wires                                          | 67  |
|            |            | 5.2.1   | Connecting wires to screw-compression type connectors | 68  |
|            |            | 5.2.2   | Connecting wires to ring-lug type connectors          |     |
|            |            | 5.2.3   | Connecting wires to push-in type connectors           | 69  |
| 5          | 5.3        | Conne   | ecting protective earthing                            | 70  |
|            |            | 5.3.1   | Connecting protective earthing to relay               | 70  |
|            |            | 5.3.2   | Connecting protective earthing to local HMI           | 70  |
| 5          | 5.4        | Conne   | ecting analog signals                                 | 71  |
|            |            | 5.4.1   | Connecting current and voltage inputs                 | 72  |
|            |            | 5.4.2   | Connecting RTD and mA inputs                          | 81  |
| 5          | 5.5        | Conne   | ecting binary signals                                 | 85  |
| 5          | 5.6        | Conne   | ecting power supply                                   | 87  |
| 5          | 5.7        | Conne   | ecting communication                                  | 88  |
|            |            | 5.7.1   | Connecting protection communication                   |     |
| 5          | 5.8        | Conne   | ecting external display module                        | 89  |
| 6 <b>(</b> | Che        | ecking  | y installation                                        |     |
| e          | 5.1        | Identif | -<br>fying hardware and software version              |     |
| 6          | 5.2        | Check   | ing mounting                                          |     |
| 6          | 5.3        | Energi  | izing protection relay                                | 91  |
| 7 6        | Don        | novin   | a repairing and exchanging                            | 03  |
| · ·        | 7 4        |         | g, repairing and exchanging                           |     |
| -          | (.L<br>7 0 | Produ   | ict life cycle                                        |     |
|            | 1.2<br>7 2 | Спеск   | ing protection relay's information                    |     |
| -          | 1.3<br>7 4 | Remo    | ving protection relay                                 |     |
| -          | 1.4<br>7 5 | Senair  | ng protection relay for repair                        |     |
| 1          | (.5        | Exchai  | nging protection relay                                | 94  |
| <b>B</b> 7 | Тес        | hnica   | l data                                                | 95  |
| 8          | 8.1        | Local I | НМІ                                                   | 95  |
| 8          | 3.2        | Conne   | ector side                                            | 95  |
| 8          | 3.3        | Dimen   | isions                                                | 96  |
| 8          | 3.4        | Enclos  | sure class                                            |     |
| э /        | Acc        | essor   | ries and ordering data                                | 100 |
| 10 0       | Glo        | ssarv   | /                                                     |     |
|            |            | y       |                                                       |     |

# 1 Introduction

# 1.1 This manual

The installation manual contains instructions on how to install the protection relay. The manual provides procedures for mechanical and electrical installation. The chapters are organized in the chronological order in which the relay should be installed.

# 1.2 Intended audience

This manual addresses the personnel responsible for installing the product hardware.

The installation personnel must have basic knowledge of handling electronic equipment.

# **1.3 Product documentation**

### 1.3.1 Product documentation set

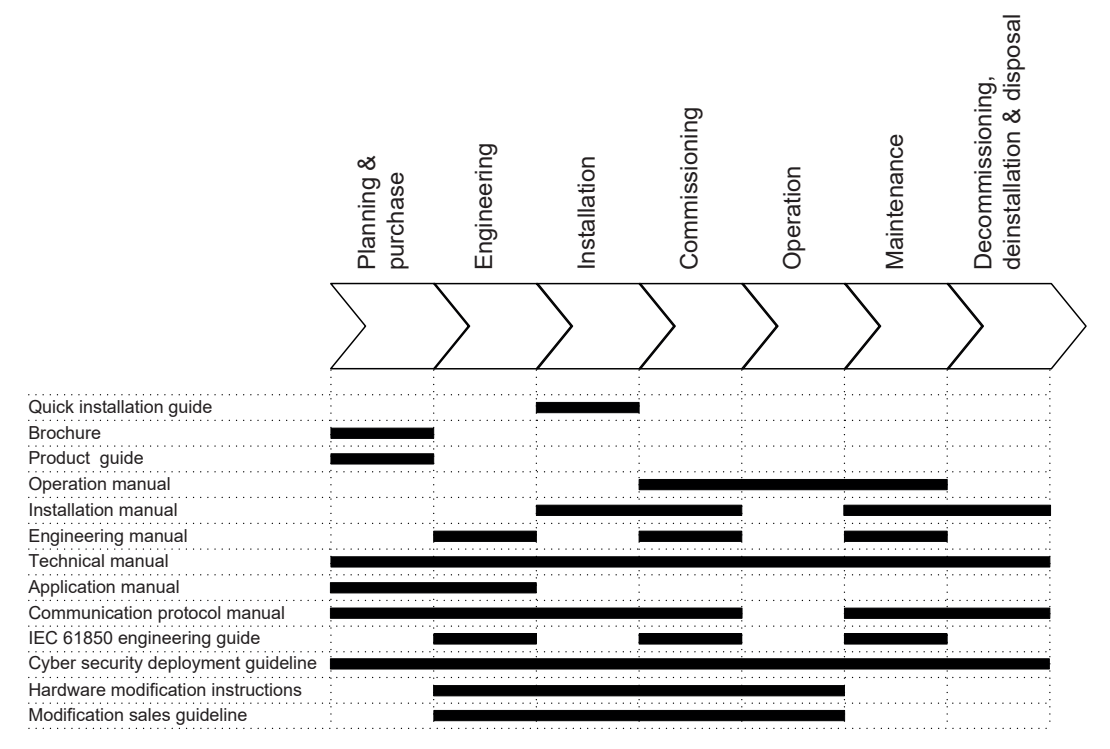

Figure 1: The intended use of documents during the product life cycle

### 1.3.2 Document revision history

| Document revision/<br>date | Product connectivity<br>level | History                                                              |
|----------------------------|-------------------------------|----------------------------------------------------------------------|
| A/2018-12-14               | PCL1                          | First release                                                        |
| B/2019-08-15               | PCL1                          | Content updated                                                      |
| C/2020-02-13               | PCL2                          | Content updated to correspond to the prod-<br>uct connectivity level |
| D/2020-12-09               | PCL3                          | Content updated to correspond to the prod-<br>uct connectivity level |
| E/2023-02-10               | PCL4                          | Content updated to correspond to the prod-<br>uct connectivity level |

### 1.3.3 Related documentation

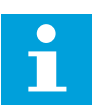

Download the latest documents from the ABB Web site *www.abb.com/ mediumvoltage*.

# 1.4 Symbols and conventions

### 1.4.1 Symbols

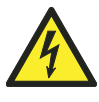

The electrical warning icon indicates the presence of a hazard which could result in electrical shock.

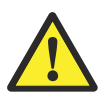

The warning icon indicates the presence of a hazard which could result in personal injury.

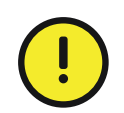

The caution icon indicates important information or warning related to the concept discussed in the text. It might indicate the presence of a hazard which could result in corruption of software or damage to equipment or property.

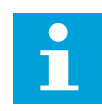

The information icon alerts the reader of important facts and conditions.

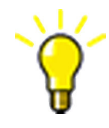

The tip icon indicates advice on, for example, how to design your project or how to use a certain function.

Although the warning hazards are related to personal injury, it is necessary to understand that under certain operational conditions, operation of damaged equipment may result in degraded process performance leading to personal injury or death. Therefore, comply fully with all warning and caution notices.

### 1.4.2 Document conventions

A particular convention may not be used in this manual.

- Abbreviations and acronyms are spelled out in the glossary. The glossary also contains definitions of important terms.
- Menu paths are presented in bold.

#### Select Main menu > Settings.

• Parameter names are shown in italics.

The function can be enabled and disabled with the *Operation* setting

Parameter values are indicated with quotation marks.

The corresponding parameter values are "On" and "Off".

• Input/output messages and monitored data names are shown in Courier font.

When the function starts, the START output is set to TRUE.

- Values of quantities are expressed with a number and an SI unit. The corresponding imperial units may be given in parentheses.
- This document assumes that the parameter setting visibility is "Advanced".
- Protective earthing is indicated in figures with the symbol .

# 2 Environmental aspects

# 2.1 Sustainable development

Sustainability has been taken into account from the beginning of the product design including the pro-environmental manufacturing process, long life time, operation reliability and disposing of the device.

The choice of materials and suppliers has been made according to the EU RoHS directive (2011/65/EU). This directive limits the use of hazardous substances.

Operational reliability and long life time have been ensured with extensive testing during the design and manufacturing processes. Moreover, long life time is supported by maintenance and repair services as well as by the availability of spare parts.

Design and manufacturing have been done under a certified environmental system. The effectiveness of the environmental system is constantly evaluated by an external auditing body. We follow environmental rules and regulations systematically to evaluate their effect on our products and processes.

# 2.2 Disposal of a device

Definitions and regulations of hazardous materials are country-specific and change when the knowledge of materials increases. The materials used in this product are typical for electric and electronic devices.

All parts used in this product are recyclable. When disposing of a device or its parts, contact a local waste handler who is authorized and specialized in disposing of electronic waste. These handlers can sort the material by using dedicated sorting processes and dispose of the product according to the local requirements.

|--|

| Protection relay  | Parts            | Material                           |
|-------------------|------------------|------------------------------------|
| Case              | Casted enclosure | Aluminium                          |
|                   | Metallic plates  | Aluminium                          |
|                   | Screws, bushes   | Steel                              |
|                   | Plastic parts    | PC <sup>1</sup> , LCP <sup>2</sup> |
|                   | LHMI             | Various                            |
| Package           | Box              | Cardboard                          |
| Attached material | Manuals          | Paper                              |

<sup>&</sup>lt;sup>1</sup> Polycarbonate

<sup>2</sup> Liquid crystal polymer

# 3 Unpacking, inspecting and storing

# 3.1 Removing transport packaging

Protection relays require careful handling.

- 1. Examine the delivered products to ensure that they have not been damaged during the transport.
- 2. Remove the transport packaging carefully without force.
- 3. Attach the protective cover (supplied with the relay) on the top side of the relay for the installation phase.

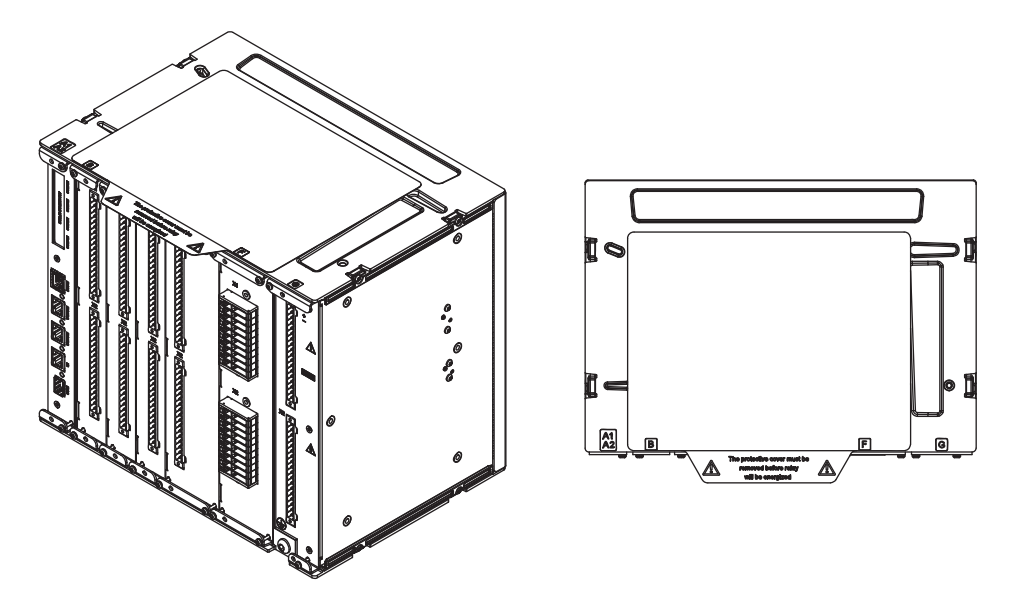

Figure 2: Attaching the protective cover on the top of the relay

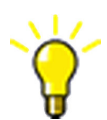

The cardboard packaging material is 100% recyclable.

# 3.2 Inspecting product and delivery items

### 3.2.1 Identifying product

- 1. Locate the protection relay's order number on the label attached to the protection relay's case.
- 2. Compare the protection relay's order number with the ordering information to verify that the received product is correct.

### 3.2.2 Checking delivery items

• Check that all items are included in the delivery in accordance with the delivery documents.

### 3.2.3 Inspecting product

Protection relays require careful handling before installation on site.

• Check the protection relay to see if any damage occurred during transportation.

If the protection relay has been damaged during transportation, make a claim against the transport contractor, and notify the local ABB representative.

### 3.2.4 Returning a product damaged in transportation

If damage has occurred during transportation, appropriate actions must be taken against the latest carrier. Inform the nearest ABB office or representative.

ABB should be notified immediately if there are any discrepancies in relation to the delivery documents.

# 3.3 Storing

If the protection relay is stored before installation, it must be done in the original transport packaging in a dry and dust-free place.

• Observe the environmental requirements stated in the technical manual.

# 4 Mounting

# 4.1 Required tools

- TX25 and TX30 screwdrivers for installing the protection relay with mounting kits
- TX25 and TX20 screwdrivers for mounting the LHMI

# 4.2 Checking environmental conditions and mounting space

The mechanical and electrical environmental conditions at the installation site must be within the limits described in the technical manual.

• Avoid installation in dusty, damp places.

Avoid places susceptible to rapid temperature variations, powerful vibrations and shocks, surge voltages of high amplitude and fast rise time, strong induced magnetic fields or similar extreme conditions.

• Check that sufficient space is available.

Sufficient space is needed at the front and rear of the protection relay to allow access to wires and optical fibers to provide sufficient ventilation to the protection relay and to enable maintenance and future modifications.

• Ensure that flush-mounted protection relays can be added and replaced without excessive dismantling.

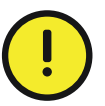

If the UL enclosure rating should be higher than Type 1, the HMI unit must be installed behind an observation window. Only the HMI flush-mounting option is supported.

UL listed observation windows:

- FTTA/7, Model AMHMI120CCHTP, manufactured by Allied Moulded Products Inc, measuring overall 302.91 mm × 257.70 mm × 57.68 mm (11.9256 in × 10.1457 in × 2.2709 in), rated for 1, 2, 3, 3R, 4, 4X, 12 and 13.
- Alternatively, any FTTA/7 or NITW rated for 1, 2, 3, 3R, 4, 4X, 12 and 13.

# 4.3 Mounting options

# 4.3.1 Mounting local HMI

### 4.3.1.1 Flush mounting local HMI

1. Make a cutout for the LHMI according to the dimensional drawing.

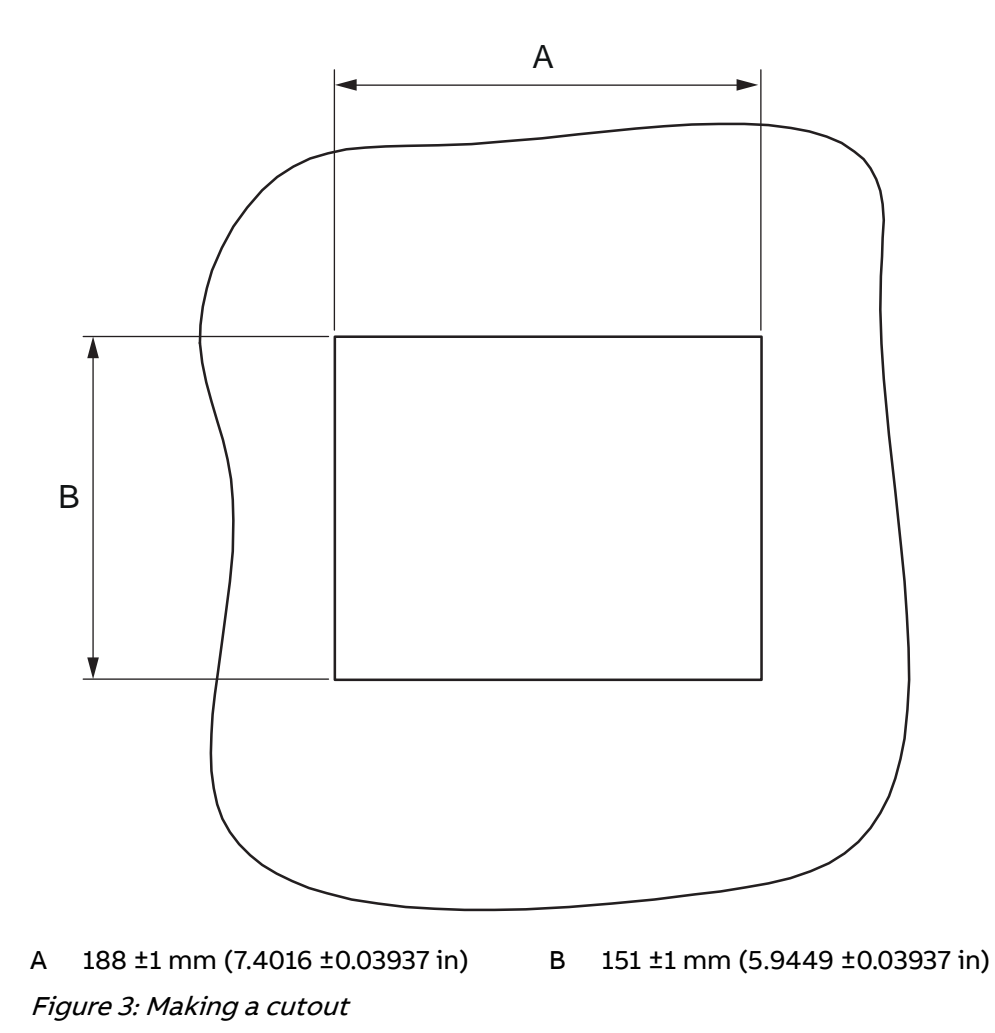

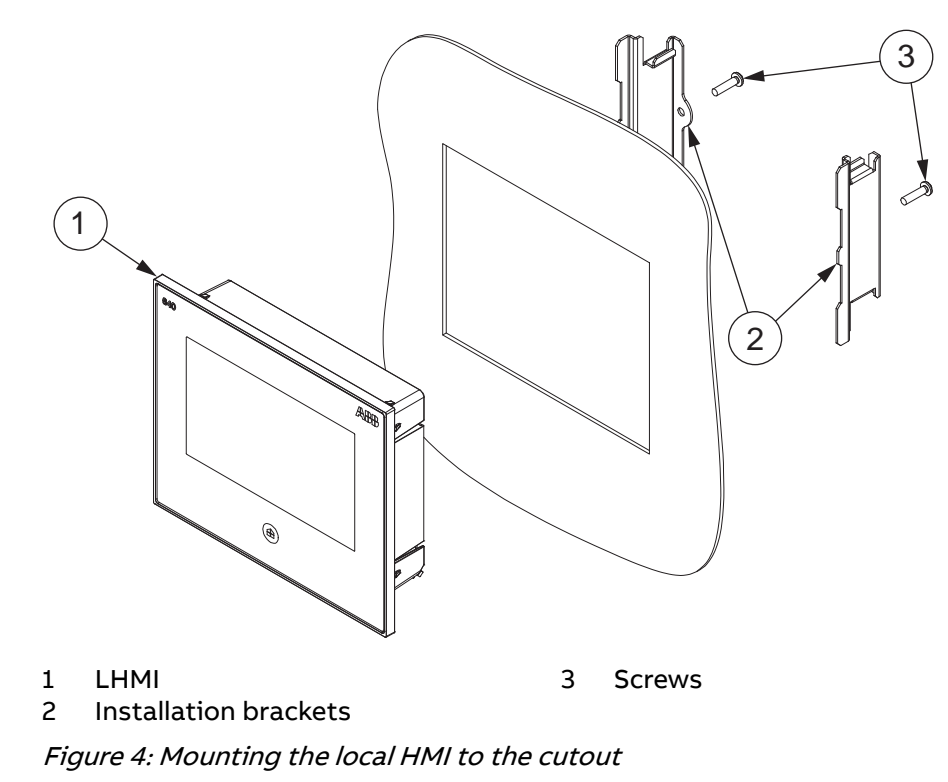

2. Mount the LHMI to the cutout with the installation brackets and screws.

3. Tighten the screws evenly to 3.5 Nm ±5% (2.5815 ft-lb ±5%).

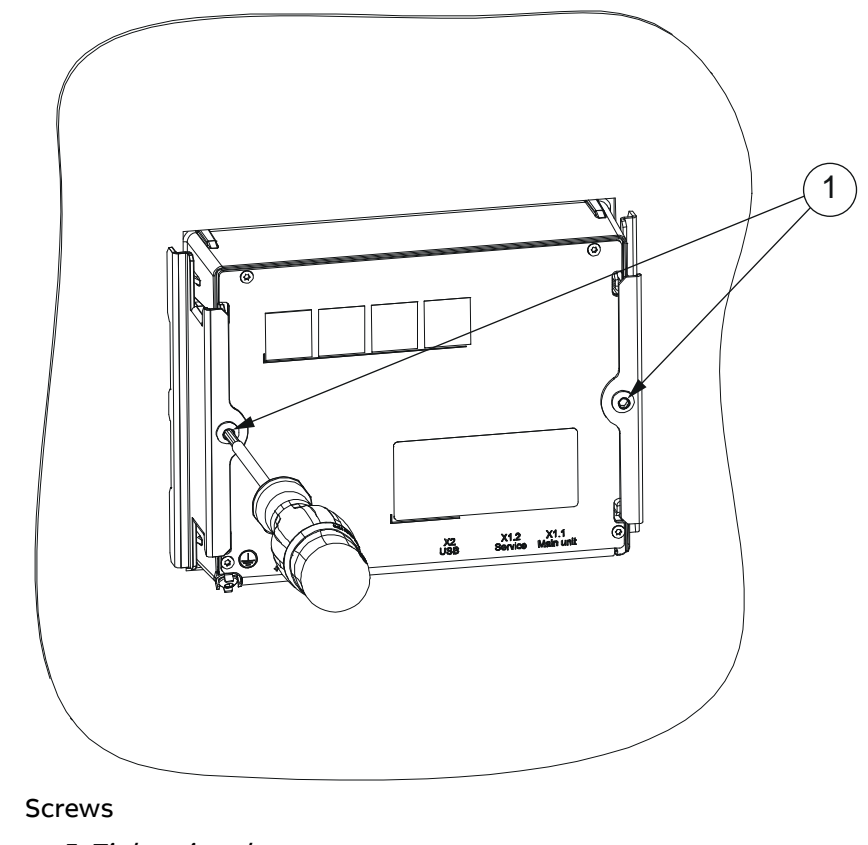

Figure 5: Tightening the screws

1

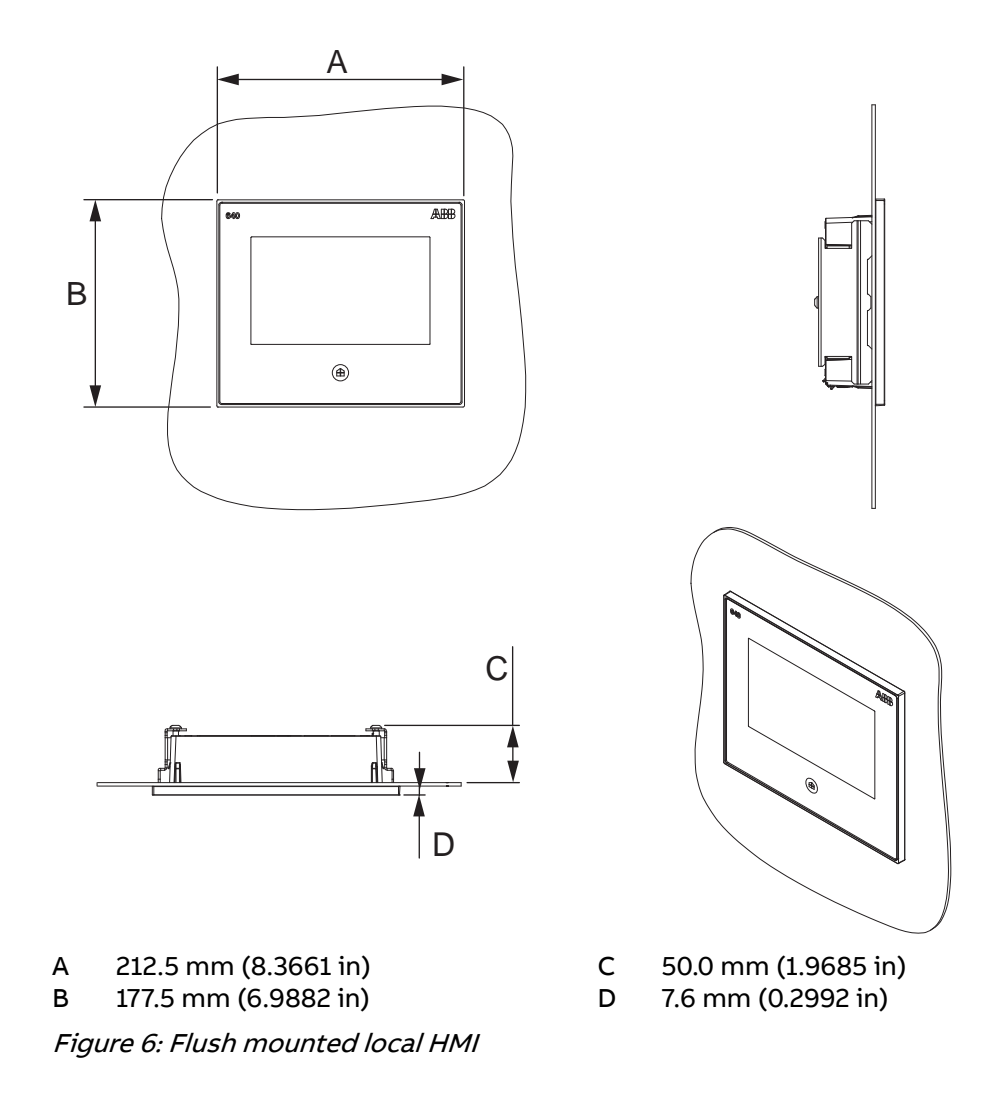

### 4.3.1.2 Surface mounting local HMI

1. Make a cutout for the LHMI and drill holes for the raising frame according to the dimensional drawing.

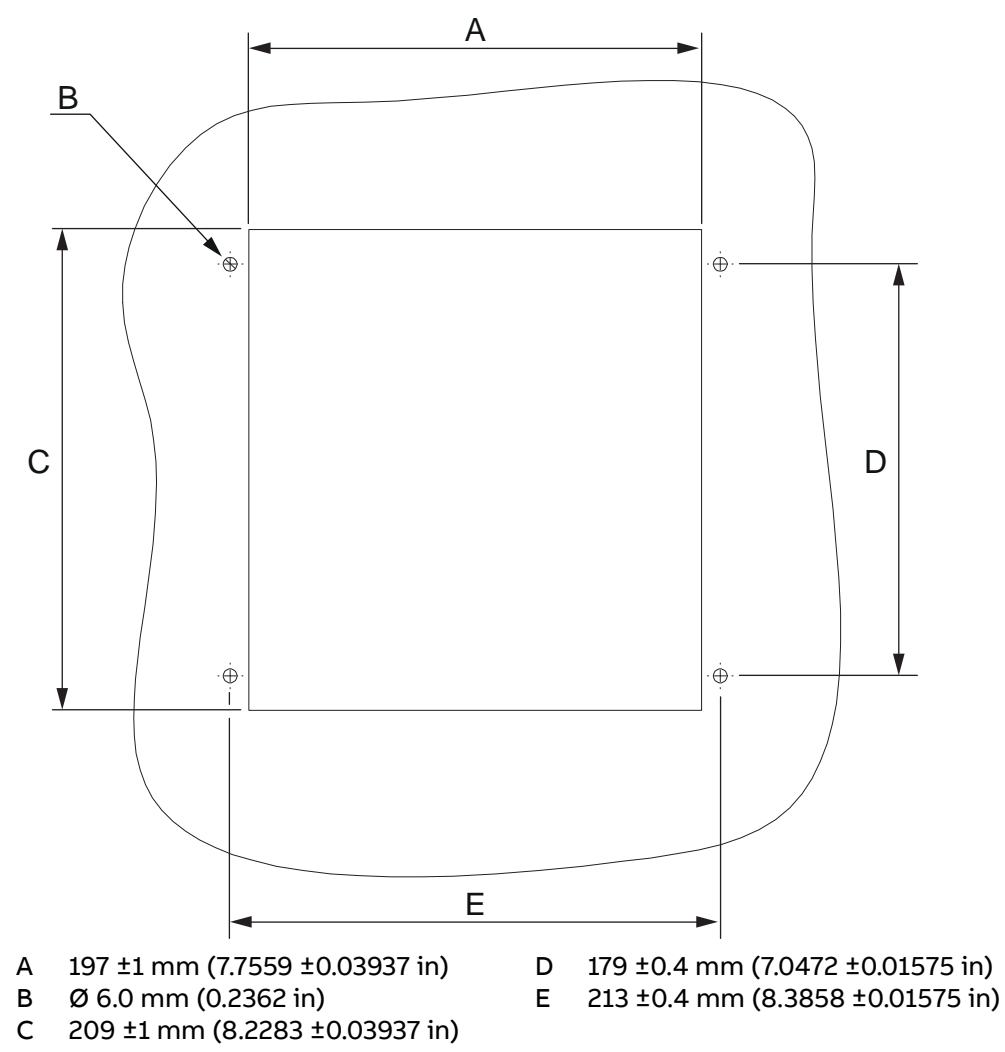

Figure 7: Making a cutout and drilling holes

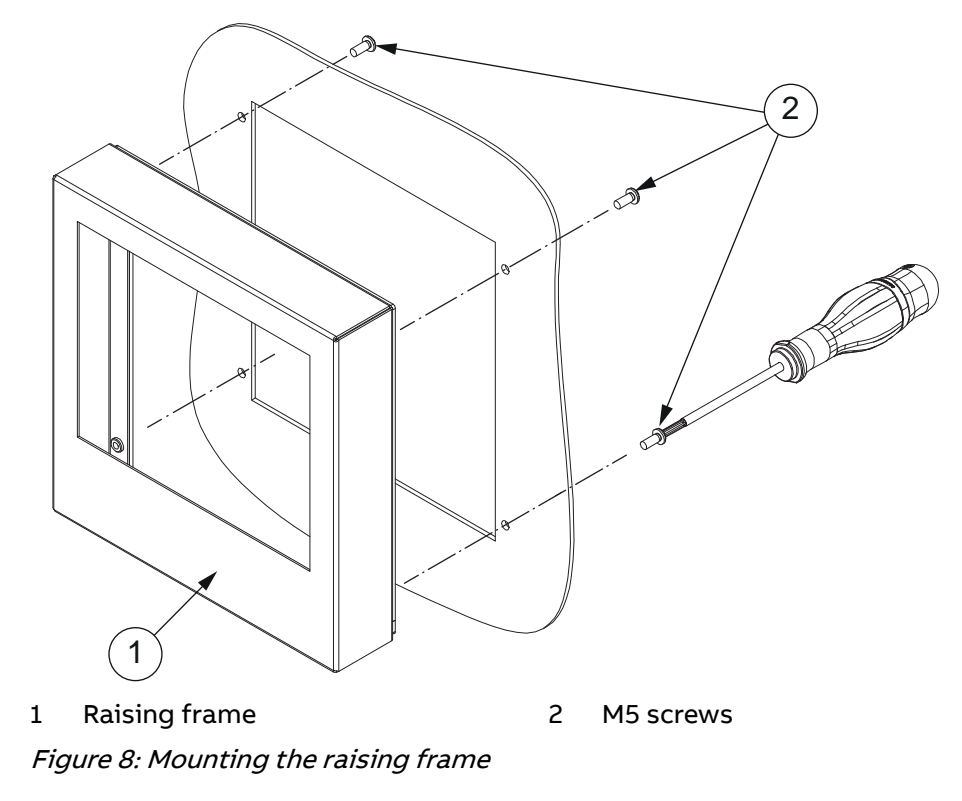

2. Mount the raising frame to the panel with the M5 screws.

3. Tighten the screws to4 Nm ±5% (2.9502 ft-lb ±5%).

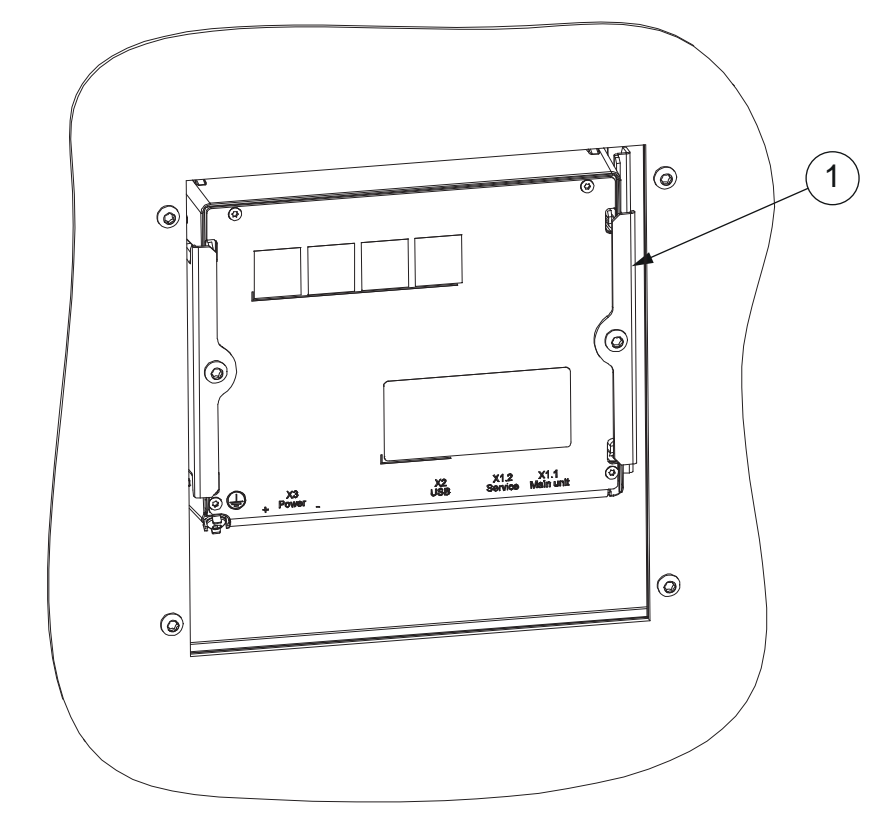

4. Mount the LHMI with the installation brackets.

1 Installation brackets

Figure 9: Mounting the local HMI

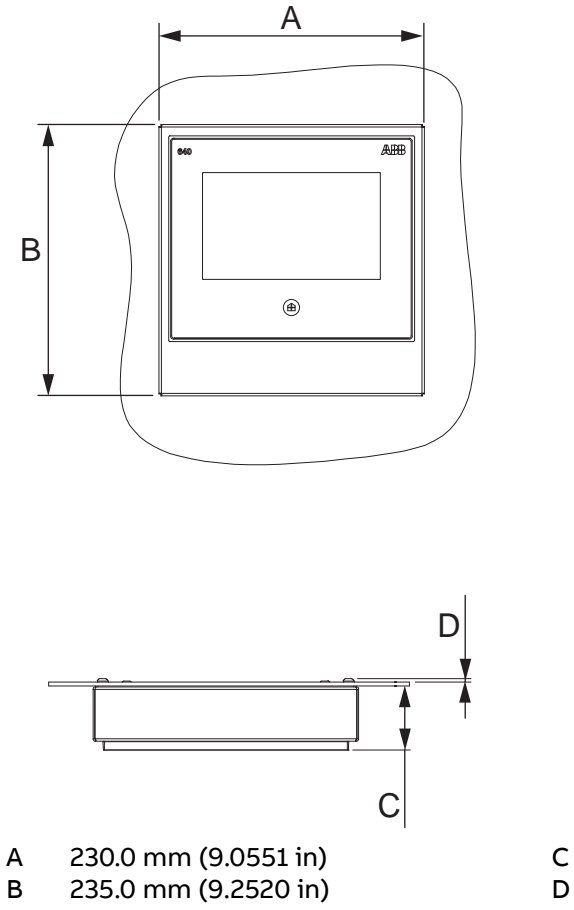

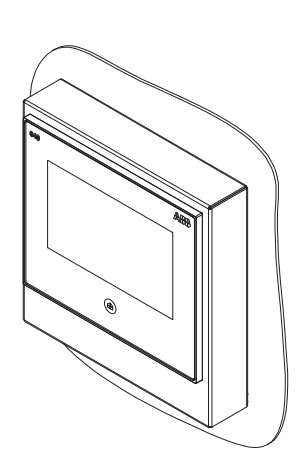

C 56.0 mm (2.2047 in) D 3.5 mm (0.1378 in)

Figure 10: Surface mounted local HMI

### 4.3.1.3 Tilt/inclined mounting local HMI

1. Make a cutout for the LHMI and drill holes for the raising frame according to the dimensional drawing.

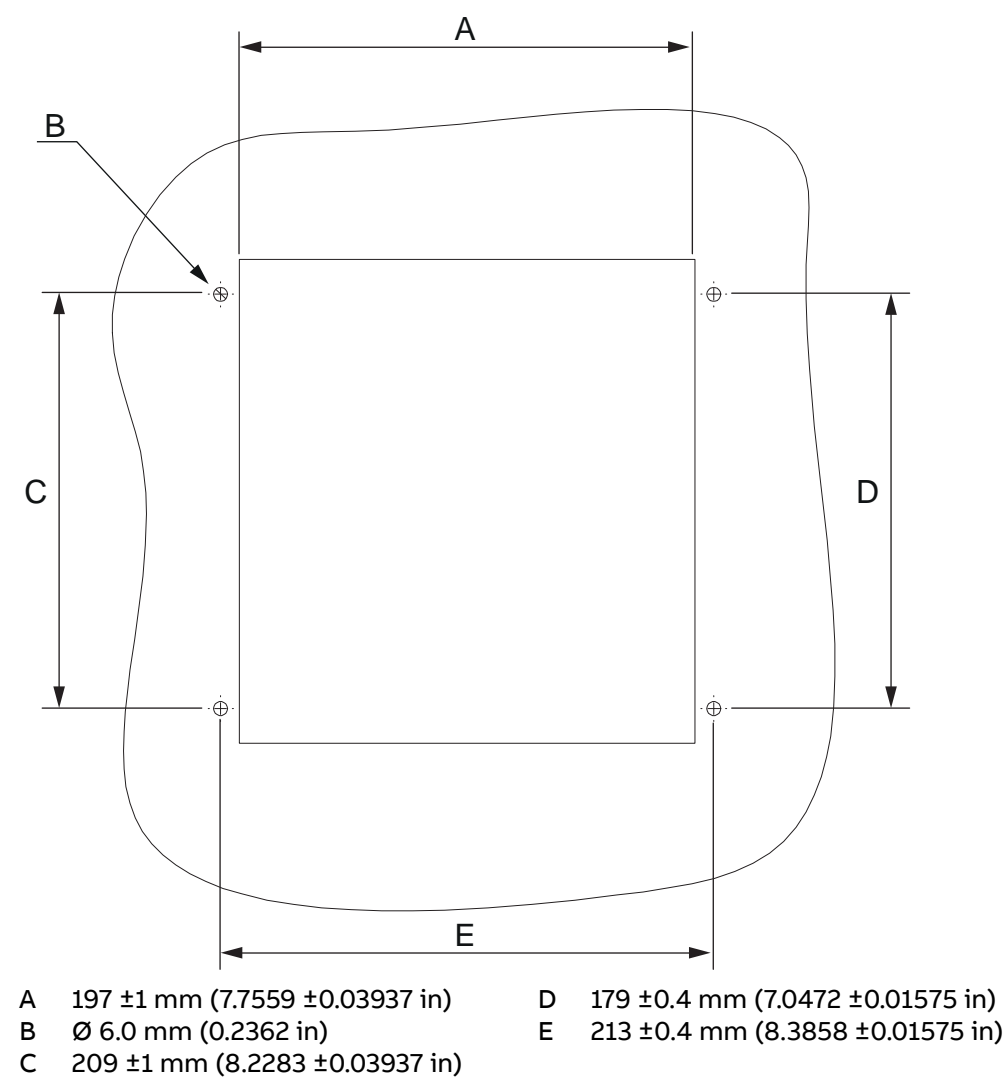

Figure 11: Making a cutout and drilling holes

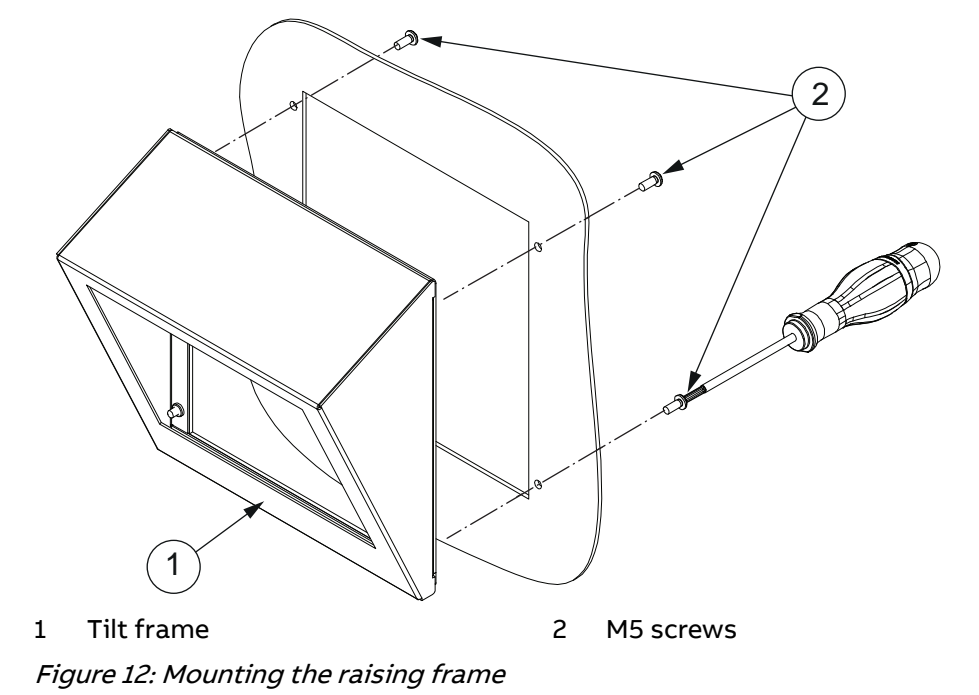

2. Mount the tilt frame to the panel with M5 screws.

- Tighten the screws to 4 Nm ±5% (2.9502 ft-lb ±5%).
  Mount the LHMI with the installation brackets.

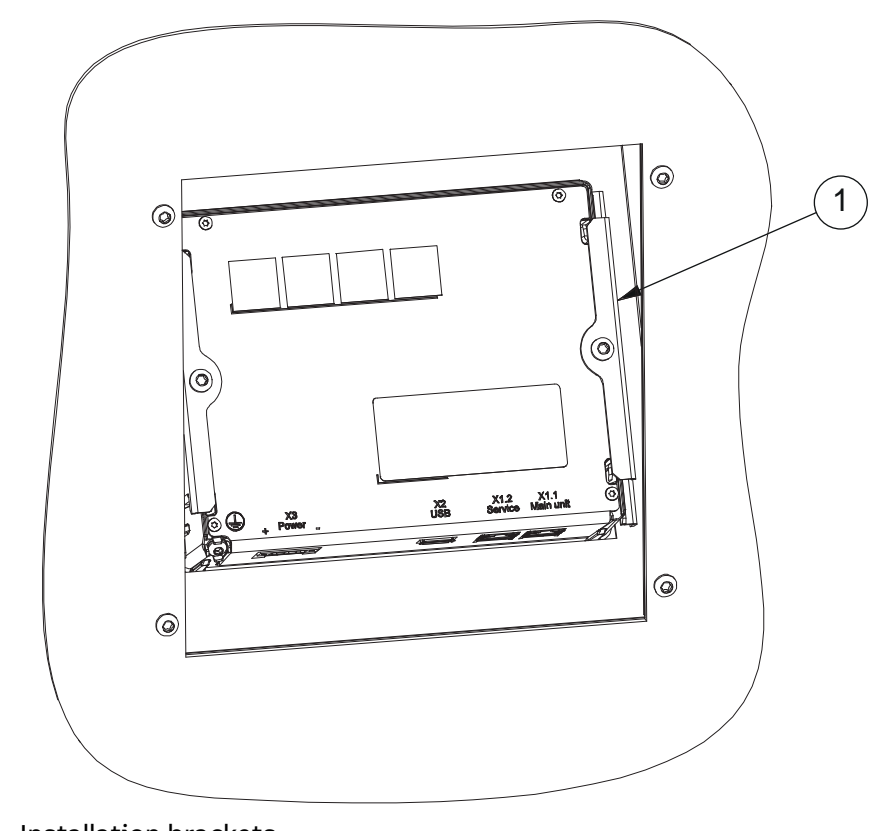

1 Installation brackets Figure 13: Mounting the local HMI

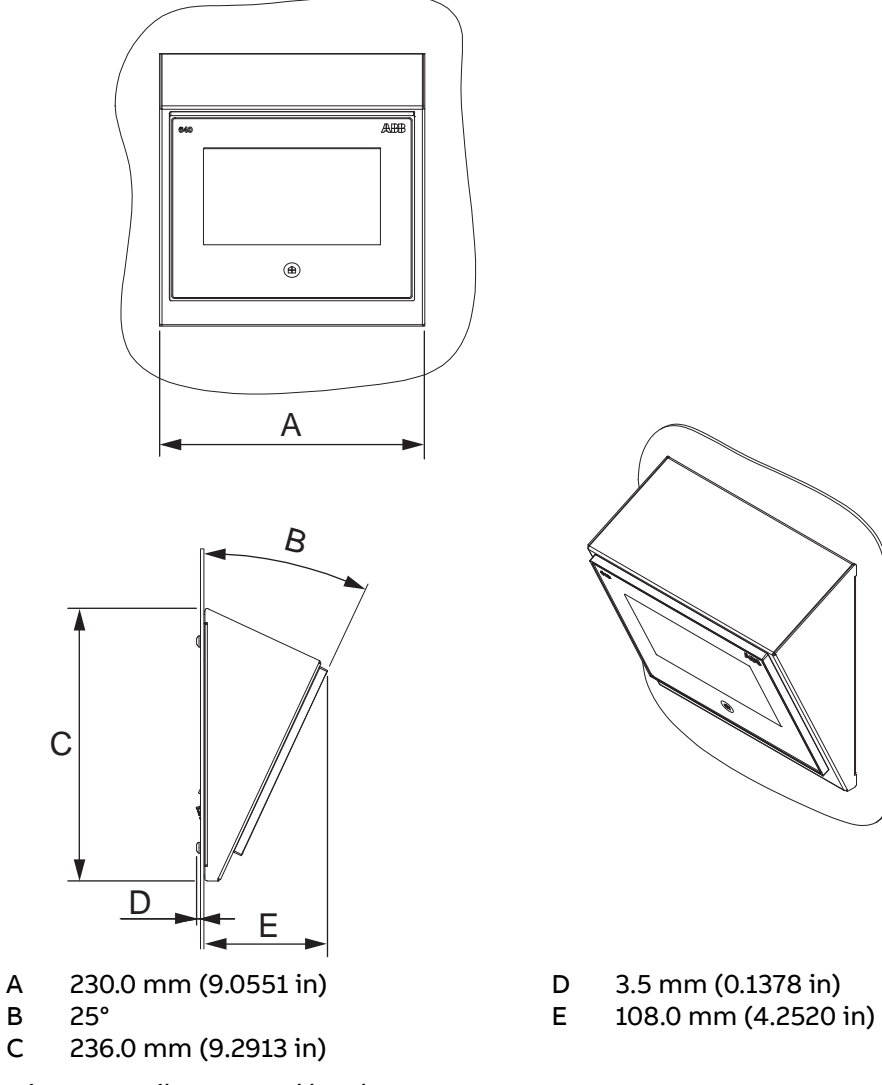

Figure 14: Tilt mounted local HMI

# 4.3.2 Mounting protection relay

### 4.3.2.1 Wall mounting protection relay

1. Drill four M5 screw holes according to the dimensional drawing.

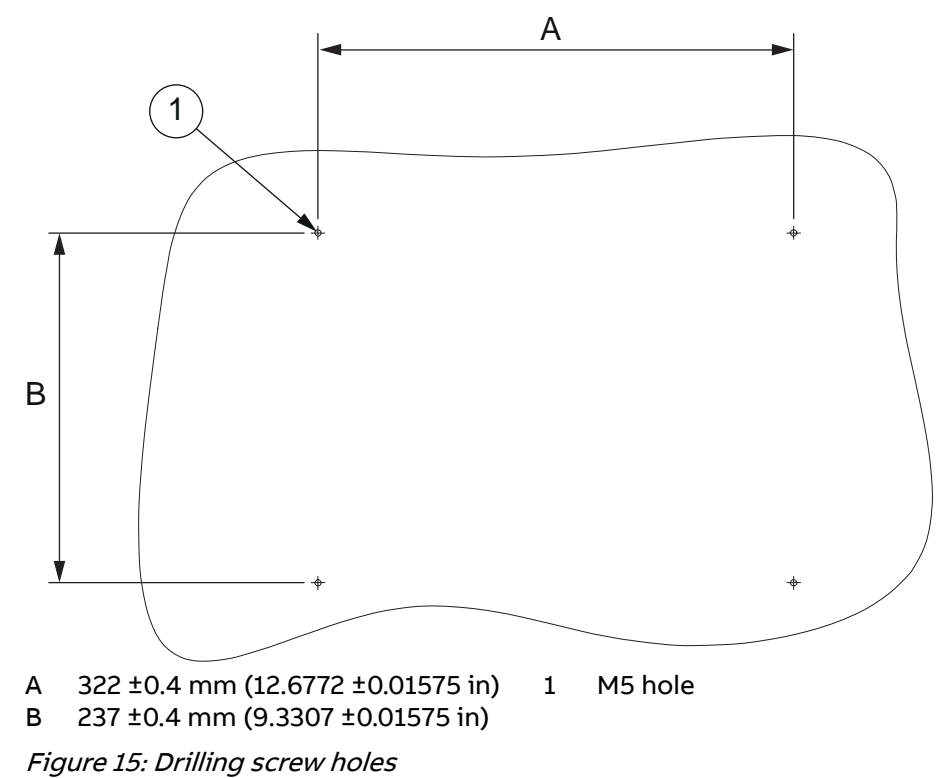

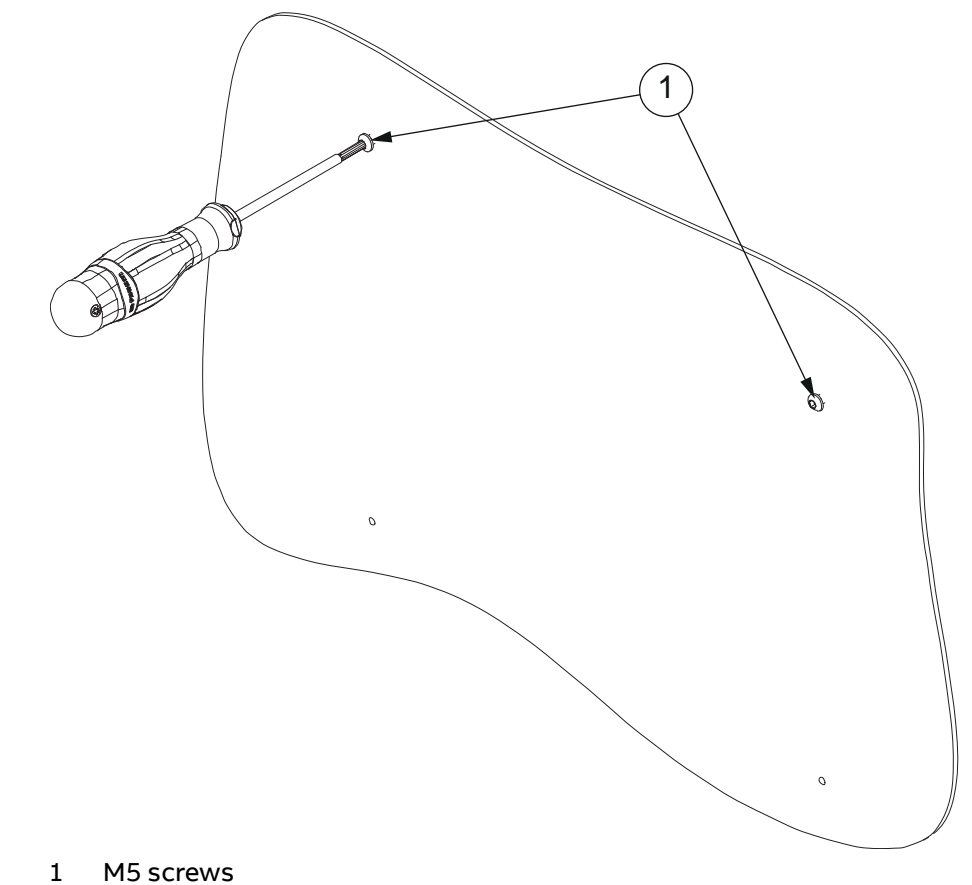

2. Mount the M5 screws in the upper holes, but do not tighten them. Leave them 3...4 mm (0.1181...0.1575 in) open.

Figure 16: Mounting M5 screws in the upper holes

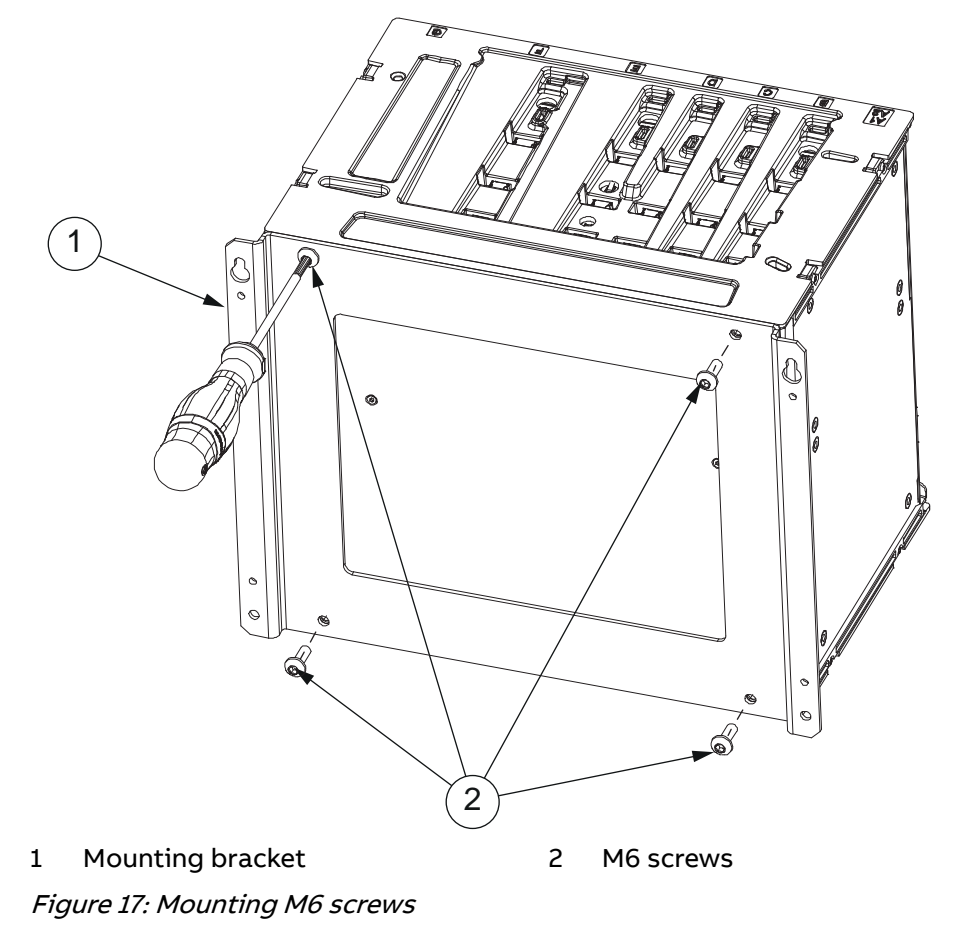

3. Attach the mounting bracket to the protection relay with M6 screws and tighten the screws to 9 Nm  $\pm$ 5% (6.6381 ft-lb  $\pm$ 5%).

- 4. Lift the protection relay to its place on the existing screws on the panel.
- 5. Mount the M5 screws in the bottom holes.

6. Tighten all the M5 screws.

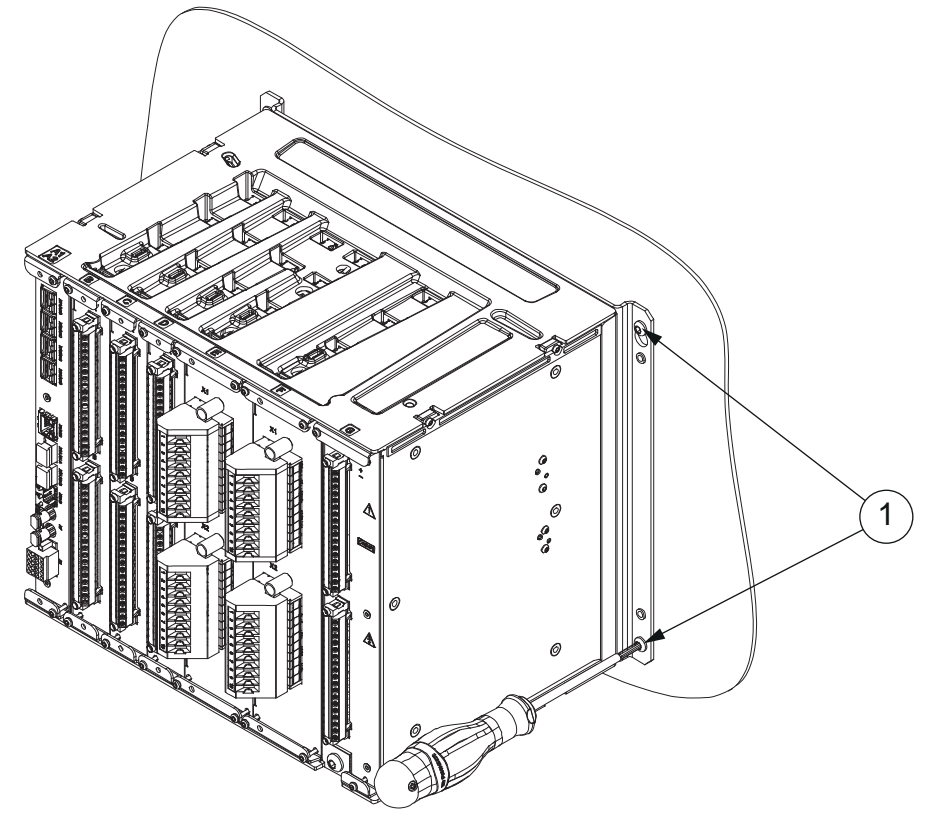

1 M5 screws Figure 18: Mounting and tightening the M5 screws

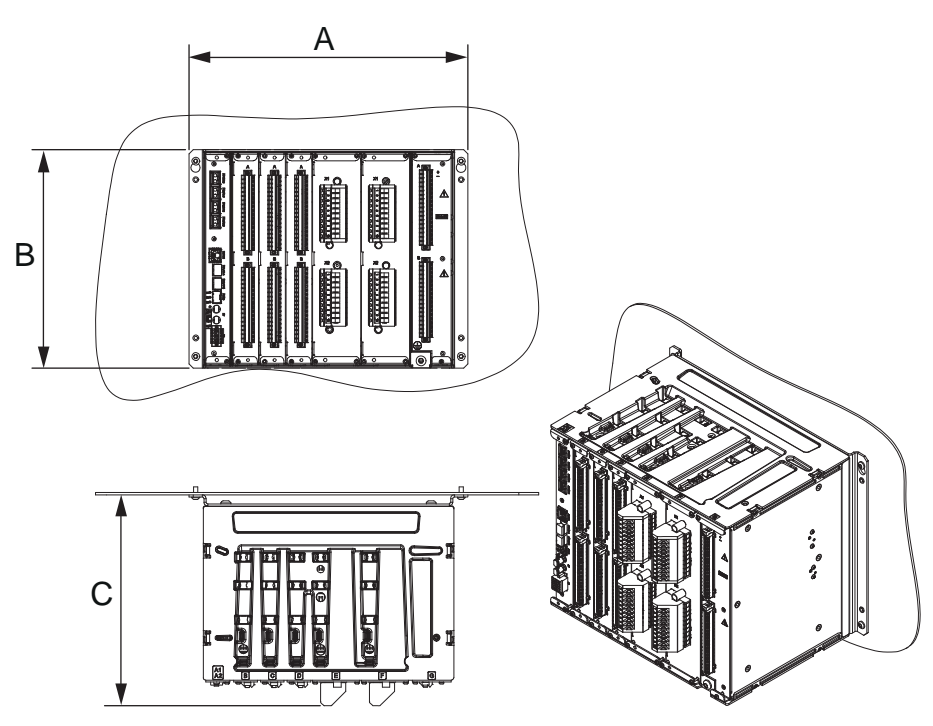

Figure 19: Wall mounted protection relay

- A 338.0 mm (13.3071 in)
- **B** 265.0 mm (10.4331 in)
- C 255.7 mm (10.0669 in) with compression type CT/VT connectors
  276.6 mm (10.8898 in) with ring-lug type CT/VT connectors
  287.5 mm (11.3189 in) with a grounding bar

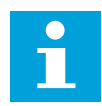

A minimum of 50 mm (1.9685 in) space is needed between two kits.

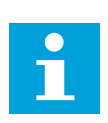

Check the allowed minimum bending radius from the optical cable manufacturer.

#### 4.3.2.2 Roof mounting protection relay

1. Drill M5 screw holes or through holes to the roof inside the cabinet according to the dimensional drawing.

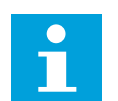

A minimum of 50 mm (1.9685 in) space is needed from the back wall.

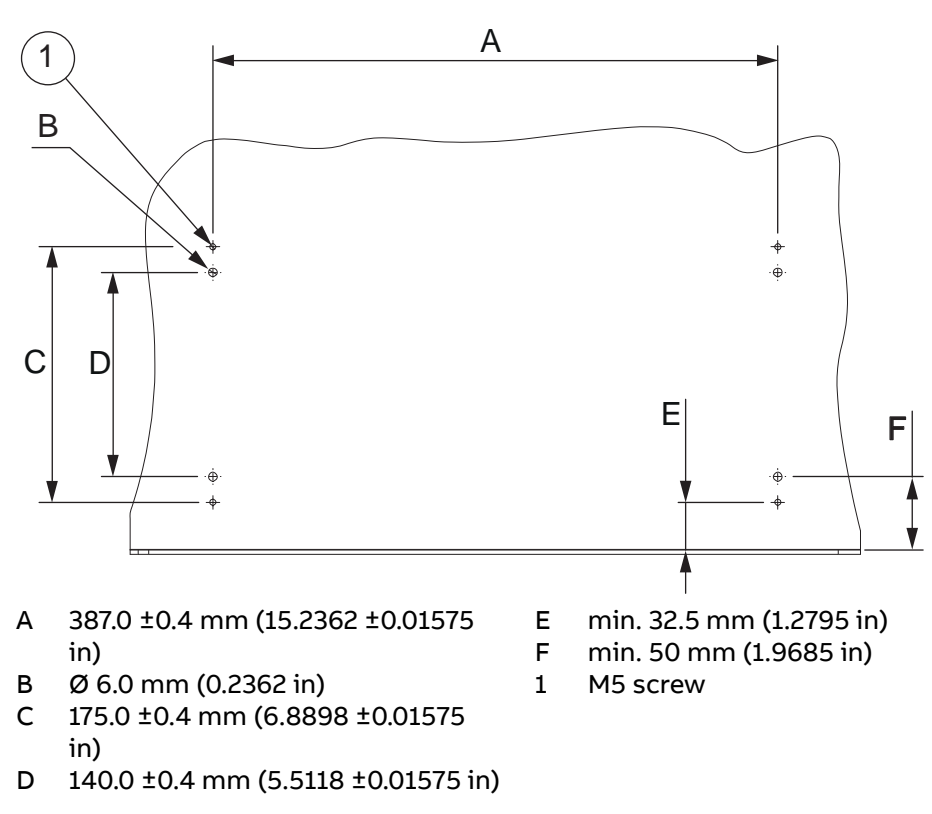

Figure 20: Drilling screw holes

- Mount the roof mounting bracket to the roof with M5 screws using either the 2. through holes on top of the cabinet or the M5 holes in the roof inside the cabinet.
- 3. Mount the M5 screws in the upper M5 holes of the roof mounting bracket, but do not tighten them. Leave them 3...4 (0.1181...0.1575 in) mm open.

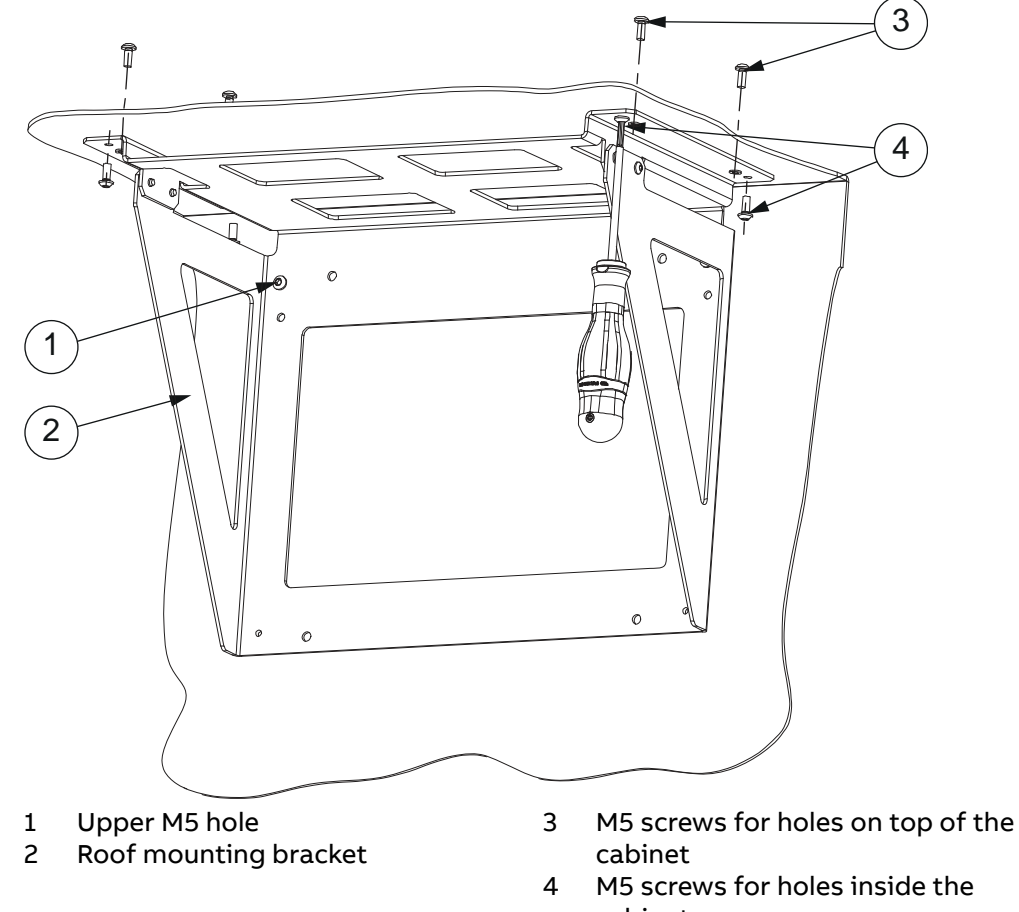

Figure 21: Mounting M5 screws

- cabinet

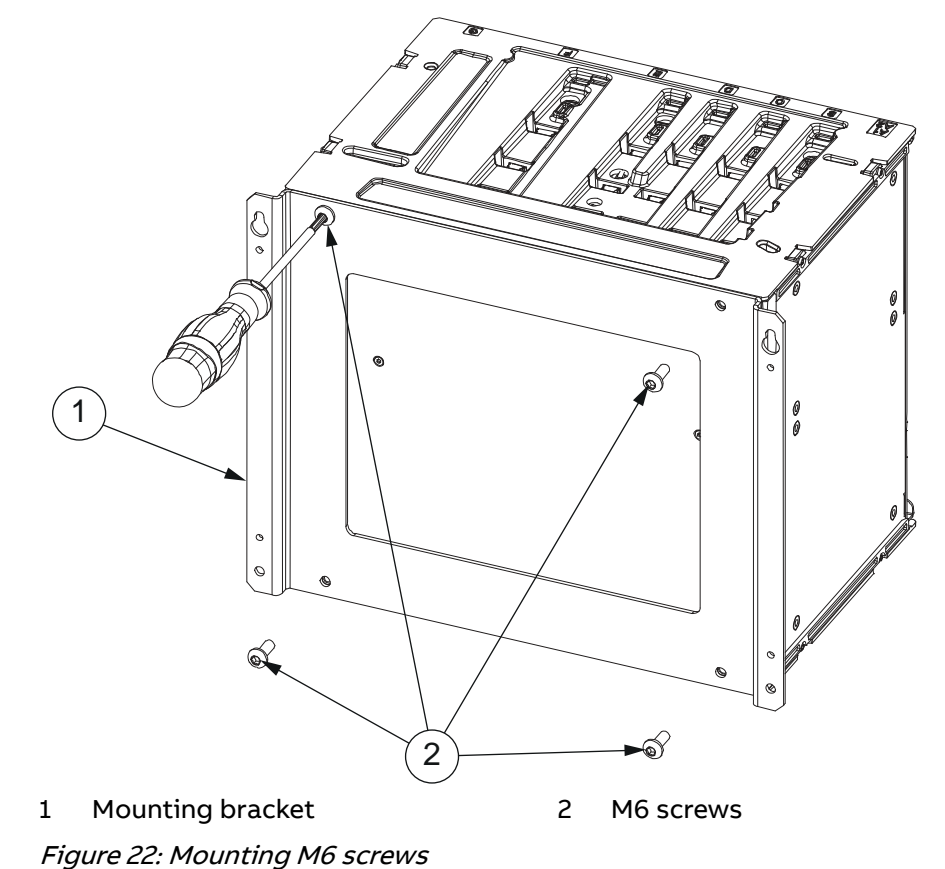

4. Attach the mounting bracket to the protection relay with M6 screws and tighten the screws to 9 Nm  $\pm$ 5% (6.6381 ft-lb  $\pm$ 5%).

- 5. Lift the protection relay to its place on the existing screws on the roof mounting bracket.
- 6. Mount the M5 screws in the bottom holes.

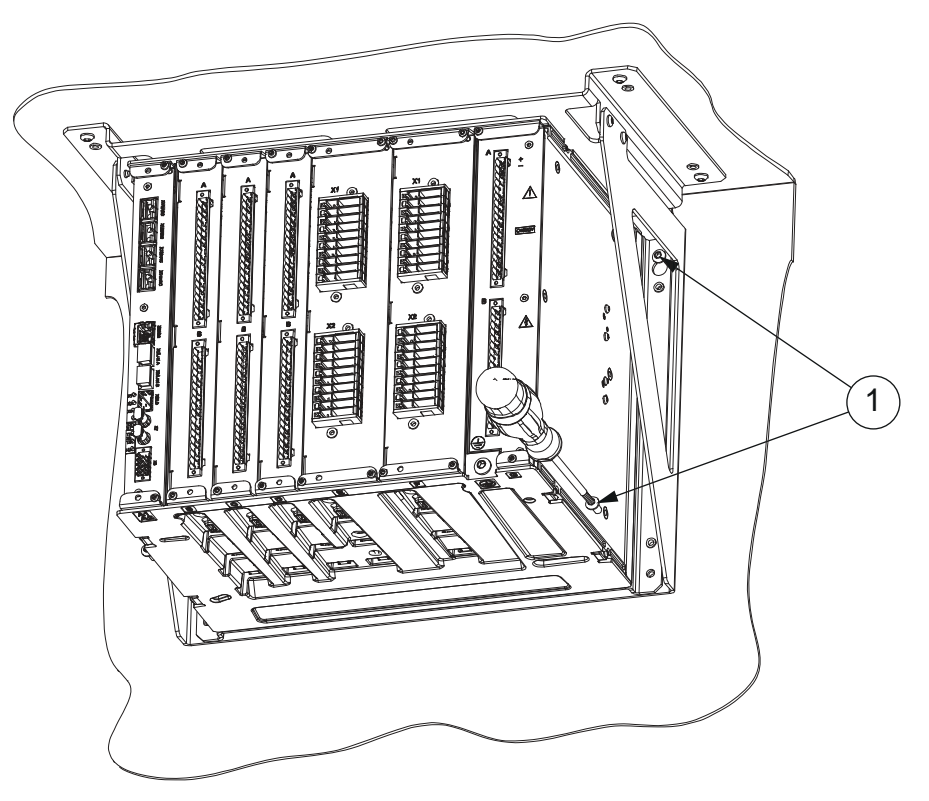

7. Tighten the four M5 screws on the roof mounting bracket to 4 Nm  $\pm$  5 % (2.9502 ft-lb  $\pm$ 5%).

1 M5 screws Figure 23: Mounting and tightening the M5 screws

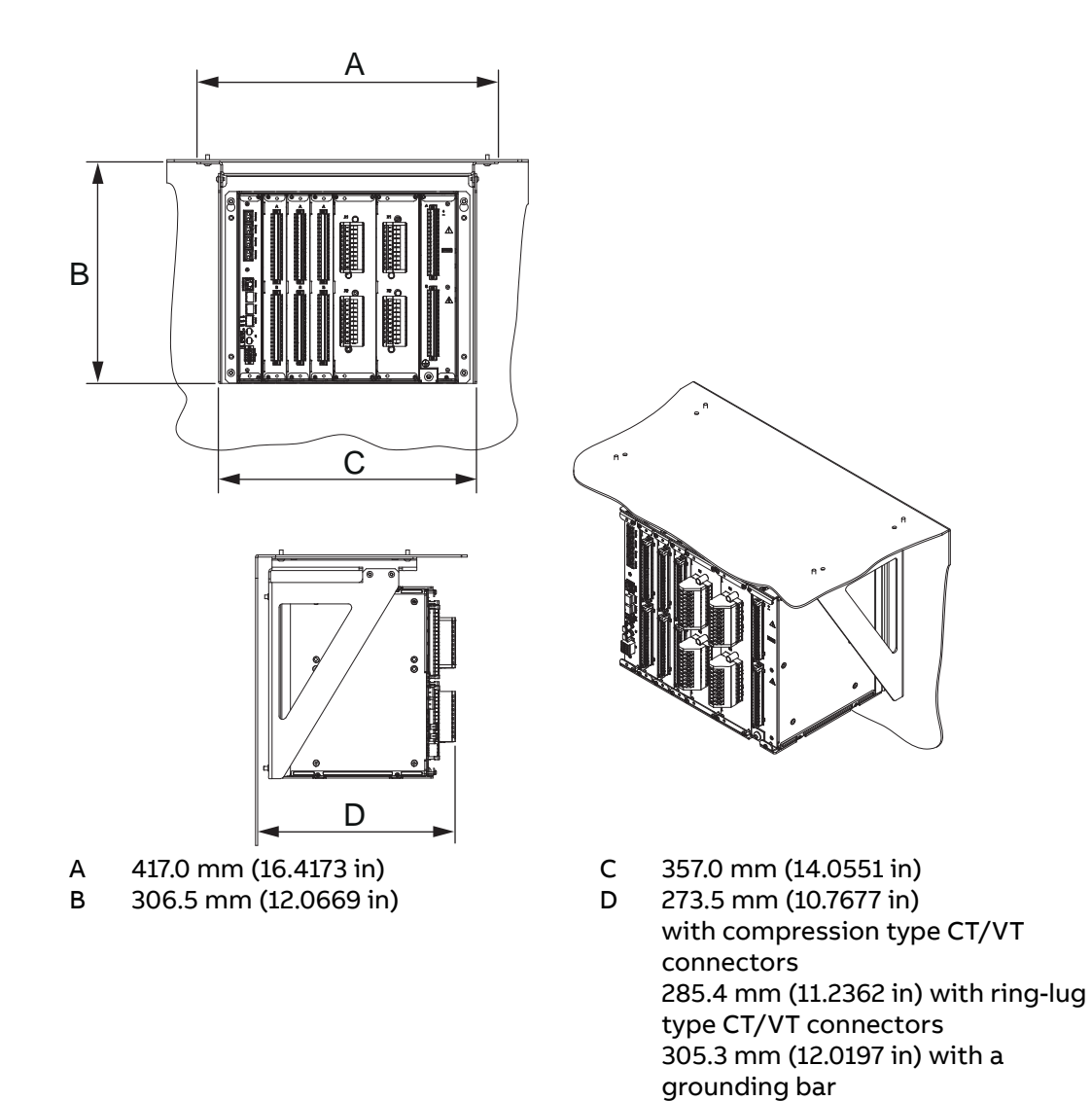

Figure 24: Roof mounted protection relay
#### 4.3.2.3 Door mounting protection relay

1. Drill holes according to the dimensional drawing.

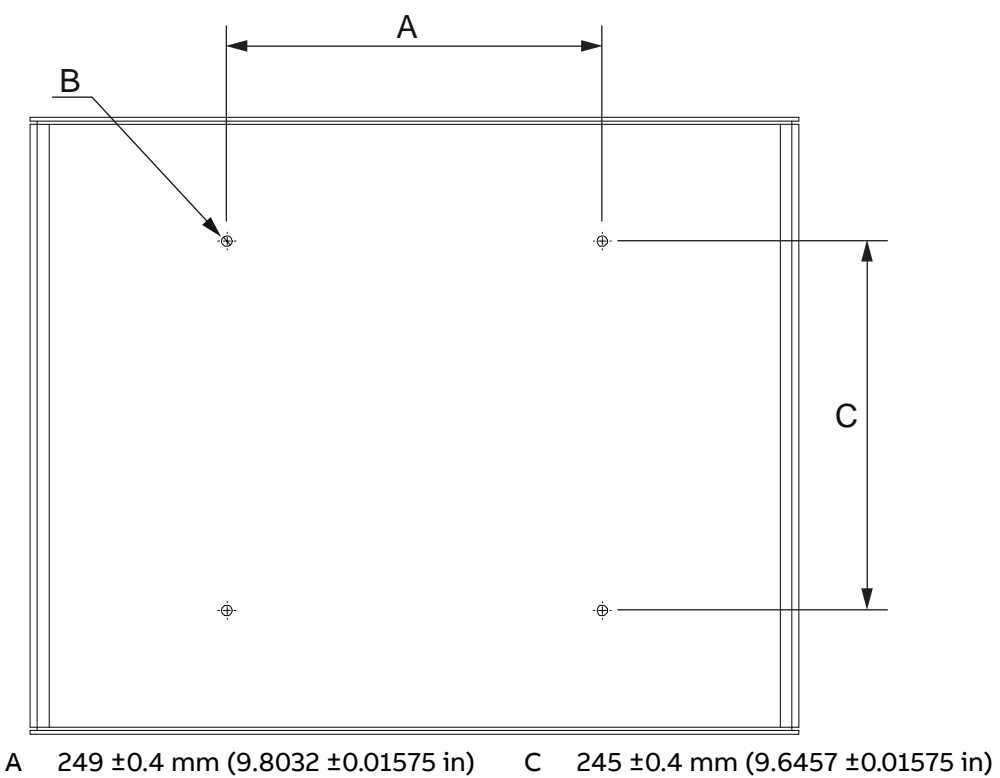

B Ø 7.0 mm (0.2756 in)

Figure 25: Drilling holes

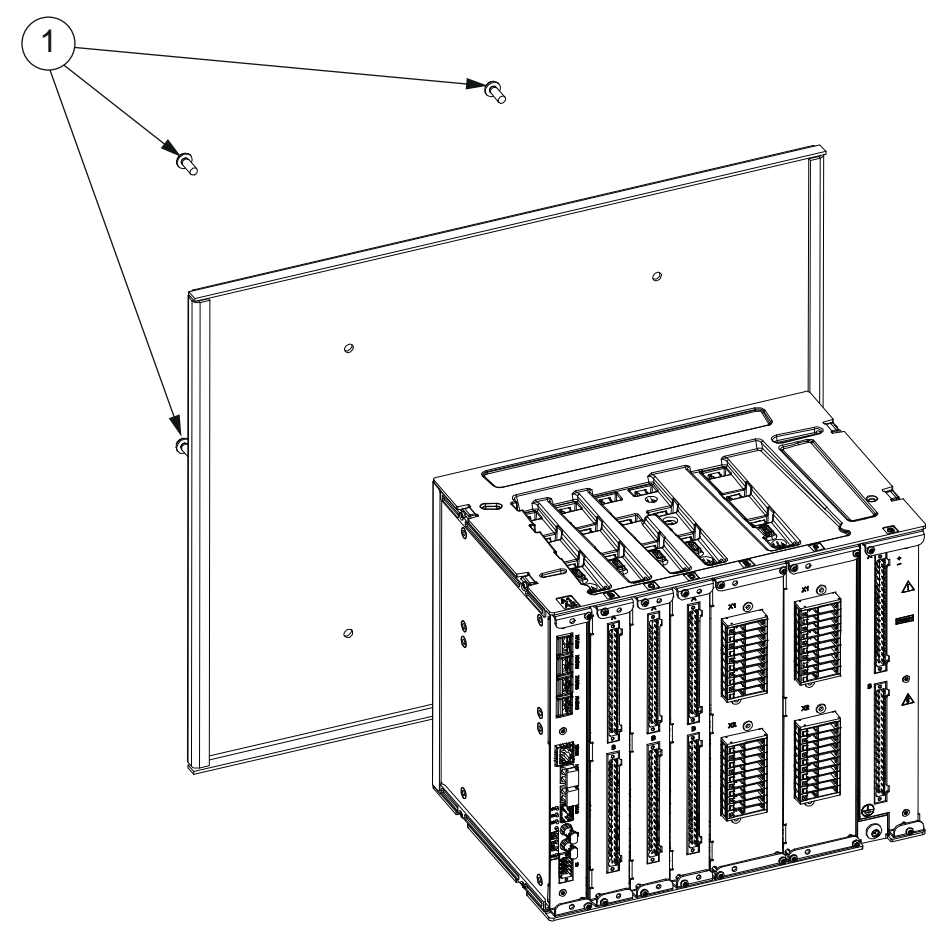

2. Mount the protection relay to the door or panel with the M6 screws.

1 M6 screws

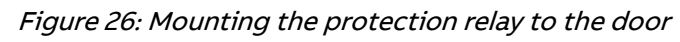

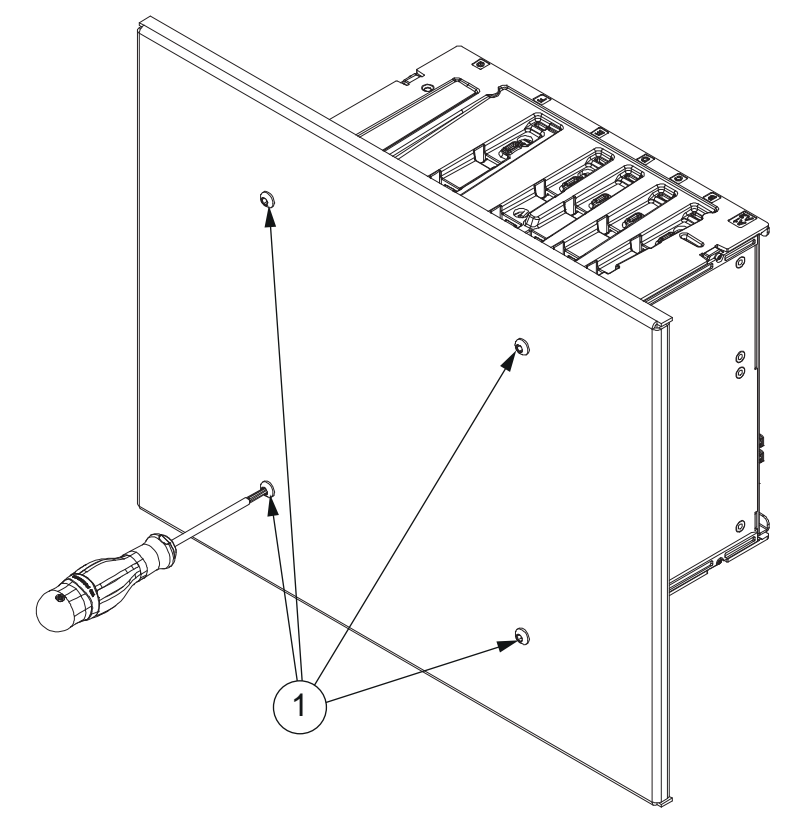

3. Tighten the four M6 screws to 9 Nm  $\pm$ 5% (6.6381 ft-lb  $\pm$ 5%).

1 M6 screws Figure 27: Tightening the M6 screws

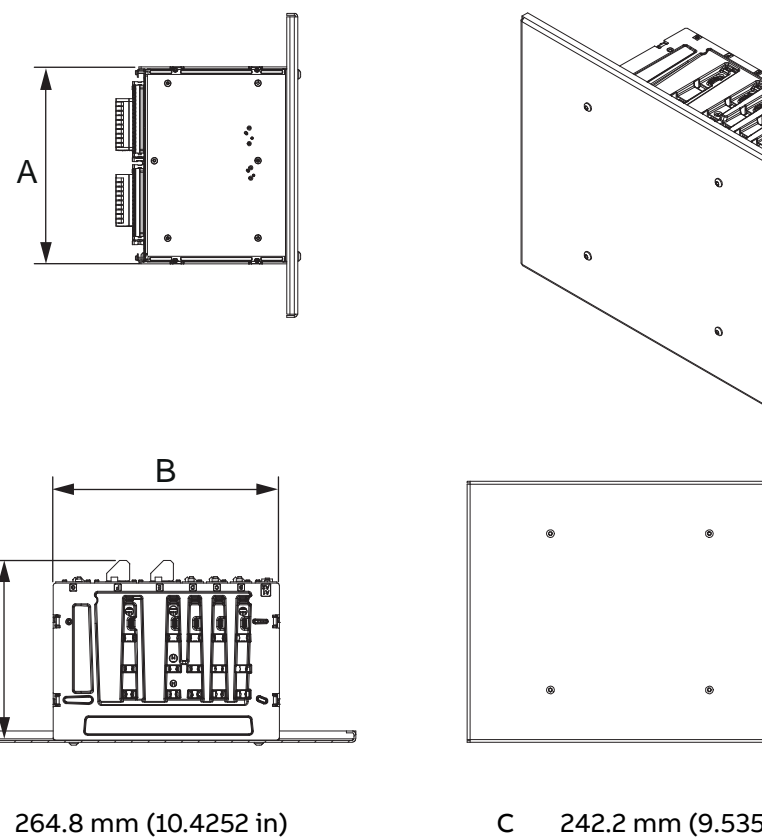

 242.2 mm (9.5354 in) with compression type CT/VT connectors
254.1 mm (10.0039 in) with ring-lug type CT/VT connectors
274.0 mm (10.7874 in) with a grounding bar

Figure 28: Door mounted protection relay

304.0 mm (11.9685 in)

#### 4.3.2.4 Rack mounting protection relay

С

r-

А

в

1. Attach the protection relay to a 7U rack plate with M6 screws.

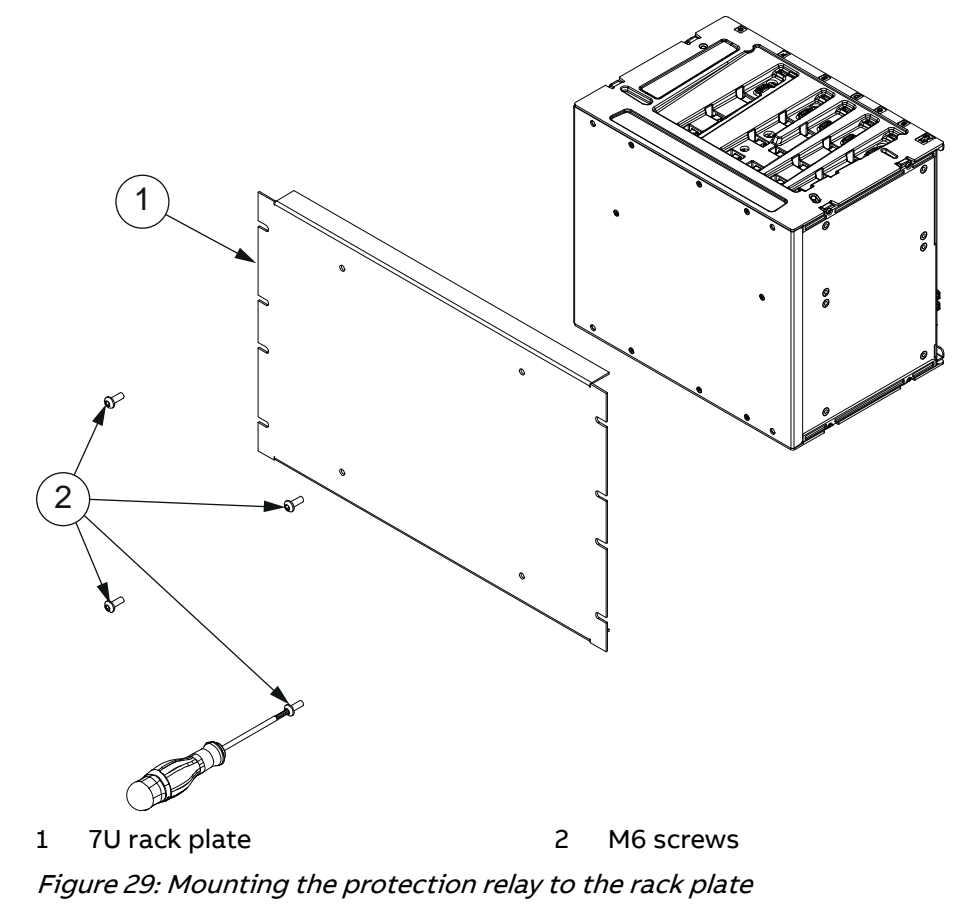

2. Tighten the M6 screws to 9 Nm ±5% (6.6381 ft-lb ±5%).

3. Mount the protection relay and rack plate to a 19" rack.

The rack plate can also be mounted to the rack before the protection relay is attached to it.

4. Tighten the screws.

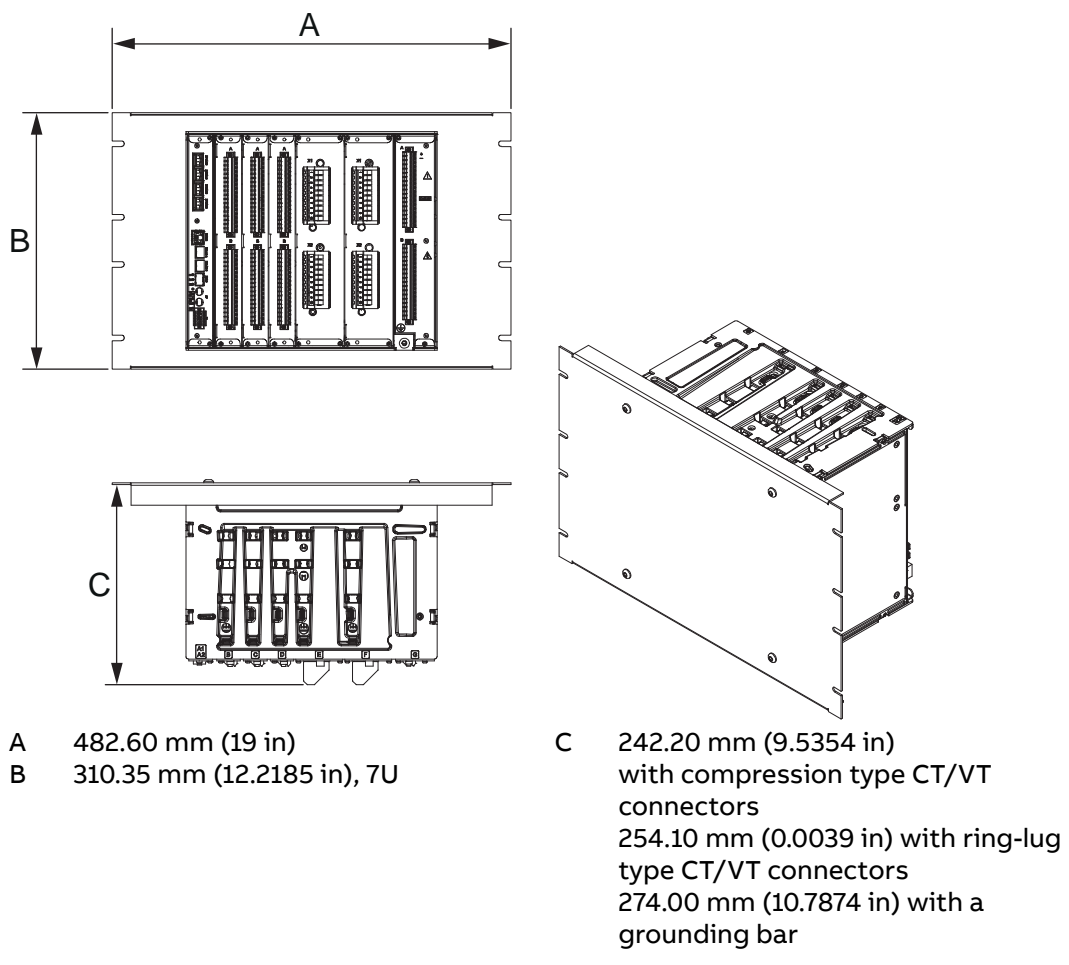

Figure 30: Rack mounted protection relay

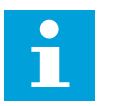

Check the allowed minimum bending radius from the optical cable manufacturer.

## 4.3.3 Mounting protection relay with local HMI

# 4.3.3.1 Rack mounting protection relay with local HMI and RTXP 24 test switch

REX640 has two rack mounting options for the relay, HMI and RTXP 24 test switch. Contents of the installation kits are identical apart from the 6U or 7U high rack plates.

#### Table 2: Rack mounting installation kits

| Part number     | Description                                                                                                  |
|-----------------|----------------------------------------------------------------------------------------------------|
| 2RCA051498A0001 | 19 inch relay rack mounting for relay and LHMI, including a provision for RTXP 24 test switch, 6U $^{\rm 1}$ |
| 2RCA051503A0001 | 19 inch relay rack mounting for relay and LHMI, including a provision for RTXP 24 test switch, 7U $^{\rm 1}$ |

- 1. Mount the LHMI and the mounting bracket to the rack plate.
  - a) Attach the 6U or 7U rack plate to the rack frame.
  - b) Mount the LHMI with its own installation brackets to the LHMI cutout.
- 2. Mount the relay.
  - a) Mount the relay to the door mounting bracket using M5 screws.
  - b) Mount the relay and door mounting bracket assembly to the rack plate using M6 screws.
- 3. Mount the RTXP 24 assembly part to the rack plate using hexagon nuts and spring washers.
- 4. Install the RJ-45 coupler with a cable to the panel cutout and connect the cable to the LHMI's service port X1.2.

<sup>&</sup>lt;sup>1</sup> Powder painting, RAL 7035 flat. (Gloss: 60L 65-85 acc. to EN-ISO 2813)

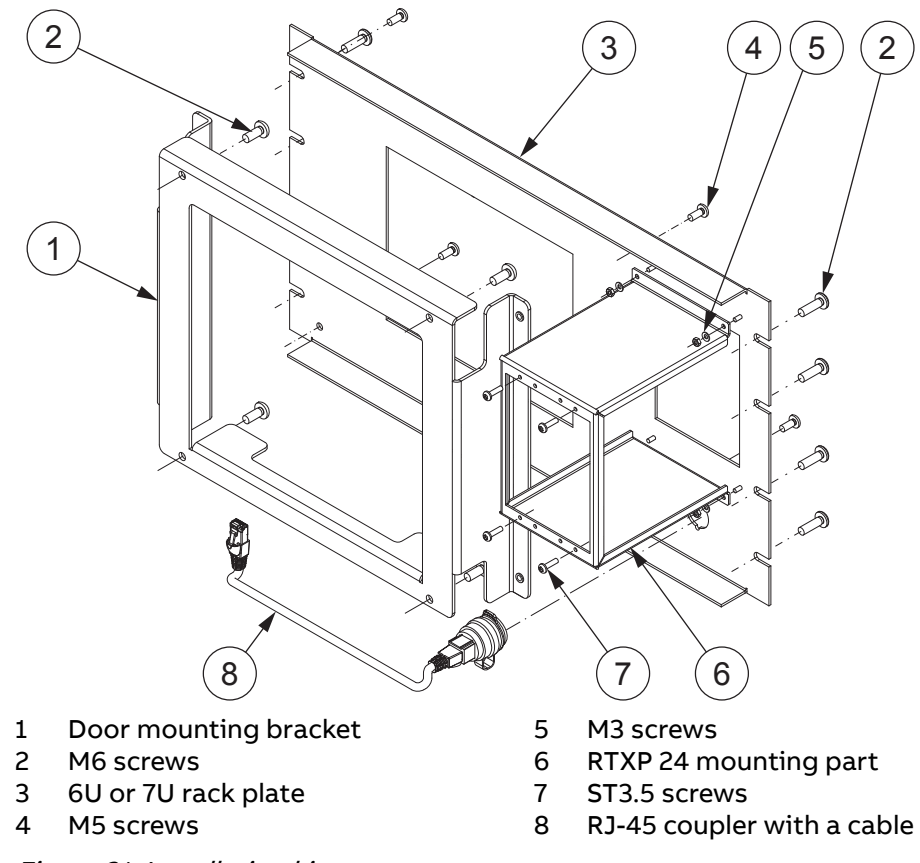

5. Install the RTXP test switch to the assembly part using torx pan head tapping screw ST3.5x13.

Figure 31: Installation kit contents

#### 4.3.3.2 Door mounting protection relay with local HMI

1. Make a cutout for the LHMI and drill holes for the mounting bracket according to the dimensional drawing.

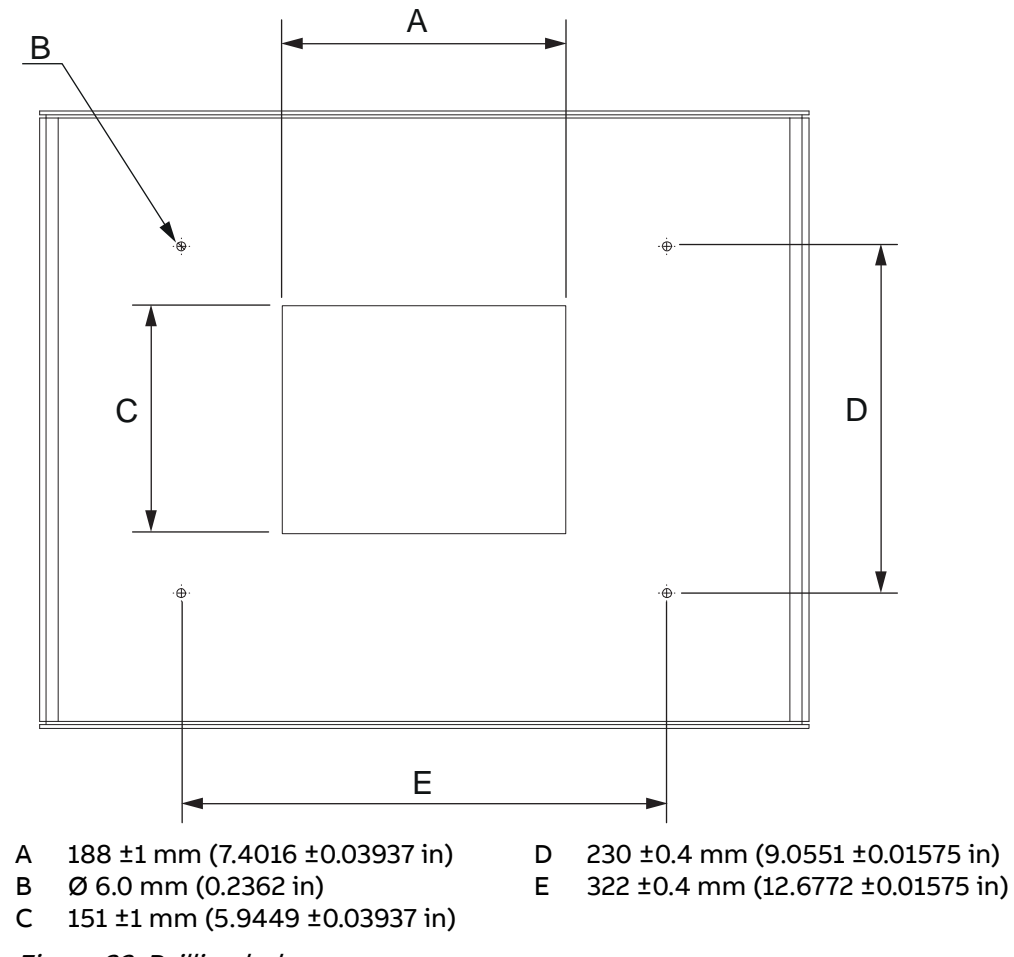

Figure 32: Drilling holes

- 2. Mount the LHMI and the mounting bracket to the door panel.
  - a) Mount the LHMI with its own installation brackets to the LHMI cutout.
  - b) Mount the mounting bracket to the door panel with the M5 screws.
  - c) Tighten the M5 screws to 4 Nm ±5% (2.9502 ft-lb ±5%).
  - d) Mount the M5 screws in the upper holes of the mounting bracket, but do not tighten them. Leave them 3...4 mm (0.1181...0.1575 in) open.

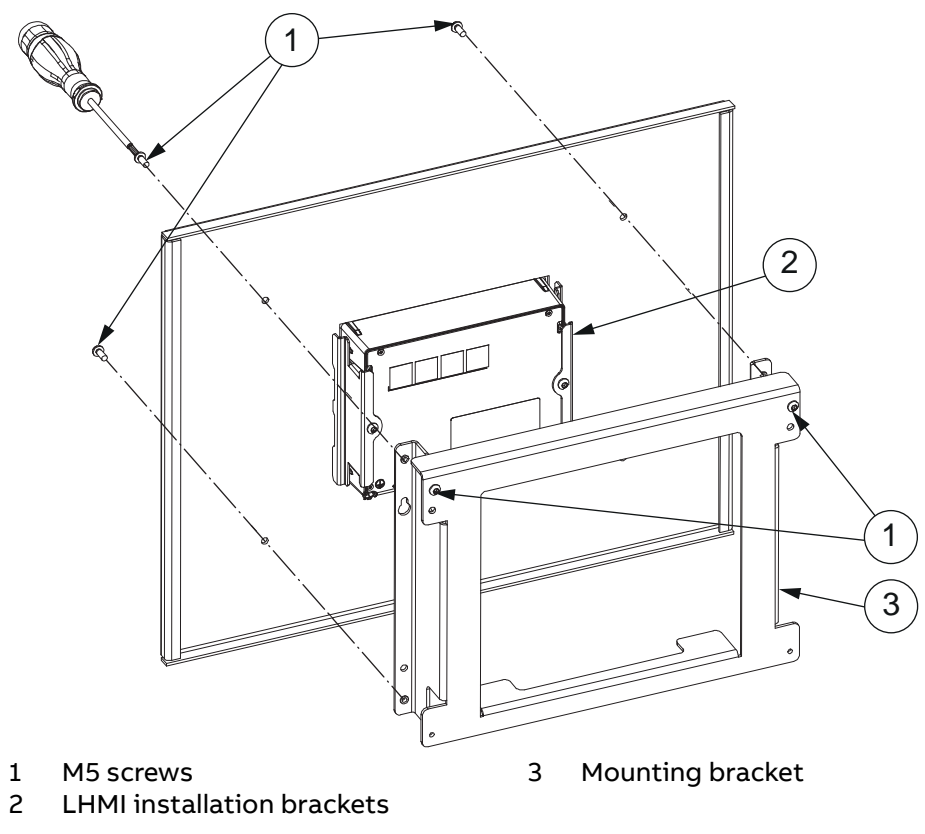

Figure 33: Mounting the local HMI and mounting brackets

3. Attach the mounting bracket to the protection relay with the M6 screws.

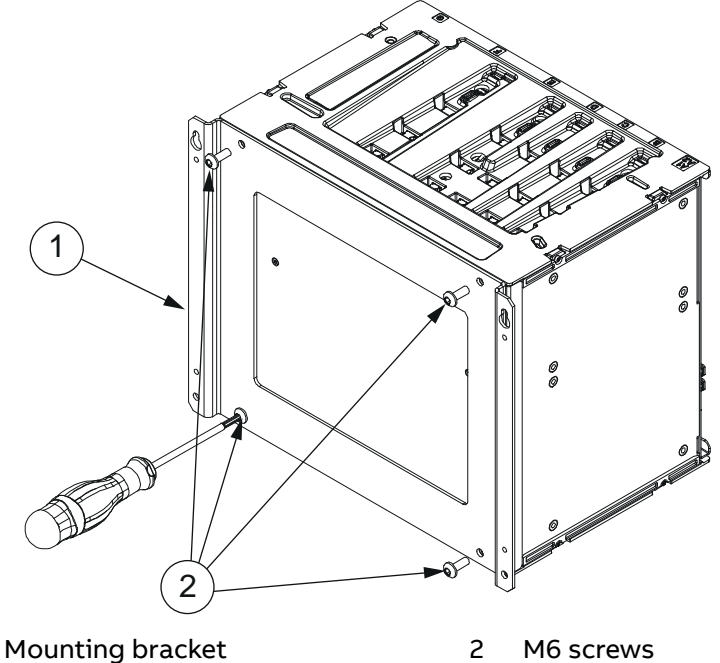

1Mounting bracket2M6 screwsFigure 34: Attaching the mounting bracket to the protection relay

- 4. Tighten the M6 screws to 9 Nm ±5% (6.6381 ft-lb ±5%).
- 5. Lift the protection relay to its place on the existing screws on the bracket.

- 6. Mount the M5 screws in the bottom holes.
- 7. Tighten the four M5 screws to (2.9502 ft-lb ±5%).

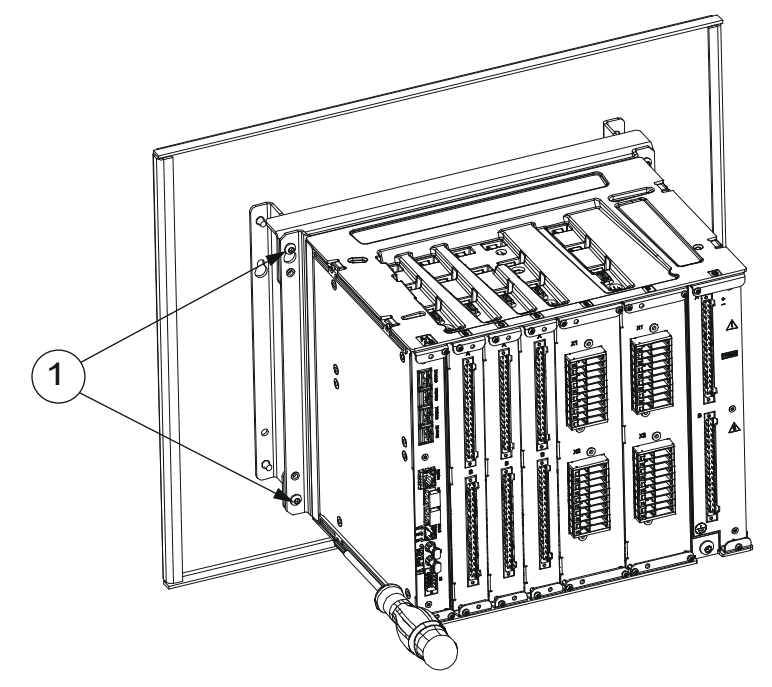

1 M5 screws

Figure 35: Mounting and tightening the M5 screws

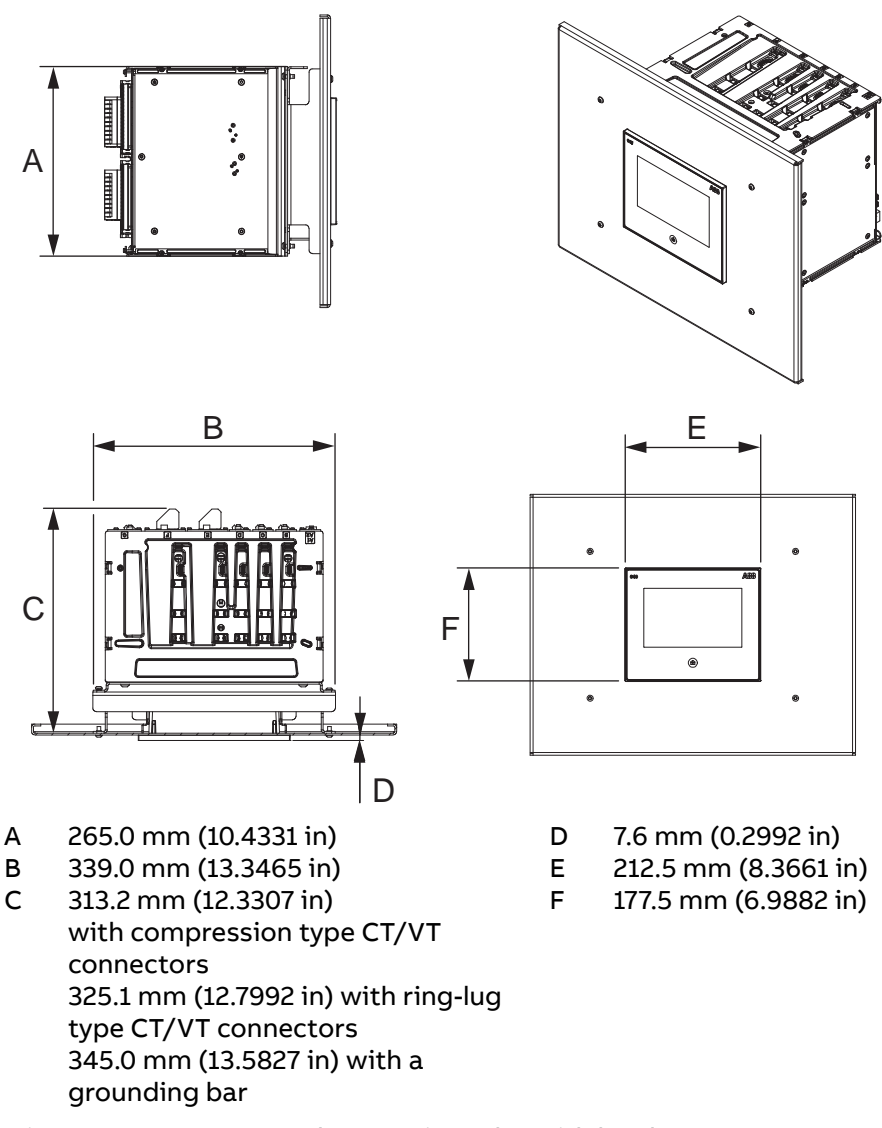

Figure 36: Door mounted protection relay with local HMI

#### 4.3.3.3 Rack mounting protection relay with local HMI

- 1. Mount the LHMI and the mounting bracket to the rack plate.
  - a) Attach the 7U rack plate to the rack frame.
  - b) Mount the LHMI with its own installation brackets to the LHMI cutout.
  - c) Mount the mounting bracket to the 7U rack plate with M5 screws.
  - d) Tighten the M5 screws to 4 Nm ±5% (2.9502 ft-lb ±5%).
  - e) Mount the M5 screws in the upper holes of the mounting bracket, but do not tighten them. Leave them 3...4 mm (0.1181...0.1575 in) open.

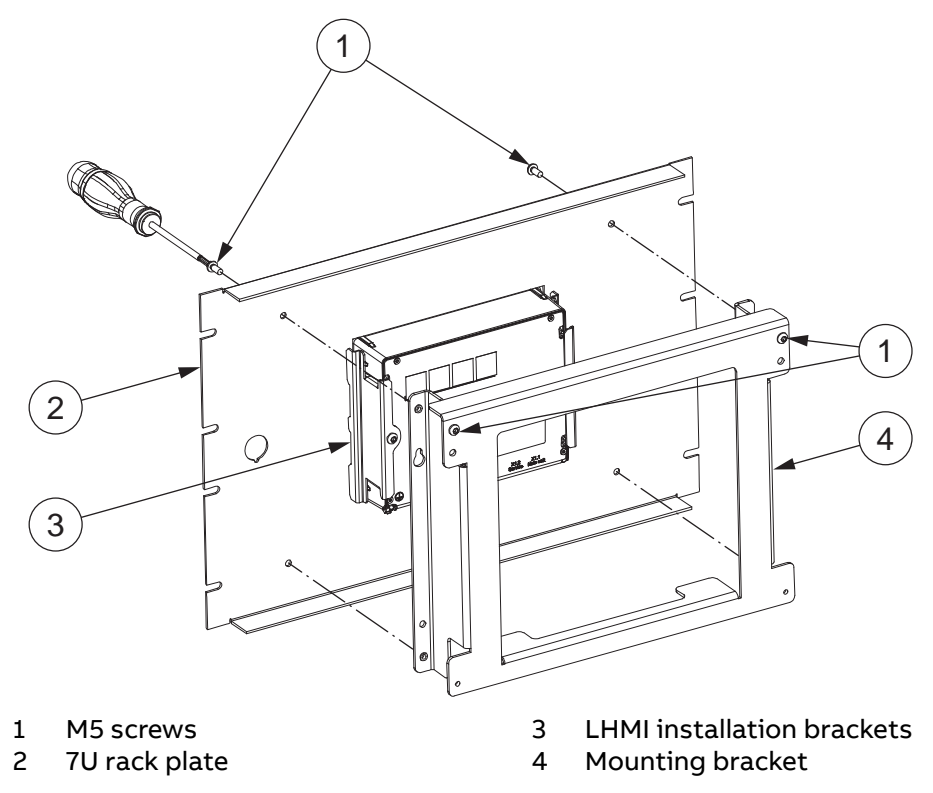

Figure 37: Mounting the local HMI and mounting bracket

2. Install the RJ-45 coupler with a cable to the panel cutout and connect the cable to the LHMI service port X1.2.

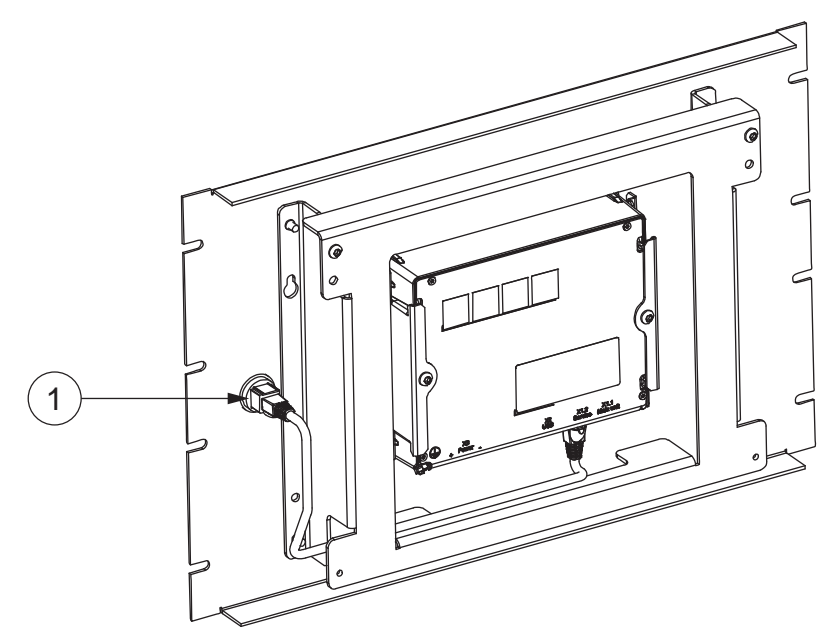

1 RJ-45 coupler

Figure 38: Installing the RJ-45 coupler

3. Attach the mounting bracket to the protection relay with M6 screws.

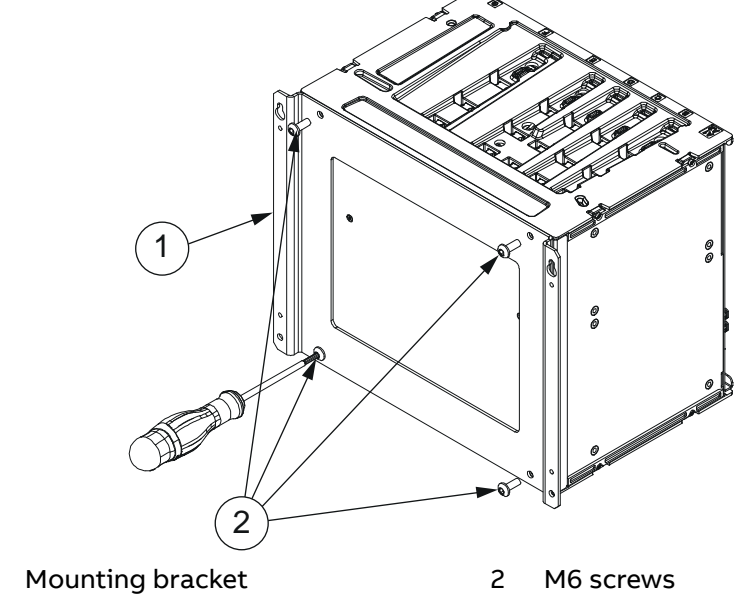

4. Tighten the M6 screws to 9 Nm ±5% (6.6381 ft-lb ±5%).

Figure 39: Mounting M6 screws

1

- 5. Lift the protection relay to its place on the existing screws on the mounting bracket.
- 6. Mount the M5 screws in the bottom holes.
- 7. Tighten the four M5 screws on the mounting bracket to 4 Nm ±5% (2.9502 ftlb ±5%).

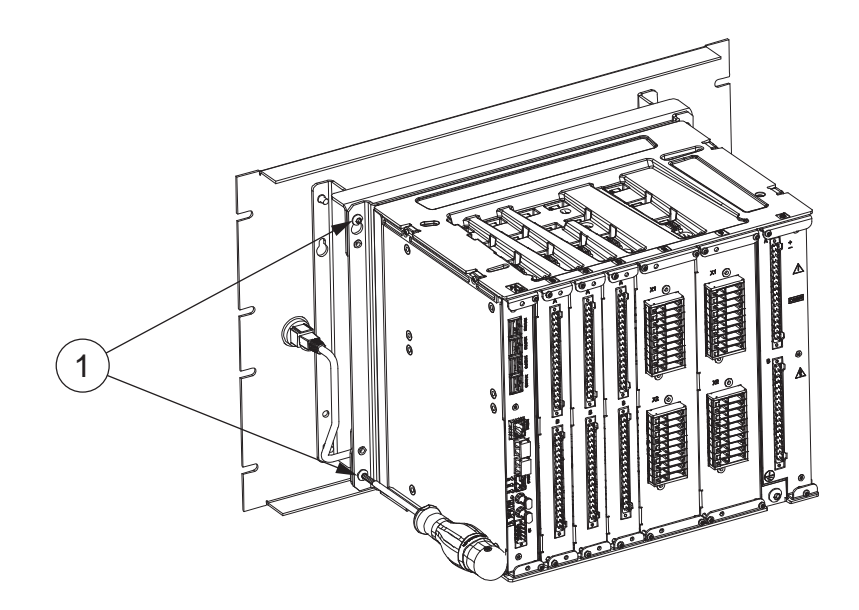

1 M5 screws

Figure 40: Mounting and tightening the M5 screws

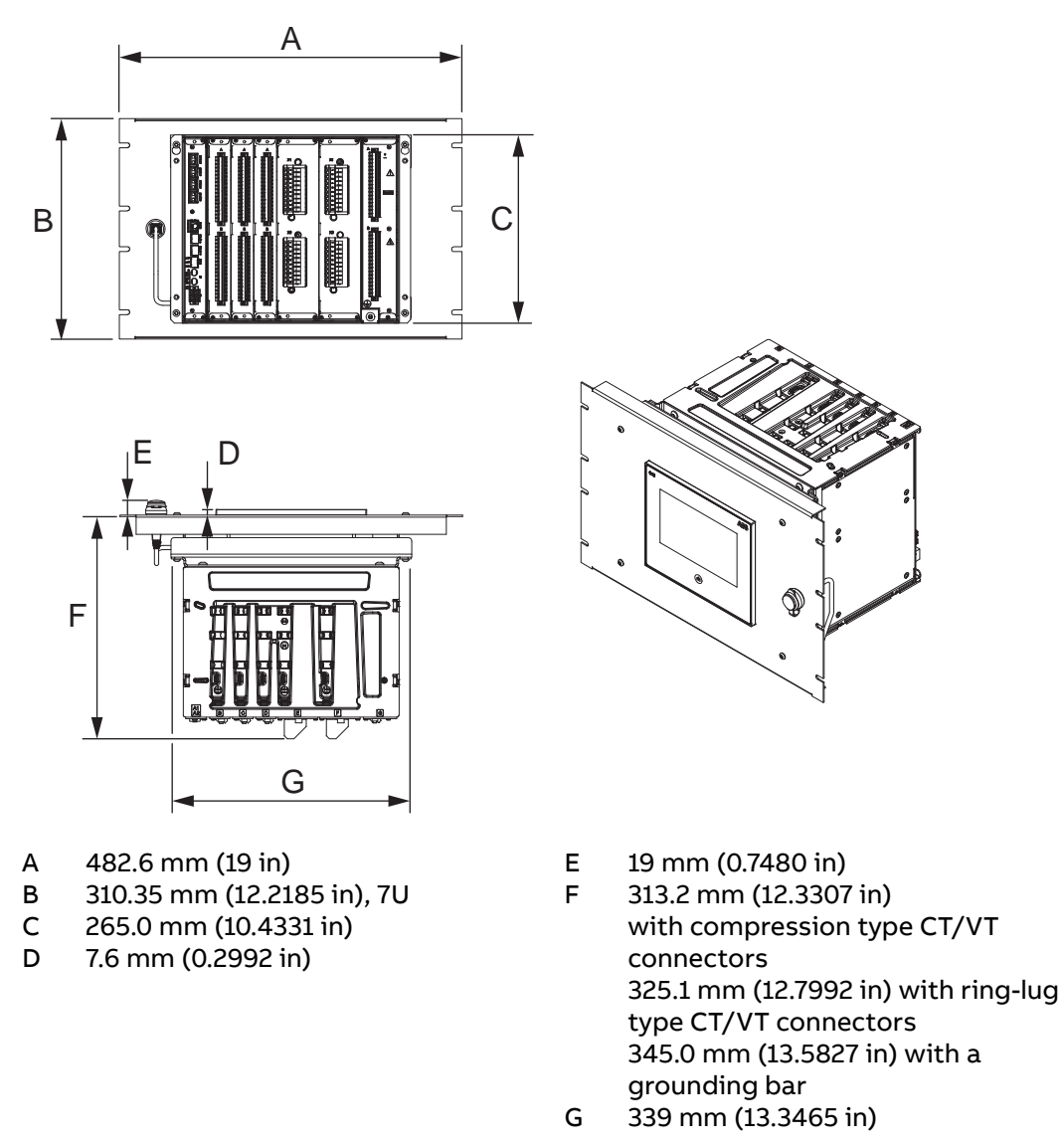

Figure 41: Rack mounted protection relay with local HMI

## 4.3.4 Mounting grounding bar kit

1. Detach the module from the protection relay.

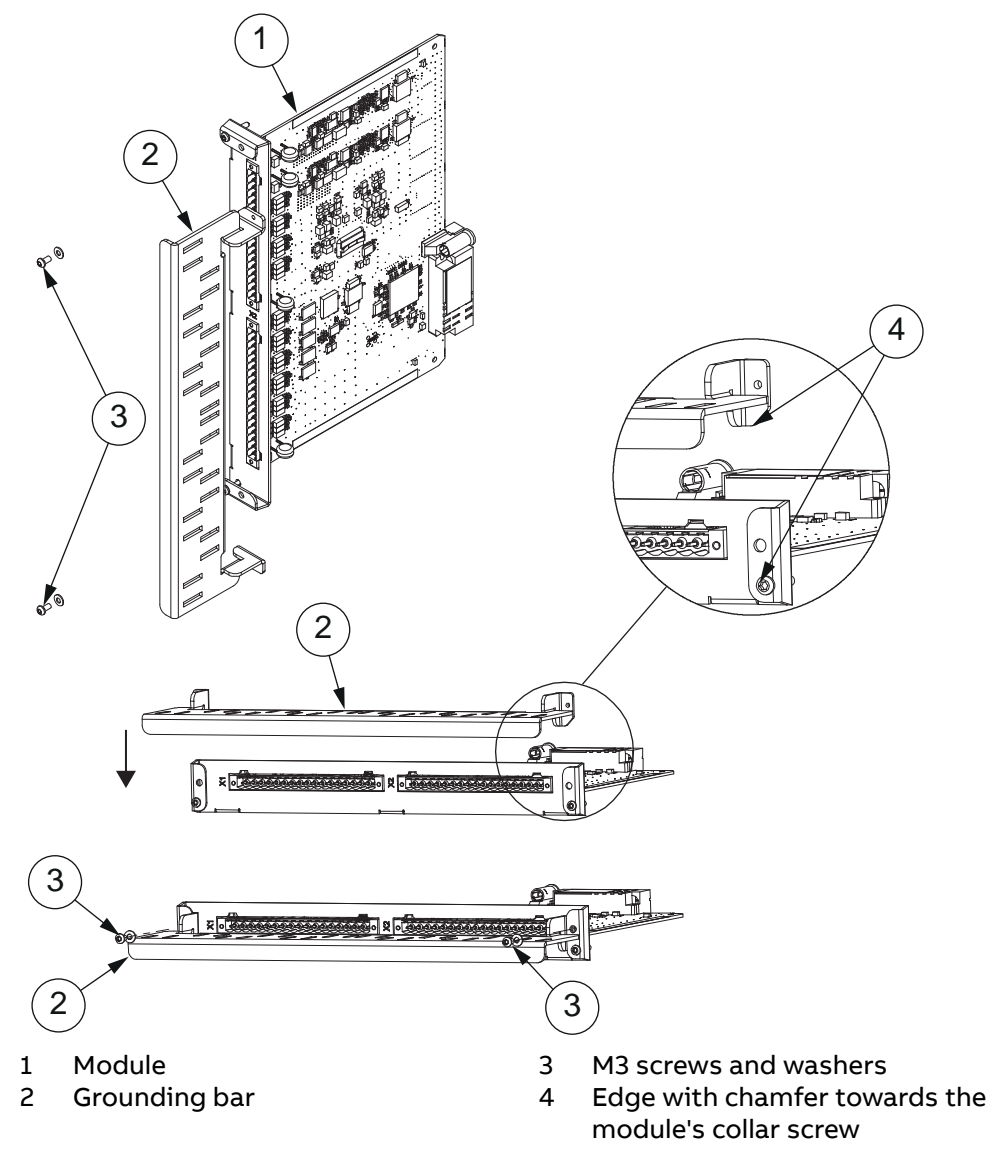

2. Place the grounding bar between the front plates' bendings and mount it to the front plate with M3 screws and washers.

Figure 42: Mounting grounding bar

3. Tighten the M3 screws to 0.8 Nm ±5% (0.5900 ft-lb ±5%).

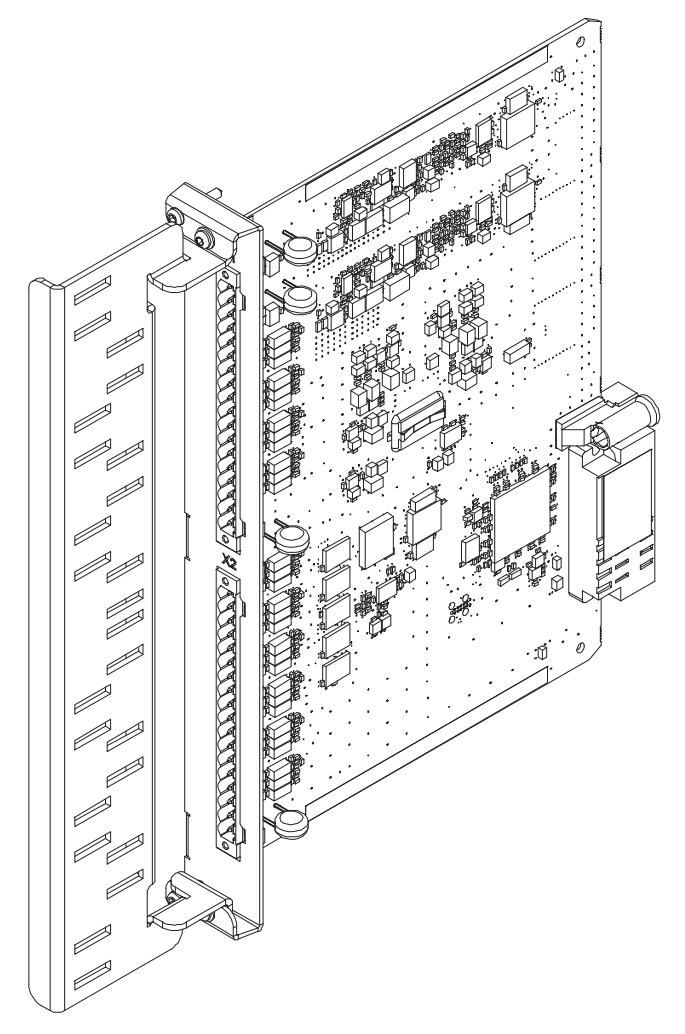

4. Install the module back to the same slot in the protection relay.

Figure 43: Installing the module

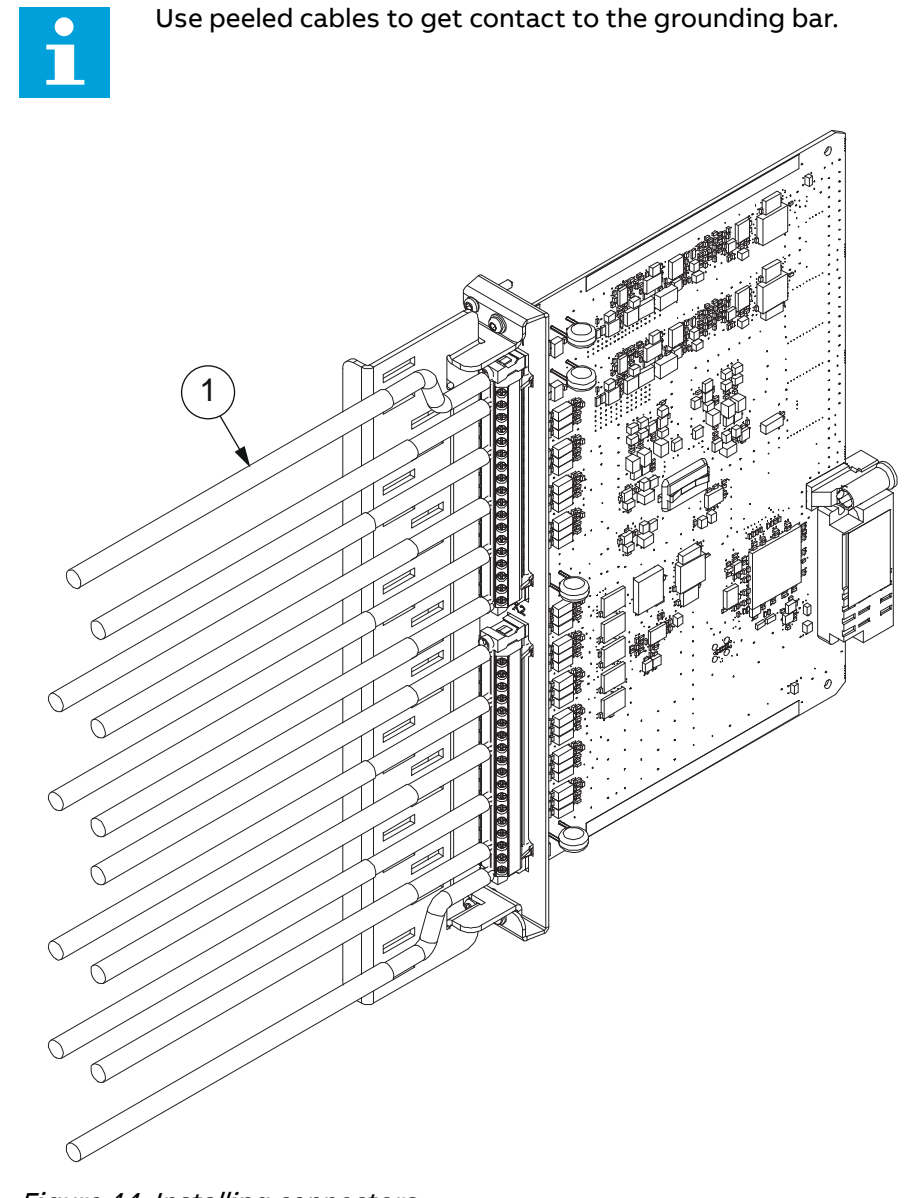

5. Install connectors with cables to the module.

Figure 44: Installing connectors

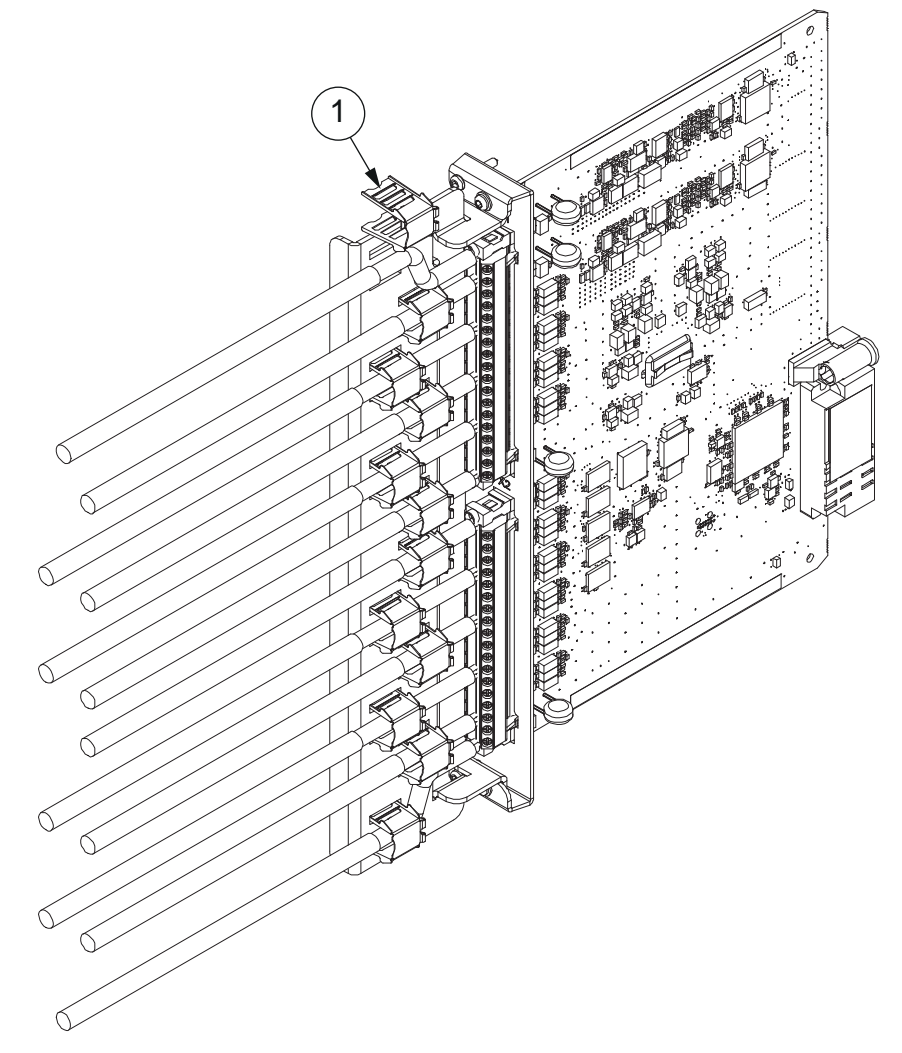

6. Install shield clamps to connect the cable sheathing to the grounding bar.

1 Shield clamp *Figure 45: Installing shield clamps* 

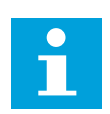

See also *Chapter 5.4.2.1 Shielding RTD/mA instrument cables*.

## 4.3.5 Mounting lens sensors for an arc protection system

Arc protection is used to detect arc situations in air-insulated metal-clad switchgear.

1. Drill a Ø 10 mm (0.3937 in) hole in the wall of the supervised space.

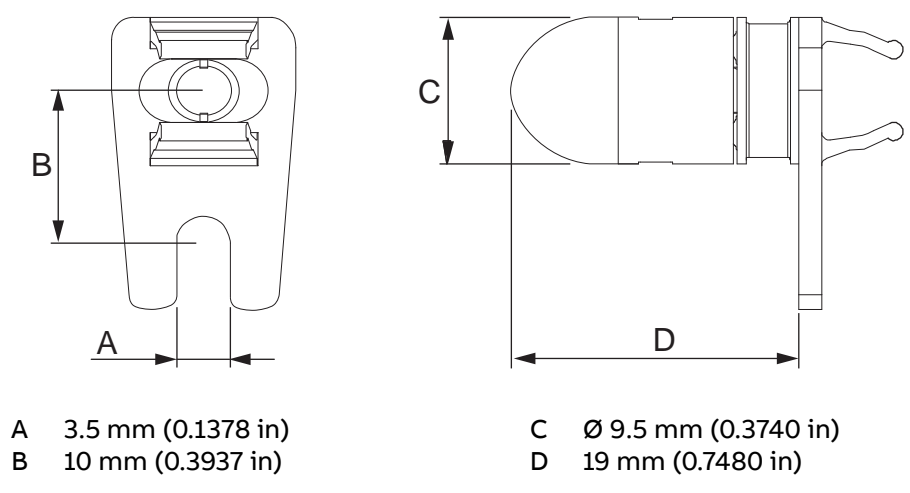

Figure 46: Dimensions of the lens sensor

2. Fit the lens sensor into the hole and fasten it with a self-tapping M3 screw.

Alternatively, the lens sensor can be fastened with a cable tie. To do this, secure the cable tie to a suitable point of attachment on the cubicle wall and wrap the cable tie tightly around the sensor.

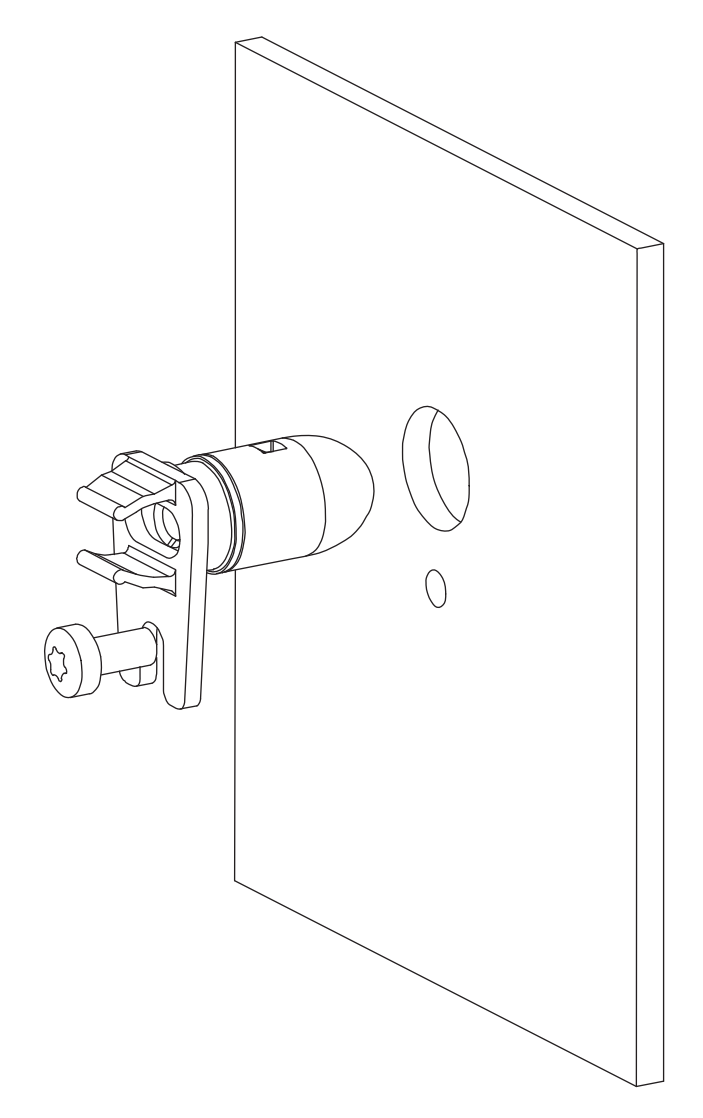

Figure 47: Mounting the lens sensor

3. Make sure that the cable tie lies in the groove of the sensor to prevent it from blocking the light.

# 4.3.6 Manufacturing tailored length loop sensor for an arc protection system

These instructions are for manufacturing tailored length arc loop sensors using

- 1.  $400 \ \mu m \ V$ -System<sup>®</sup> Termination Kit **DT03732-34** by OFS Fitel, LLC to be purchased from local distributor, not in ABB's offering.
- 2. Bulk glass core arc sensor fiber, offered in REA accessories as three alternative lengths:
  - 1MSC 380018.100 ARC sensor fiber, delivery length 100 m
  - 1MSC 380018.300 ARC sensor fiber, delivery length 300 m
  - 1MSC 380018.500 ARC sensor fiber, delivery length 500 m
- 3. Connector items, offered in REX640 accessories as:
  - 2RCA056821 ARC fiber spacer sleeve, 25 pcs
  - SJG BP05226-02 ARC sensor fiber V-pin connector, 25 pcs

Two spacer sleeves and two V-pin connectors are needed per each arc loop sensor.

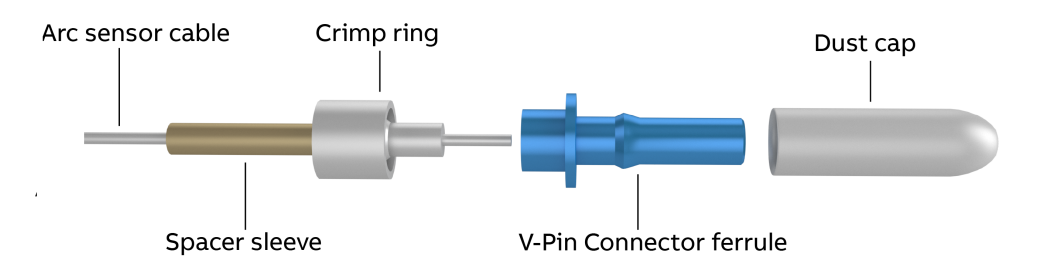

*Figure 48: Arc loop sensor parts* 

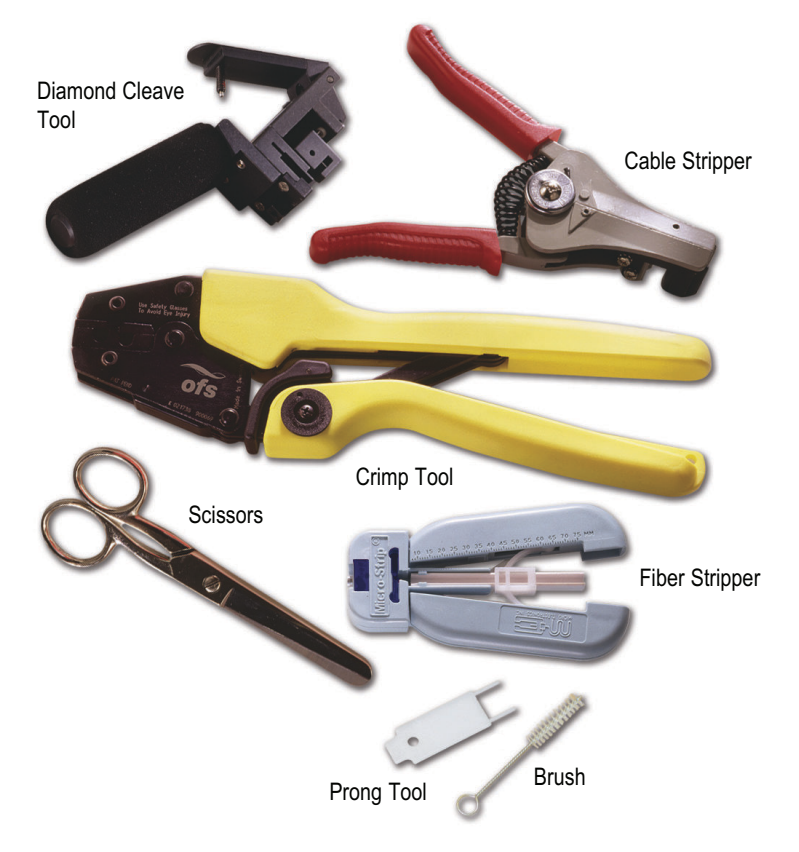

Figure 49: Contents of the termination tool kit

Cable Stripper tool is not needed as the naked fiber 1MSC 380018.x00 has no jacket to be stripped.

Step by step procedure:

- 1. Cut with scissors required length of the fiber, note that allowed maximum arc loop sensor length with REX640 is 60 meters.
- 2. Install spacer sleeve and then crimp ring.

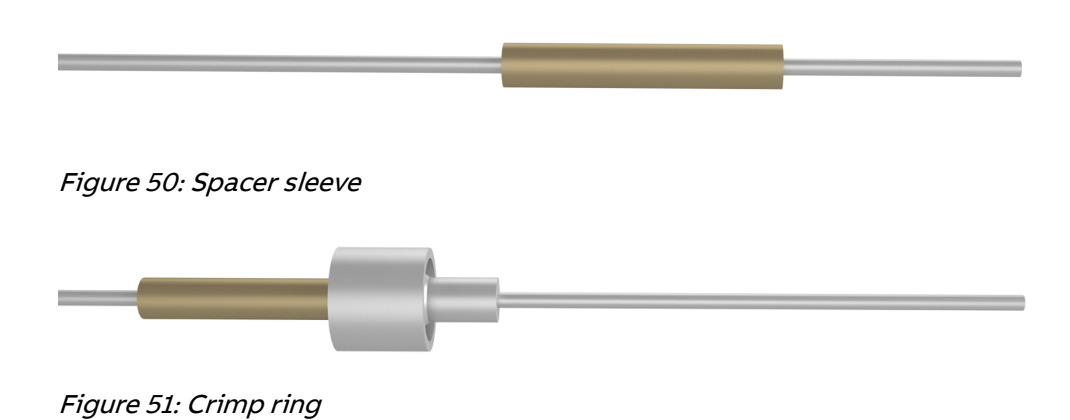

- a) Spacer sleeves are used to increase the unjacketed fiber diameter to fit the size of crimp ring.
- b) Feed fiber through spacer sleeve and crimp ring, large diameter first. Slide the spacer along the fiber until it is 63 mm (2½ inch) from the end of the fiber. Bottom out the crimp ring on the spacer sleeve using a clockwise turning motion (i.e. screw the crimp ring onto the spacer if necessary).

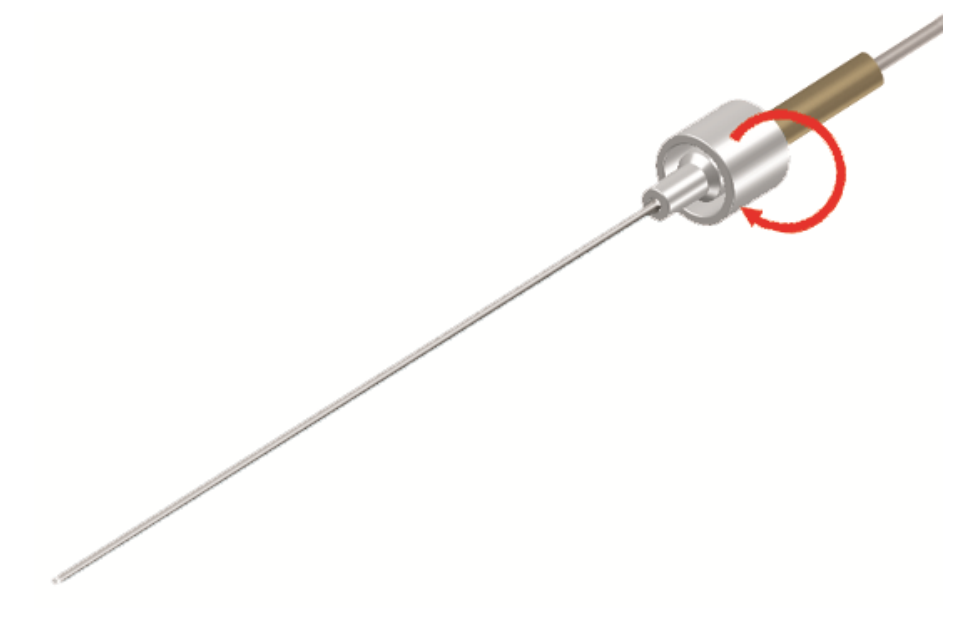

Figure 52: Attaching the crimp ring to the spacer sleeve

c) Holding cable, crimp ring and spacer in left hand and crimp tool in right, insert small end of crimp ring completely into the front die nest of the crimp tool.

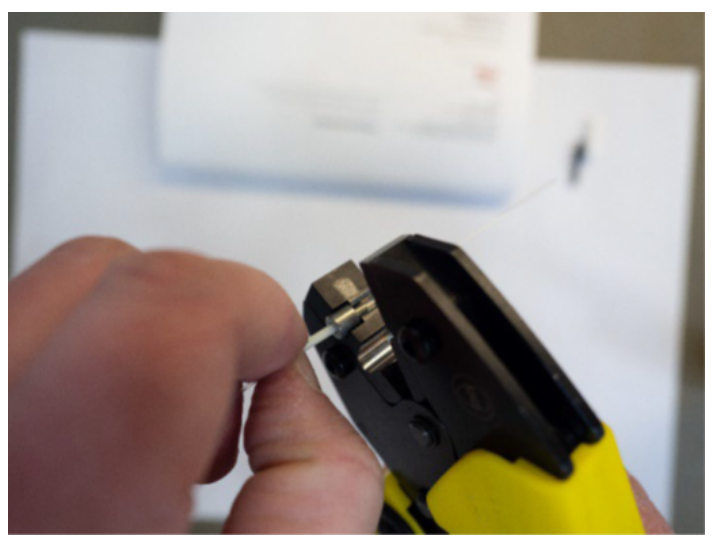

Figure 53: Using the crimp tool

- d) Squeeze crimp tool handles together until it clicks, then releases.
- 3. Strip Fiber Buffer

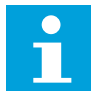

Make sure to use the appropriate strip tool insert for the buffer removal process: ROYAL BLUE.

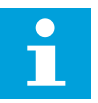

Be careful while handling the FIBER STRIPPER. Handle as a precision device and do not strike on hard surfaces or drop.

Be sure to clean blades frequently using small bristle brush supplied.

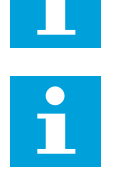

IMPORTANT: Pull straight when stripping the fiber buffer. The HCS fiber cladding can be damaged if fiber is not pulled straight.

a) Insert the fiber through the guide tube of the fiber stripper until the cable spacer sleeve bottoms out in the tube.

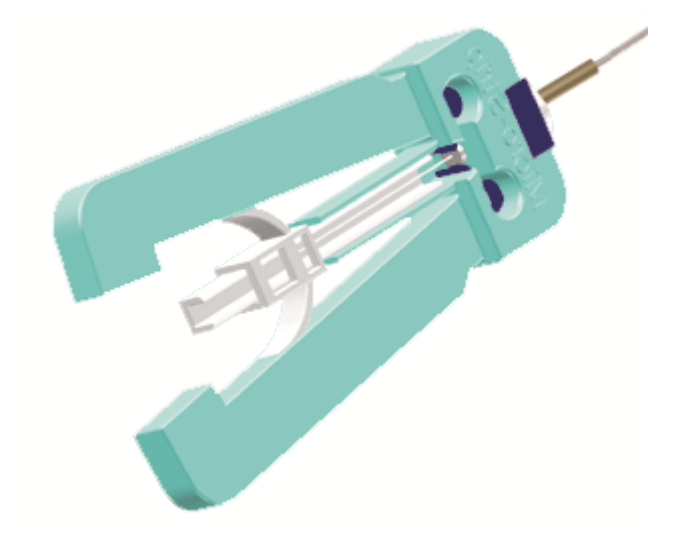

Figure 54: Using fiber stripper

b) Holding cable securely, squeeze handles to cut buffer and PULL straight to remove buffer.

- c) Release the buffer strip tool handles.
- d) Inspect HCS cladding for damage from improper buffer stripping (i.e. white dusty stripes).

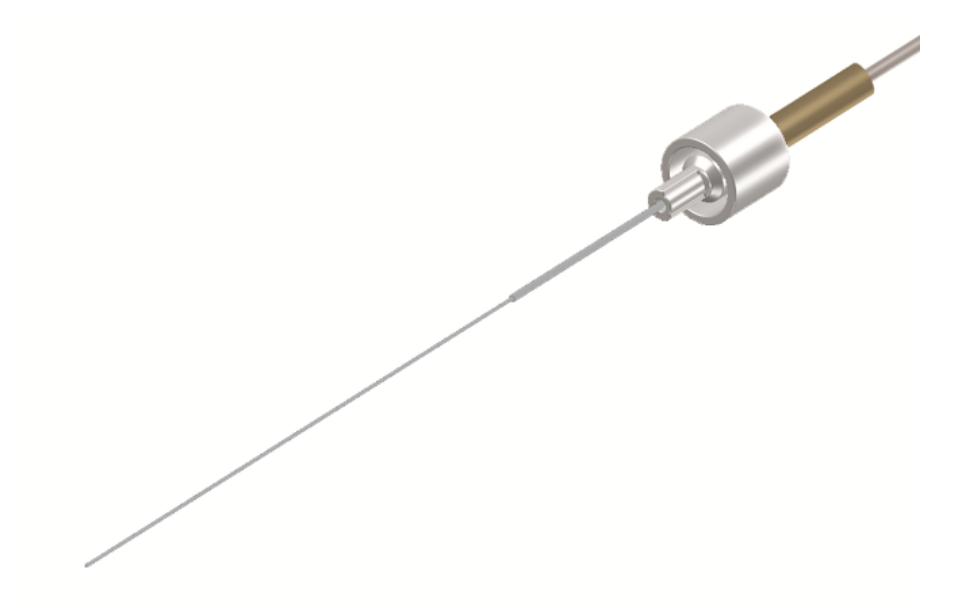

Figure 55: Correct HCS cladding

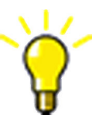

If unable to insert buffered fiber through guide tube, trim tip of the fiber using scissors.

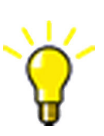

Be careful not to touch the HCS fiber coating with bare fingers. Use of disposable nitrile powder free examination gloves is recommended. Once the fiber has been stripped, the coating will retain finger oils, which can transfer to and damage gripper pads in the cleaver during the last step 4 in the termination process.

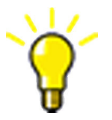

If damage is visible, cut off the damaged fiber and repeat the procedure from step 2 with a new spacer and crimp ring.

4. Install V-Pin Connector ferrule.

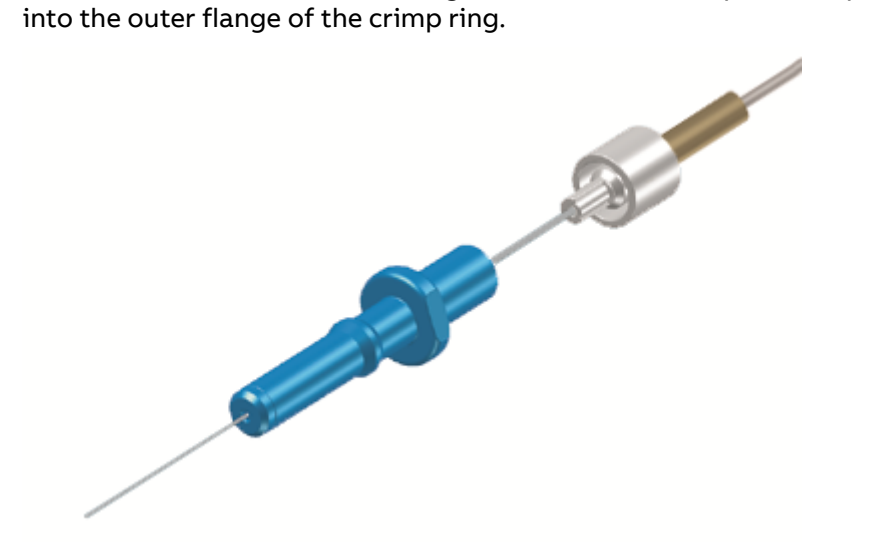

a) Slide the ferrule onto the fiber, large diameter first, and push completely

*Figure 56: Sliding the ferrule onto the fiber* 

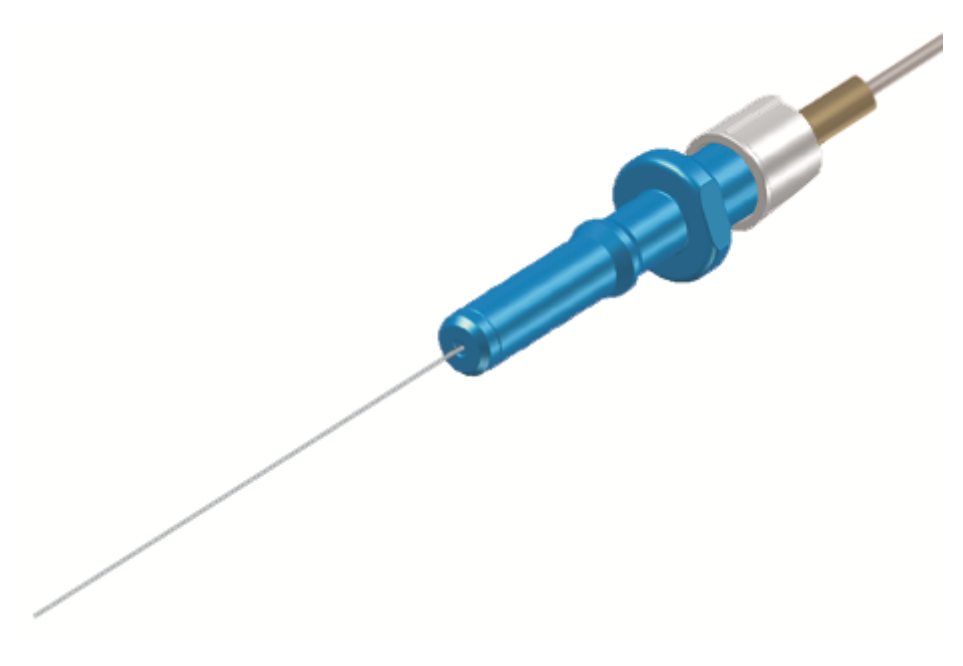

Figure 57: Ferrule in place

b) Insert the crimp ring completely into the rear die nest of the crimp tool. Be sure the ferrule flange is flush against the edge of the die nest.

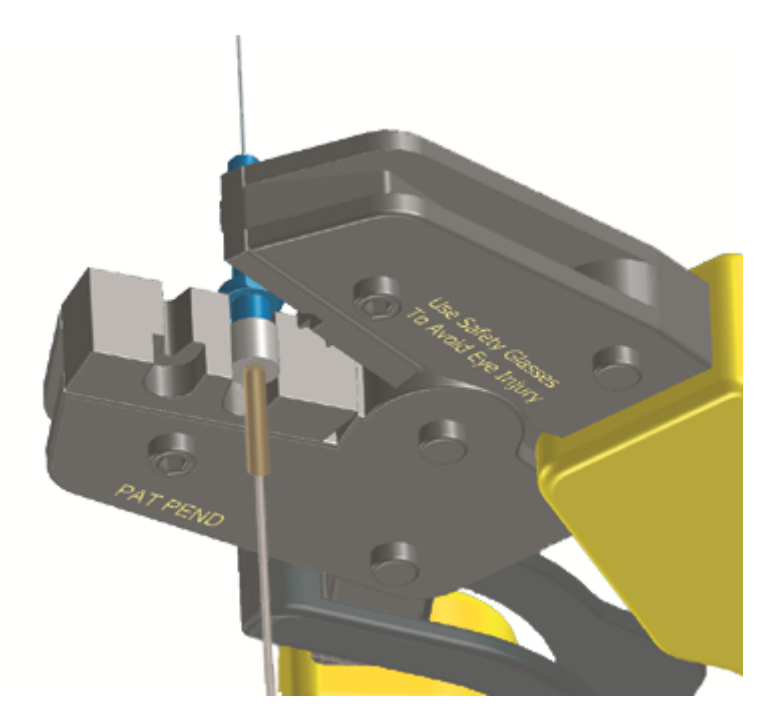

Figure 58: Inserting the crimp ring into the crimp tool

c) Squeeze crimp tool handles together until it clicks, then releases.

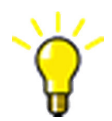

Be careful not to touch the HCS fiber coating. Once the fiber has been stripped, the coating will retain finger oils, which can transfer to and damage gripper pads in the cleaver.

5. Cleave Fiber.

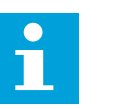

Make sure the appropriate cleave tool positioner plate is being used: V-Pin.

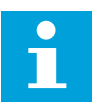

Make sure the appropriate colored tension spring is being used: Black.

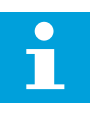

Careful while handling the Cleave Tool. Handle as a precision device and do not strike on hard surfaces or drop.

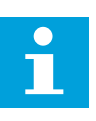

Keep the cleave tool clean and free from oils, including naturally occurring finger oils. Gripper pads, diamond blade and anvil should be cleaned after every 50 cleaves. Use the OFS Cleave Tool Cleaning Kit — Part #P16247, available separately.

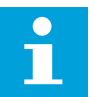

Do not use alcohol to clean the diamond blade or the gripper pads. Alcohol will chemically react with the gripper pads and ruin them.

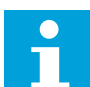

Do not insert metal tools near the diamond blade, as it is fragile and may chip.

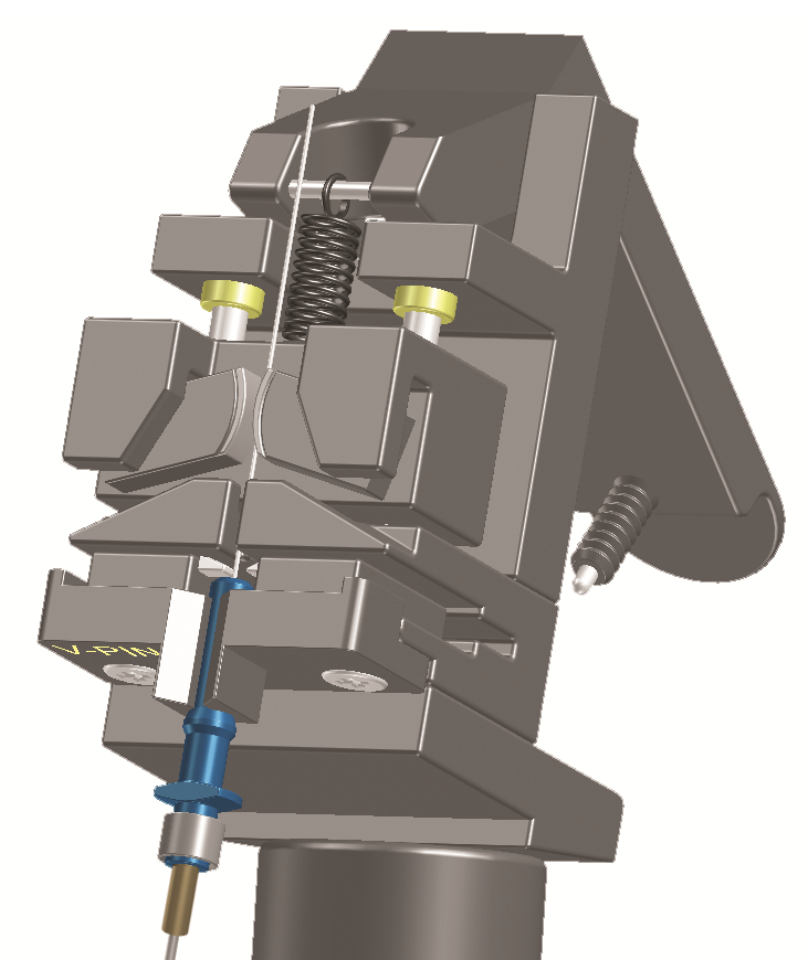

- a) Holding the cleave tool in a horizontal position, grip the handle while leaving your index finger free to actuate trigger.
- b) Place the ferrule into the hole of the positioner plate until it is fully inserted.

Figure 59: Placing the ferrule into the cleave tool

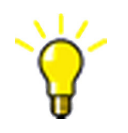

It is critical to fully insert the connector into the positioner plate. Failure to do so, may cause poor cleave quality and/or damage to the diamond blade.

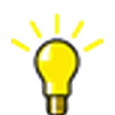

Do not hold onto the connector during the cleave process. Doing so may cause poor cleave quality.

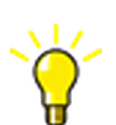

Always follow termination kit manufacturers recommendation for cleave tool service and maintenance.

- c) Release the connector in the tool.
- d) Using index finger, slowly and gently depress trigger to perform the cleave process. The cleave process is complete when the fiber snaps away from the connector. Do not release the trigger!

- e) Before releasing the trigger, remove the connector from the cleave tool and grasp the top of the scrap fiber while releasing the trigger. Gently remove the scrap fiber while keeping it away from the diamond blade.
- f) Dispose of scrap fiber safely in a hard-sided container.
- 6. Repeat these procedure steps 2-5 to the other end of the arc sensor fiber and then the arc loop sensor is ready.

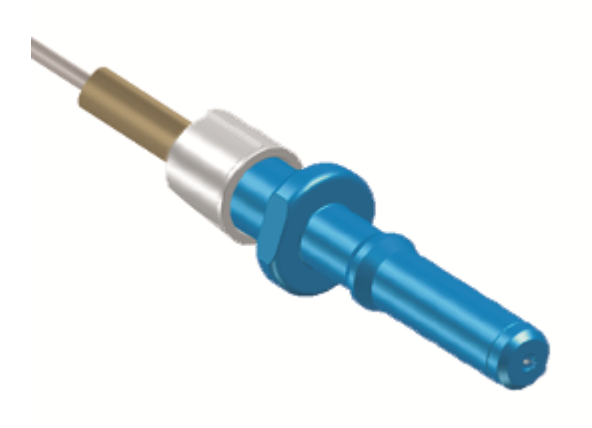

Figure 60: Finished termination of arc loop sensor

a) Cover ready connectors in both ends with dust caps.

#### 4.3.7 Mounting RJ-45 coupler for an HMI service port

- 1. Make a cutout for the RJ-45 coupler according to the dimensional drawing.
  - A Ø 22.5 mm (0.8858 in)
  - B Ø 45 mm (1.7717 in)
  - C 11.9 mm (0.4685 in)
- D R 1.85 mm (0.0728 in)
- 1 Free space behind the panel

Figure 61: RJ-45 connector panel cutout

2. Install the RJ-45 coupler with a cable to the panel cutout and connect the cable to the HMI service port X1.2.

#### 4.3.8 Arranging ventilation

• Reserve sufficient space round the protection relay to ensure adequate ventilation.

## 5 Connecting

## 5.1 Required tools

#### Table 3: Tools for connector installation

| Connector type    | Tool for anchoring co           | Tool for connecting<br>wire |                                 |  |  |
|-------------------|---------------------------------|-----------------------------|---------------------------------|--|--|
|                   | Slotted head (DIN<br>5264) (mm) | ISO 8764/2                  | Slotted head (DIN<br>5364) (mm) |  |  |
| CT/VT connectors  |                                 | •                           |                                 |  |  |
| Compression       | 0.6x3.5                         | -                           | 0.6x3.5                         |  |  |
| Ring lug          | 1.0x4                           | -                           | 1.0x4                           |  |  |
| Signal connectors |                                 |                             |                                 |  |  |
| Compression       | -                               | PH 0, PZ 0                  | 0.6x3.5                         |  |  |
| Ring lug          | -                               | PH 2                        | 0.5x3                           |  |  |
| Push-in           | 0.6x3.5                         | -                           | 0.6x3.5                         |  |  |
| IRIG-B connector  |                                 |                             |                                 |  |  |
| IRIG-B            | 0.4x2.5                         | -                           | 0.4x2.5                         |  |  |

## 5.2 Connecting wires

All connections are made on the front of the case. No soldering is needed.

- 1. Connect signal connector terminals.
- 2. Connect compression type (X1 and X2) terminals for CTs/VTs.
- 3. Connect the terminals on the communication module for IRIG-B.
- 4. Connect the RTD inputs and mA outputs using shielded stranded cables and connect the cable shield to GND rail.
- 5. Connect all the sensors of the same type to adjacent channels.

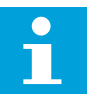

The cable shield is to be earthed at only one end of the cable with RTD cable shield rail.

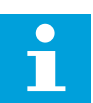

Use fine wire in door mounting.

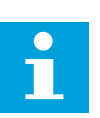

See the technical manual for product-specific terminal diagrams.

#### 5.2.1 Connecting wires to screw-compression type connectors

Terminal blocks of screw-compression type are used for electrical connections.

- 1. Open the screw terminal before inserting a wire into it for the first time. To open the screw terminal, turn the fixing screw anti-clockwise until the terminal hole is wide open (the inside of the terminal hole is surrounded by metal).
- 2. Insert the wire and turn the fixing screw clockwise until the wire is firmly fixed.

| Connector<br>type                         | Wire size                                  |                                                      | Stripping                      | Contact                                 | Connector                |
|-------------------------------------------|--------------------------------------------|------------------------------------------------------|--------------------------------|-----------------------------------------|--------------------------|
|                                           | Stranded                                   | Crimp ferrule                                        | length                         | tightening<br>torque                    | tightening<br>torque     |
| CT/VT<br>connectors                       | 0.146<br>mm <sup>2</sup><br>(AWG<br>26-10) | 0.254 mm <sup>2</sup><br>(AWG 24-12) <sup>1</sup>    | 9 mm<br>(0.3543 in)            | 0.6. 0.8 Nm<br>(0.44250.<br>5900 ft-lb) | 1.2 Nm<br>(0.8851 ft-lb) |
| Signal<br>connector                       | 0.24 mm <sup>2</sup><br>(AWG<br>24-12)     | 0.2. 2.5 mm <sup>2</sup><br>(AWG 24-14) <sup>2</sup> | 7 mm<br>(0.2756 in)            | 0.4. 0.5 Nm<br>(0.29500.<br>3688 ft-lb) | 0.2 Nm<br>(0.1475 ft-lb) |
| Serial<br>EIA-485<br>/IRIG-B<br>connector | 0.2. 1.0<br>mm²<br>(AWG<br>24-17)          | 0.130.34<br>mm² (AWG<br>26-22)                       | 78 mm<br>(0.27560.<br>3150 in) | -                                       | 0.2 Nm<br>(0.1475 ft-lb) |

#### Table 4: Wire specifications for screw-compression type connectors

#### 5.2.2 Connecting wires to ring-lug type connectors

Terminal blocks of ring-lug type are used for electrical connections.

- 1. Connect a suitable ring lug to the cable.
- 2. Remove the contact screws from the connector, thread the ring-lug cable lug to the terminal screw and tighten the screw.

<sup>2</sup> For two wires 2 × 0.2...1.5 mm<sup>2</sup> (AWG 24-16)

<sup>&</sup>lt;sup>1</sup> In case of insulated crimp ferrules, TWIN ferrules need to be used with daisy chain requirement 2 × 2.5 mm<sup>2</sup> (AWG 14), two conductors without crimp ferrule with the same cross section 0.14...1.5 mm<sup>2</sup> (AWG 26-16)

| Connector<br>type      | Wire size                      |                  | Ring-lug                              | Contact                                 | Connector                 |
|------------------------|--------------------------------|------------------|---------------------------------------|-----------------------------------------|---------------------------|
|                        | Stranded                       | Crimp<br>ferrule | type                                  | tightening<br>torque                    | tightening<br>torque      |
| CT/VT<br>connectors    | 2.626.64<br>mm² (AWG<br>12-10) | -                | TE ring lug<br>TE-35787 <sup>1</sup>  | 1.2. 1.5 Nm<br>(0.8851<br>1.1063 ft-lb) | 1.2 Nm<br>(0.8851 ft-lb)  |
| Signal con-<br>nectors | 1.252 mm²<br>(AWG 16-14)       | -                | TE ring lug<br>TE-320561 <sup>1</sup> | 1.13 Nm<br>(0.8334 ft-lb)               | 0.35 Nm<br>(0.2581 ft-lb) |

## 5.2.3 Connecting wires to push-in type connectors

Terminal blocks of push-in type are used for electrical connections.

- 1. Connect the wire in one of the alternative ways.
  - When using stranded wire without ferrule, push the connector's release button while inserting the wire.
  - When using wire with end ferrule, insert the wire without pushing the release button.

| Table 6: Wire specifications for push-in type connecto | ors |
|--------------------------------------------------------|-----|
|                                                        |     |

| Connector              | Wire size                 |                             | Stripping            | Contact               | Connector                |
|------------------------|---------------------------|-----------------------------|----------------------|-----------------------|--------------------------|
| type                   | Stranded                  | Crimp<br>ferrule            | length               | tightenin<br>g torque | tightening<br>torque     |
| Signal con-<br>nectors | 0.22.5 mm²<br>(AWG 24-14) | 0.2. 2.5 mm²<br>(AWG 24-14) | 10 mm<br>(0.3937 in) | -                     | 0.2 Nm (0.1475<br>ft-lb) |

<sup>&</sup>lt;sup>1</sup> Use the TE crimping tool TE-58433-3

## 5.3 Connecting protective earthing

### 5.3.1 Connecting protective earthing to relay

Connect the protection relay to earth using a 6  $\text{mm}^2$  (AWG 10) flat braided copper cable. Use an earth lead of maximum 1.5 m (4.9 ft). Extra length is required for door mounting.

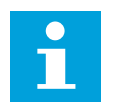

A 16 mm<sup>2</sup> (AWG 6) flat braided copper cable is recommended for more demanding EMI environments, such as installations where the relay is mounted inside a gas insulated switchgear.

1. Using a TX30 screwdriver, loosen the protective earth screw to connect a separate earth protection lead.

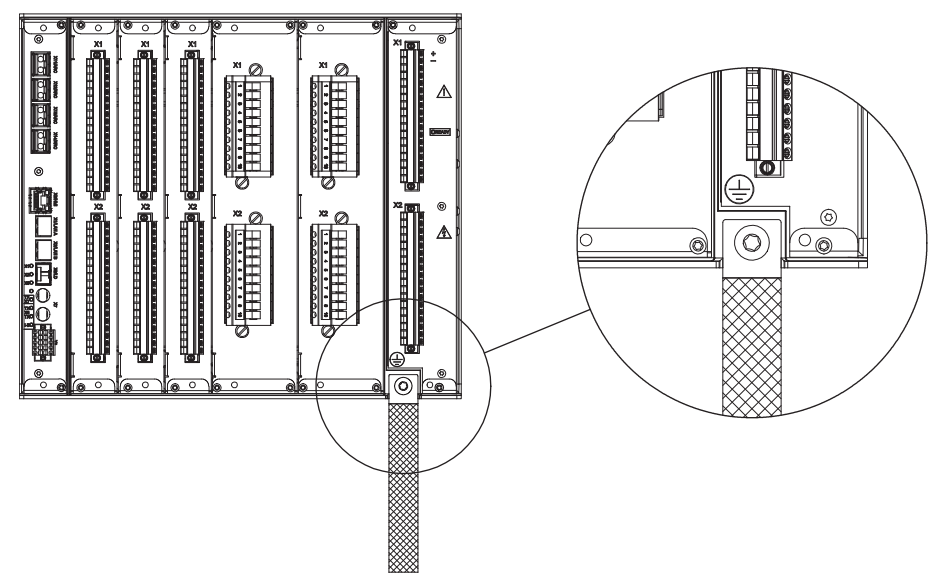

Figure 62: Location of the protective earth pin

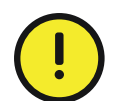

Each protection relay must have its own earth lead connected to the earth circuit connector.

- 2. Connect the earth lead to the earth bar.
- 3. Thread the copper cable on the protective earth.
- 4. Tighten the protective earth screw to 6 Nm ±5% (4.4254 ft-lb ±5%).
- 5. Support the earth lead so that it cannot break or weaken.

Observe the mechanical, chemical or electrochemical conditions.

## 5.3.2 Connecting protective earthing to local HMI

Connect the LHMI to earth using an earth lead of at least 6.0 mm<sup>2</sup> (AWG 10).

1. Loosen the protective earth screw T20 on the LHMI to connect a separate earth protection lead.

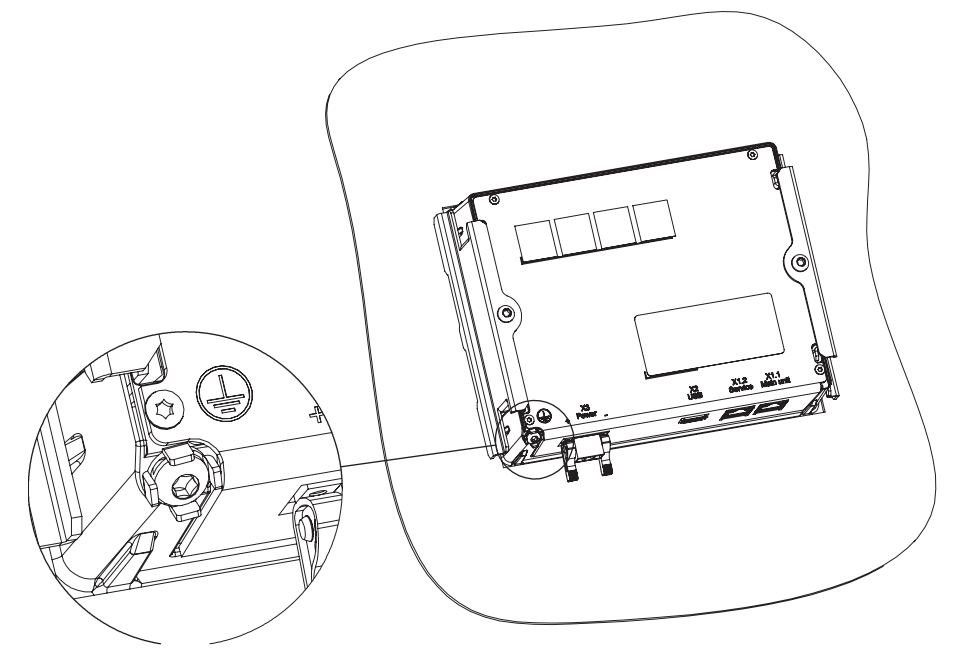

Figure 63: Loosening protective earth screw T20

2. Tighten the protective earth screw to 1.5 Nm ±10% (1.1063 ft-lb ±10%).

## 5.4 Connecting analog signals

A connection diagram is needed to connect the analog signals.

• Use the compression type for CT/VT terminals. The wires for the analog signals can be connected to the CT/VT terminals before the connector is connected to the protection relay. The connector features an automatic short circuit mechanism for the current terminals. Therefore, detaching the connector from the unit does not open the secondary circuit of the CT which otherwise could cause dangerously high voltages. To avoid a mismatch between CT and VT connections, the connectors are color coded. The light gray pairs with short circuit facility are intended for CTs while the dark gray pairs without short circuit facility are for VTs. The counterpart connectors on the module have the same color coding.

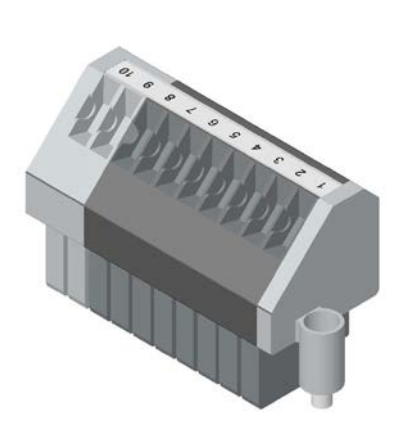

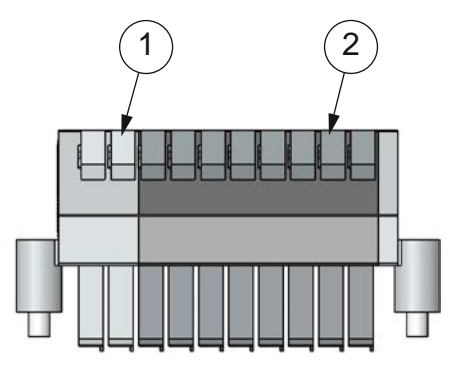

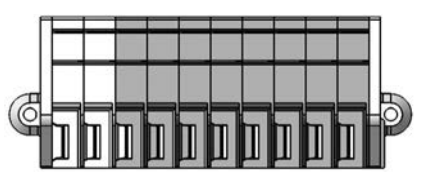

1 Light gray pairs with short circuit facility (CT), RAL7035

Dark gray pairs without short circuit facility (VT), RAL7042

3

Figure 64: Identifying CT/VT color coding

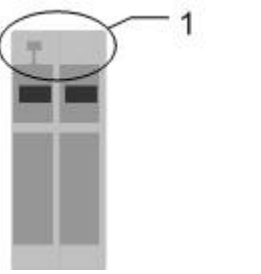

CT connector coding
VT connector coding

Figure 65: Loose CT/VT connector coding

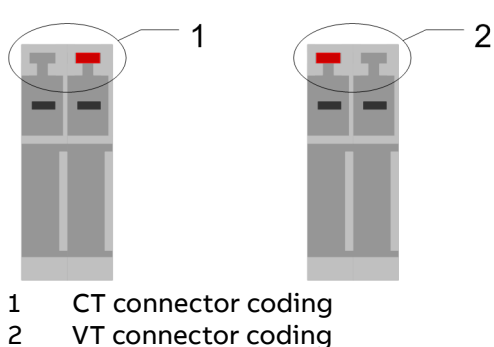

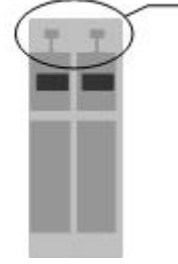

2

2

3 Empty connector

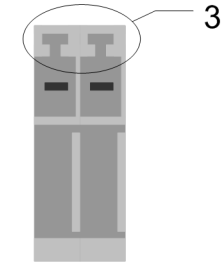

3 Empty connector

Figure 66: Fixed CT/VT connector coding

## 5.4.1 Connecting current and voltage inputs

#### Conventional instrument transformers

Each terminal for CTs/VTs is dimensioned for one 0.5...6.0  $mm^2$  (AWG 20-10) wire or for two wires of maximum 2.5  $mm^2$  (AWG 14).
• Connect the wires from the CTs/VTs to the correct device according to the phase order and the connection diagram.

#### Sensors (non-conventional instrument transformers)

Current measurement is based on Rogowski coil and voltage measurement is based on voltage divider. Both current and voltage measurements interface the relay via one RJ45 connector per phase. There are two different sensor input modules available, supporting different IEC standards and having different RJ45 connector pin lay-out.

- SIM1901 supporting IEC 60044
- SIM1902 supporting IEC 61869

There are a number of sensor interface adapters available which can be used to connect the sensors to the relay, supporting different scenarios both in green field and retrofit cases. More information can be found in *Sensor accessories*.

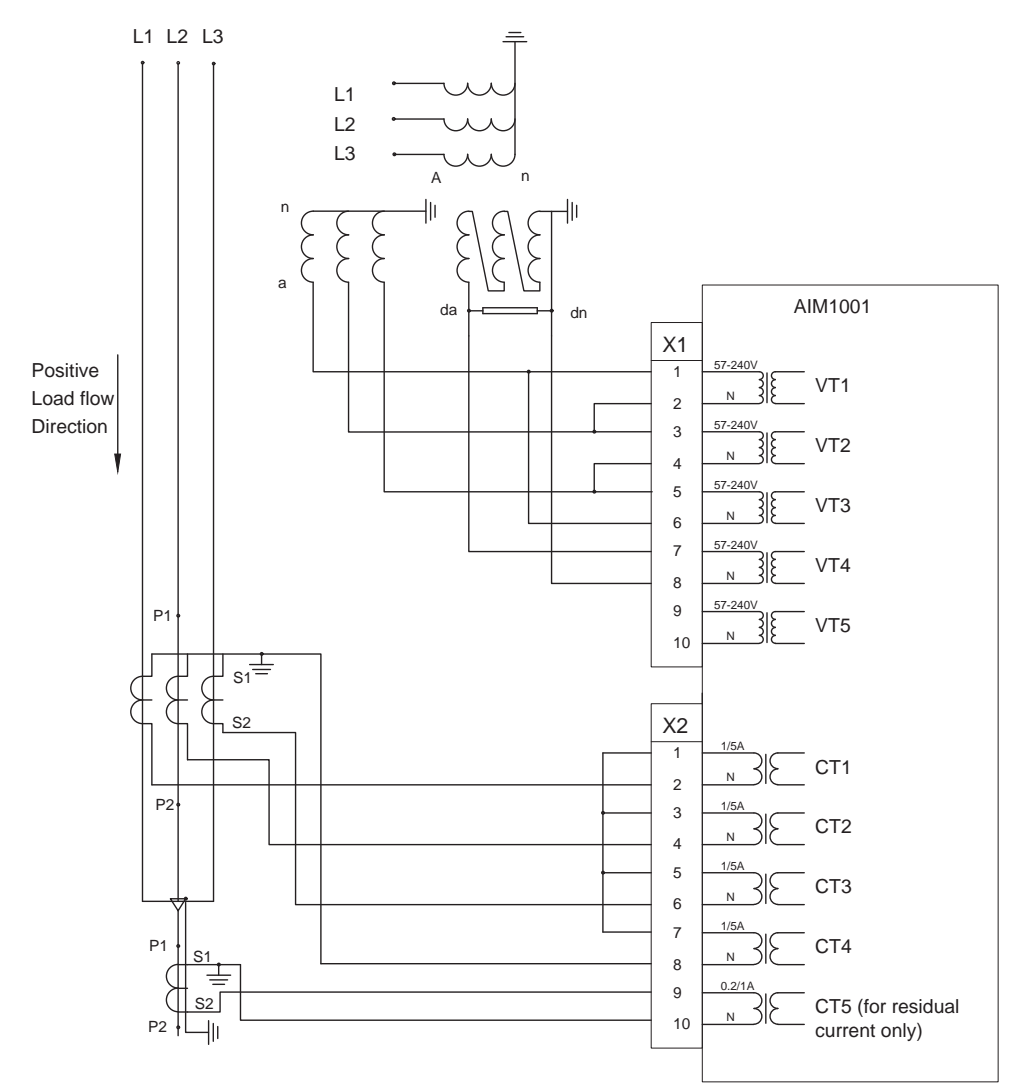

Figure 67: AIM1001 module

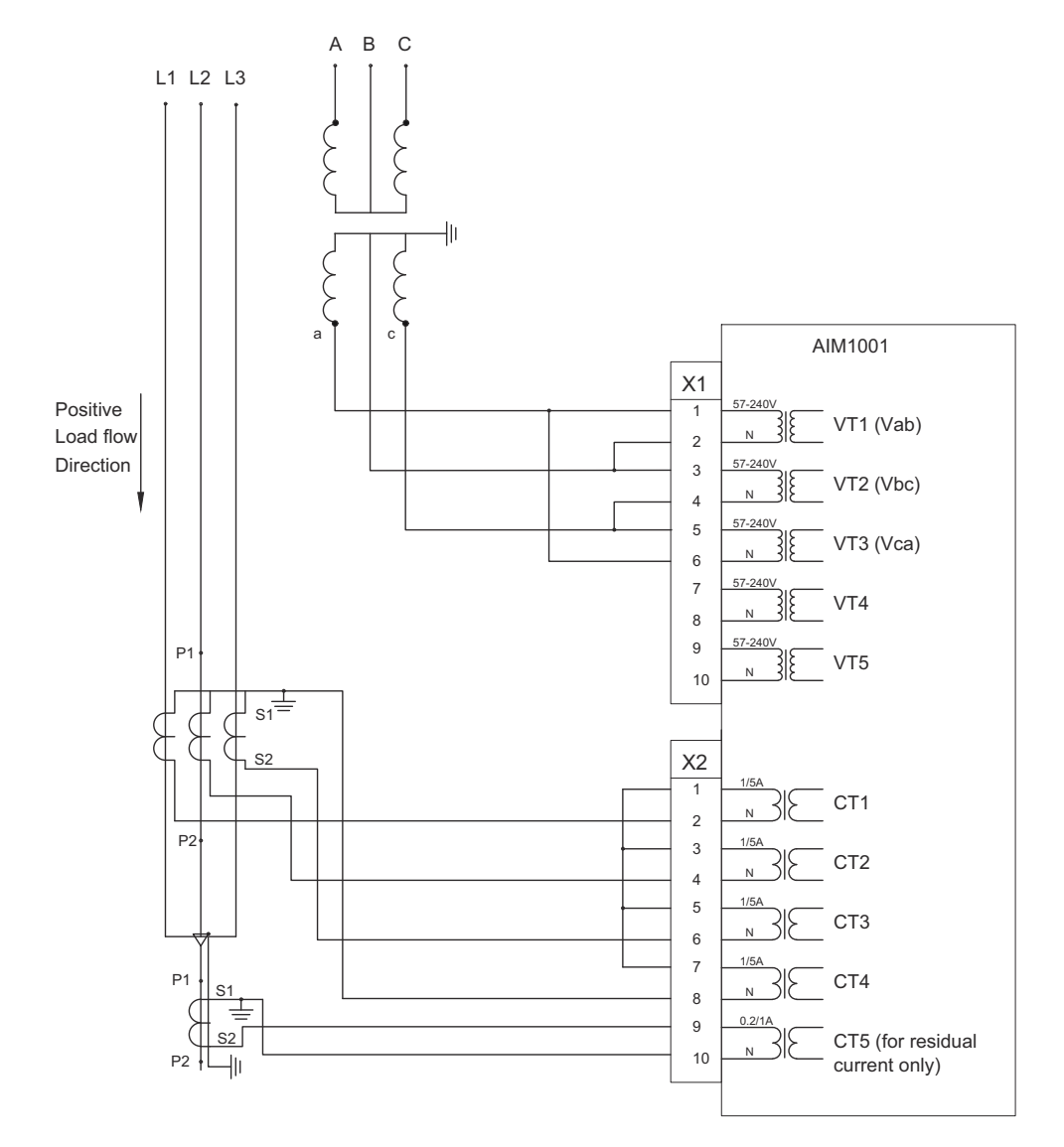

Figure 68: AIM1001 module (two phase-to-phase VTs)

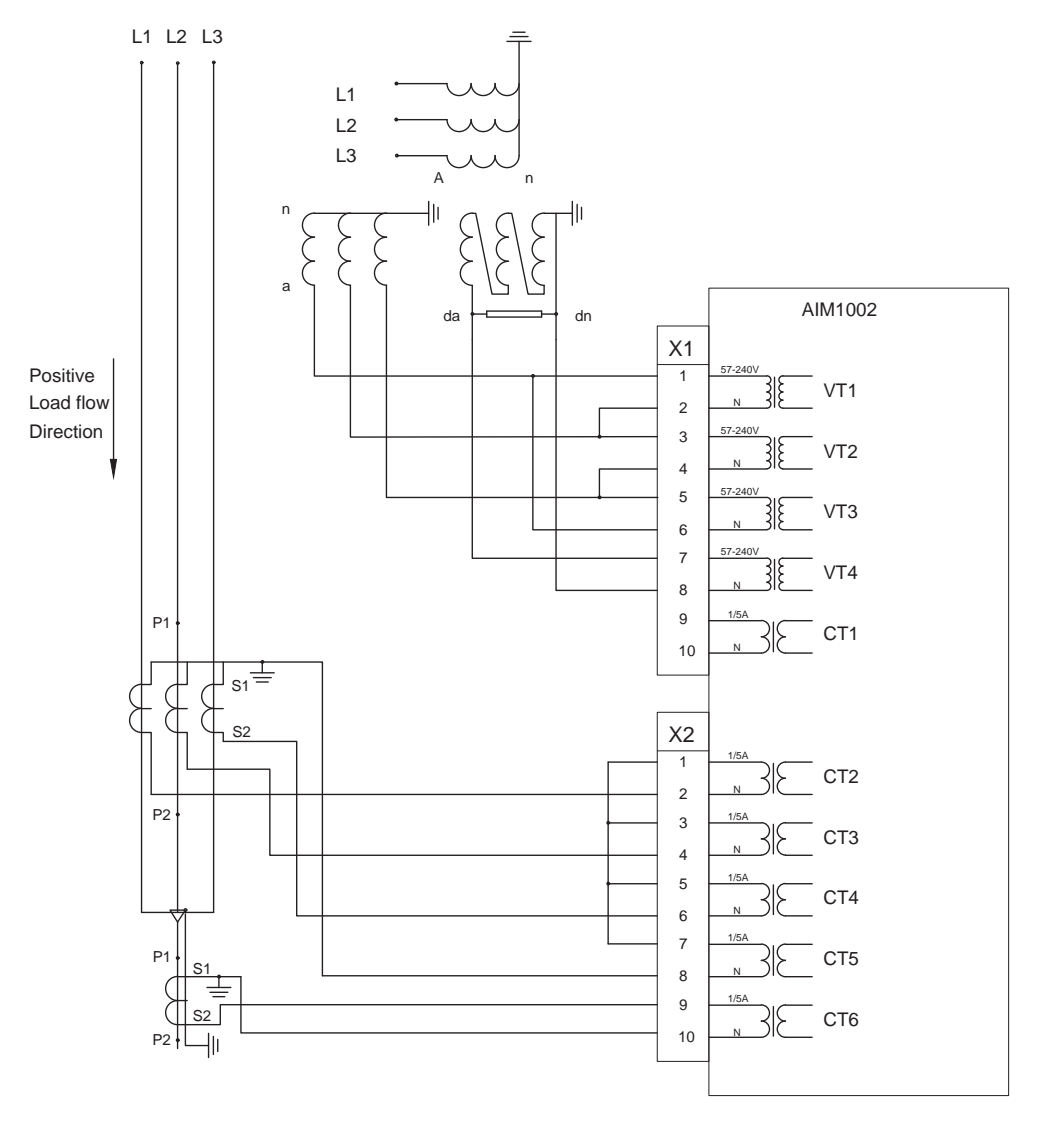

Figure 69: AIM1002 module

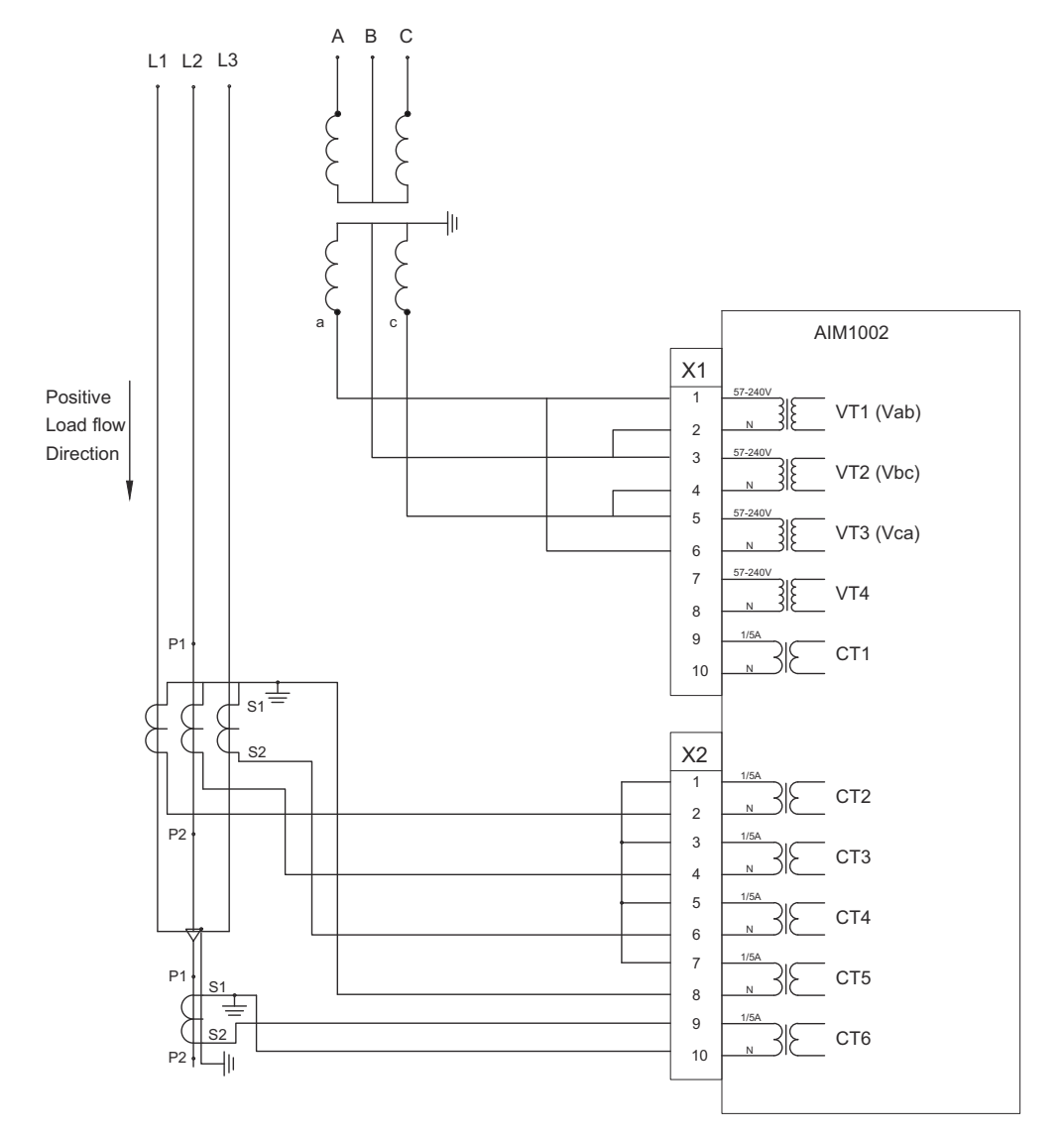

Figure 70: AIM1002 module (two phase-to-phase VTs)

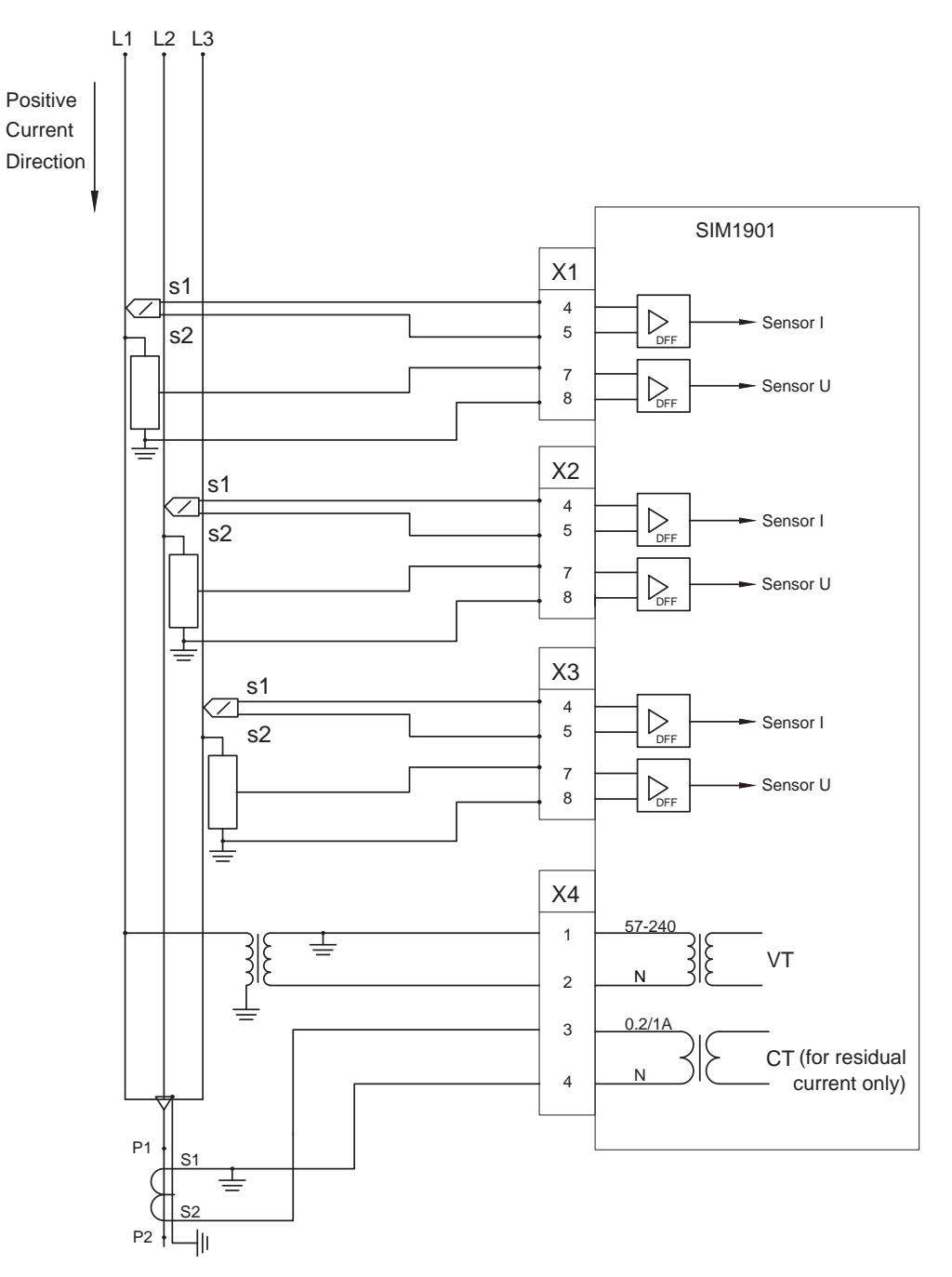

Figure 71: SIM1901 module (VT primary connection phase-to-earth)

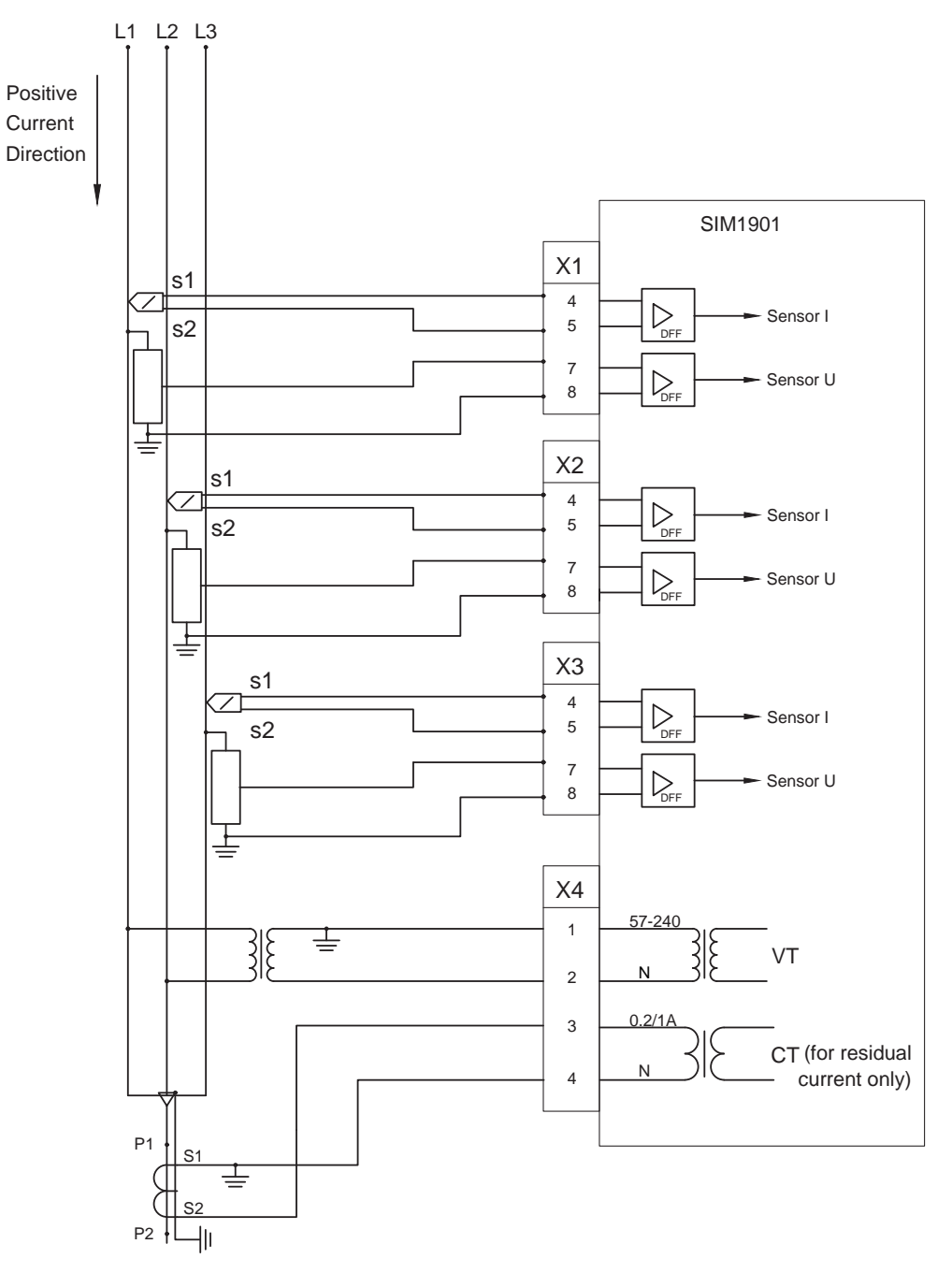

Figure 72: SIM1901 module (VT primary connection phase-to-phase)

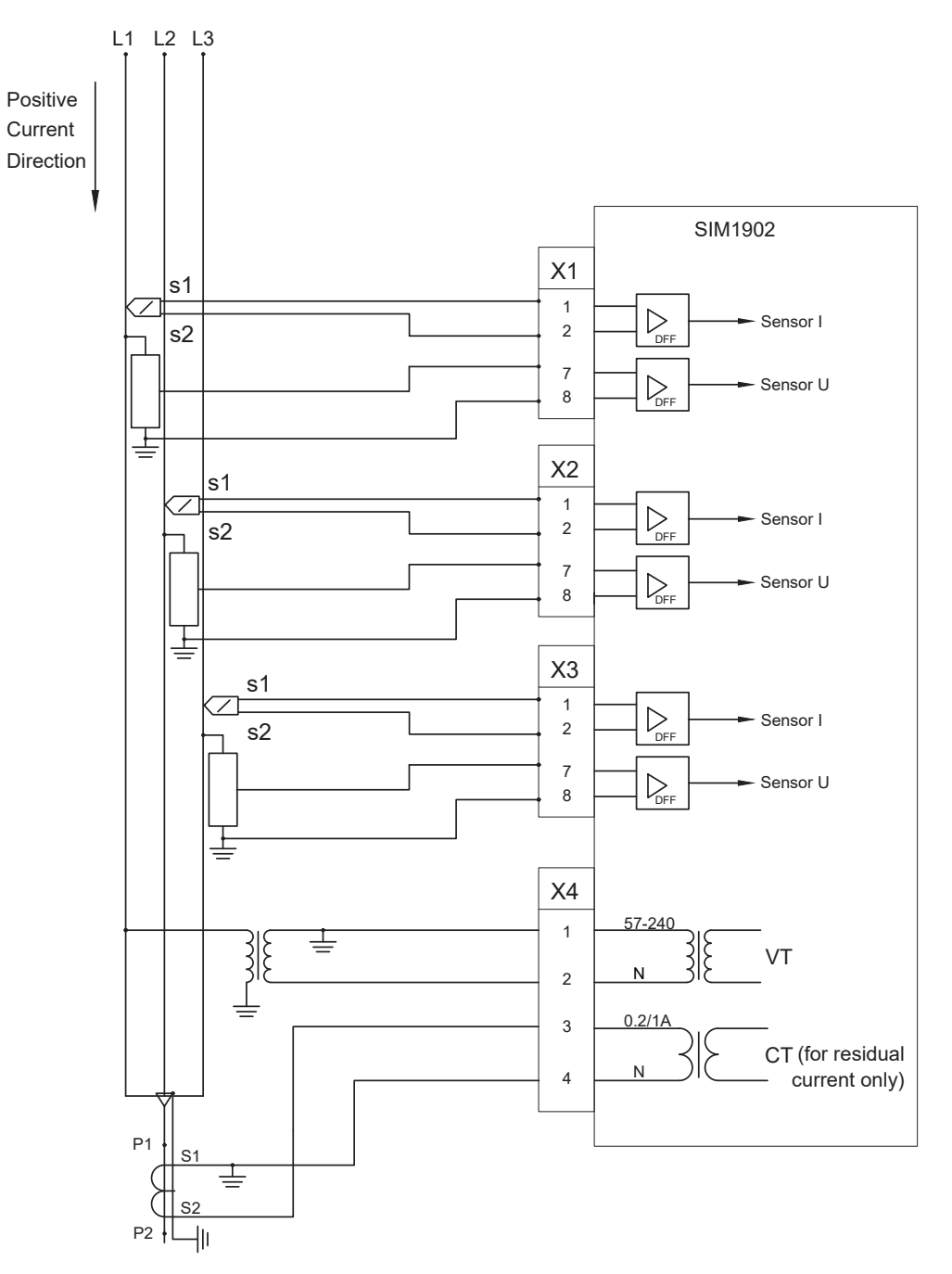

Figure 73: SIM1902 module (VT primary connection phase-to-earth)

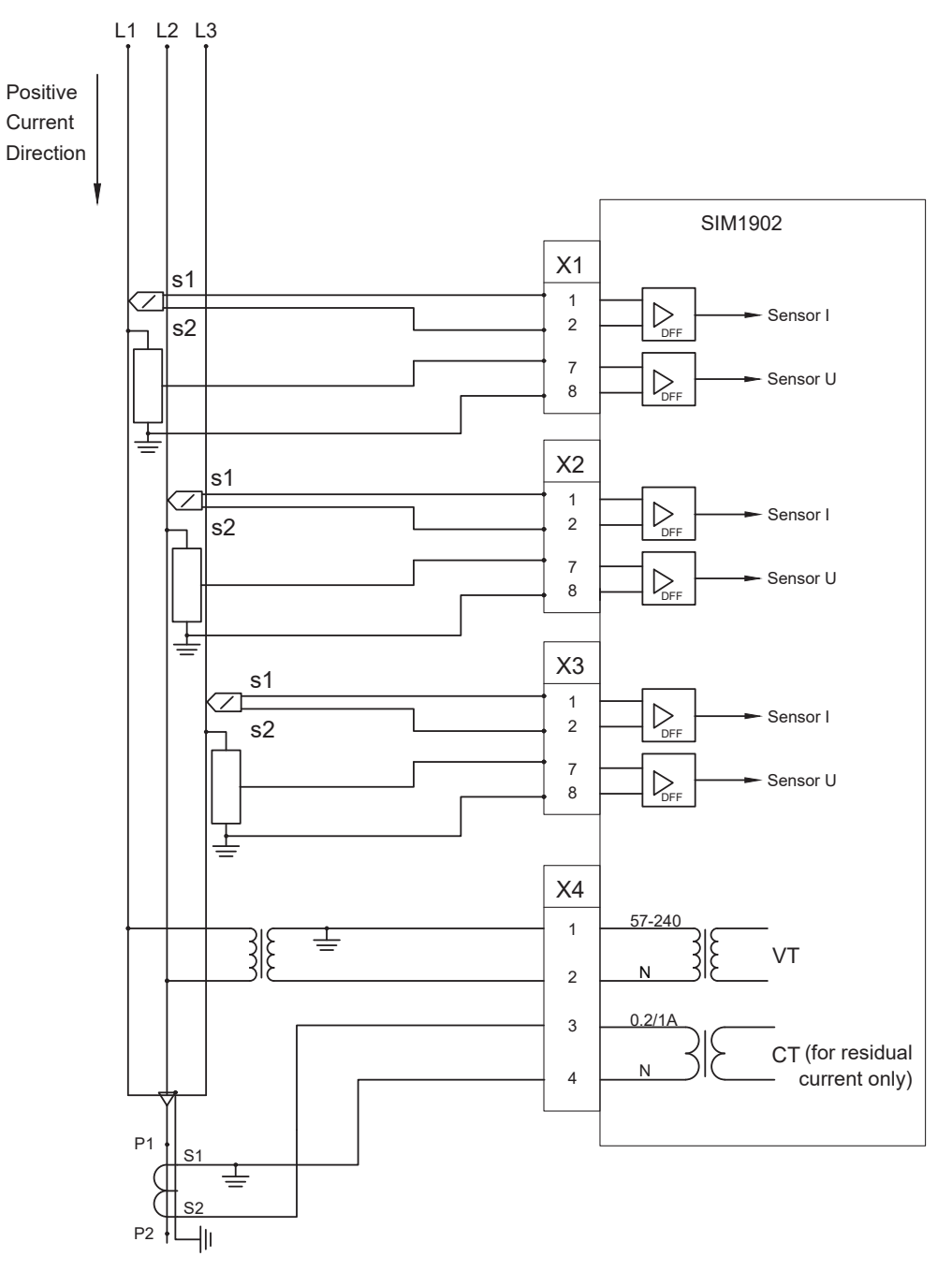

Figure 74: SIM1902 module (VT primary connection phase-to-phase)

### 5.4.2 Connecting RTD and mA inputs

Connect the wires from the transducers to the correct device.
 Each terminal for RTDs and mA inputs is dimensioned for one 0.5...2.5 mm<sup>2</sup> (AWG 20-14) wire or for two 0.5...1.0 mm<sup>2</sup> (AWG 20-17) wires.

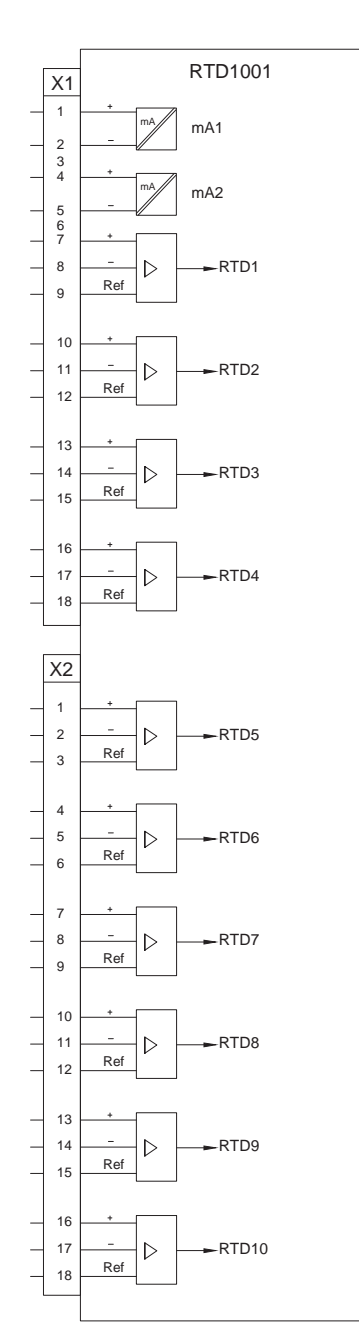

Figure 75: RTD1001

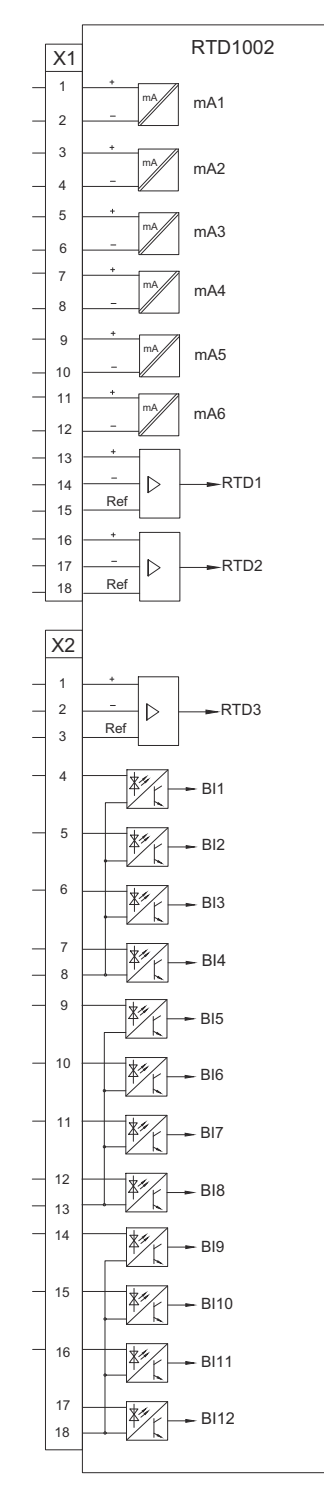

Figure 76: RTD1002

#### 5.4.2.1 Shielding RTD/mA instrument cables

1. Install connectors with cables to the module.

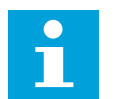

Strip the cables to ensure contact to the grounding bar. The cable position affects the stripping length and position.

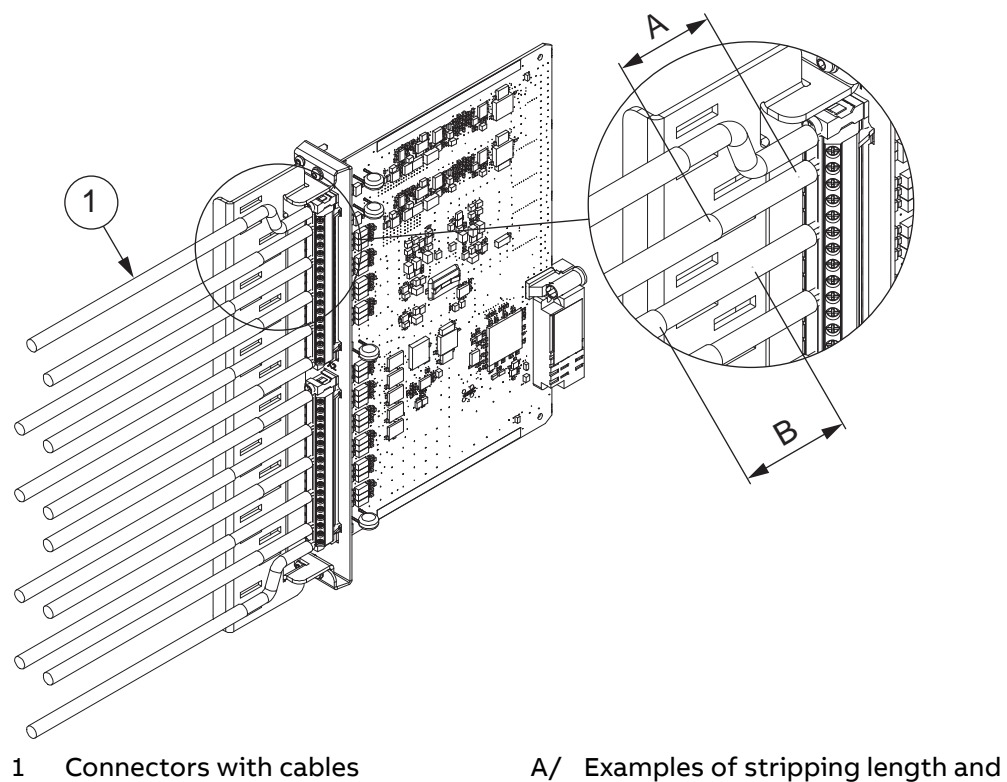

Figure 77: Installing connectors

B position

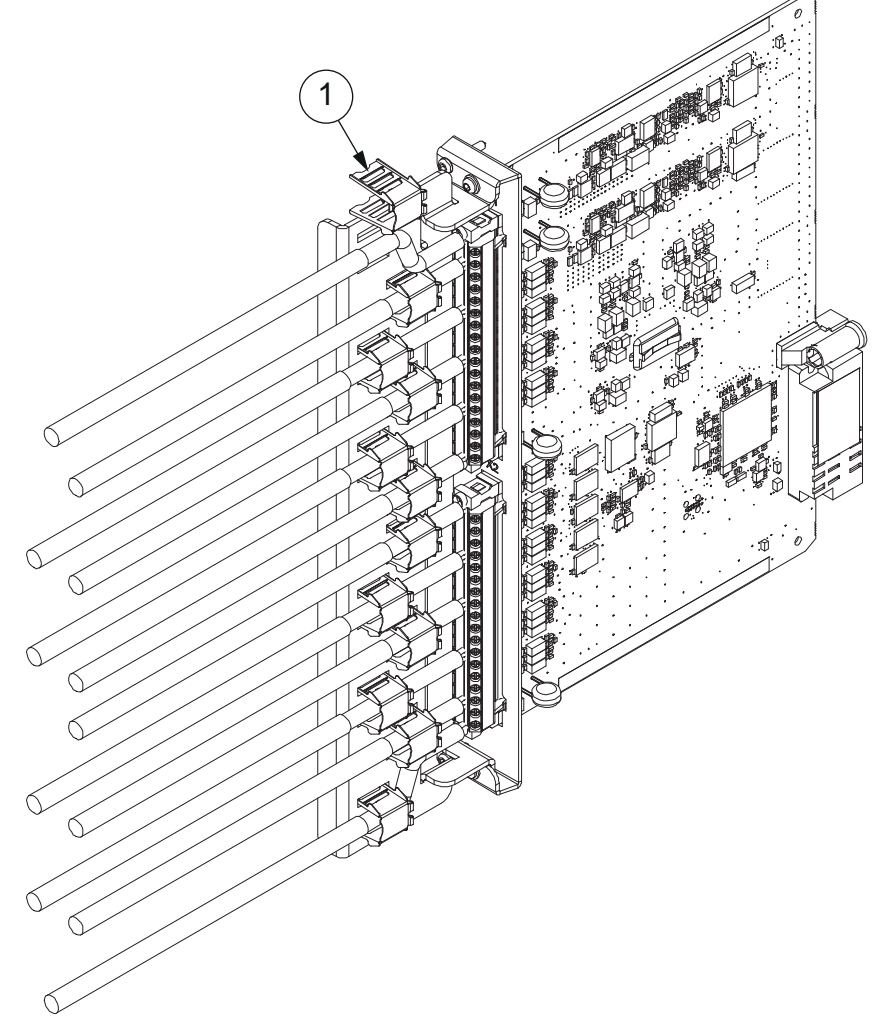

2. Install shield clamps to connect the cable sheathing to the grounding bar.

1 Shield clamp Figure 78: Installing shield clamps

## 5.5 Connecting binary signals

 Connect the wires for the binary signals to the correct device. Each terminal for binary input and output signal is dimensioned for one 0.5...2.5 mm<sup>2</sup> (AWG 20-14) wire or for two 0.5...1.0 mm<sup>2</sup> (AWG 20-17) wires.

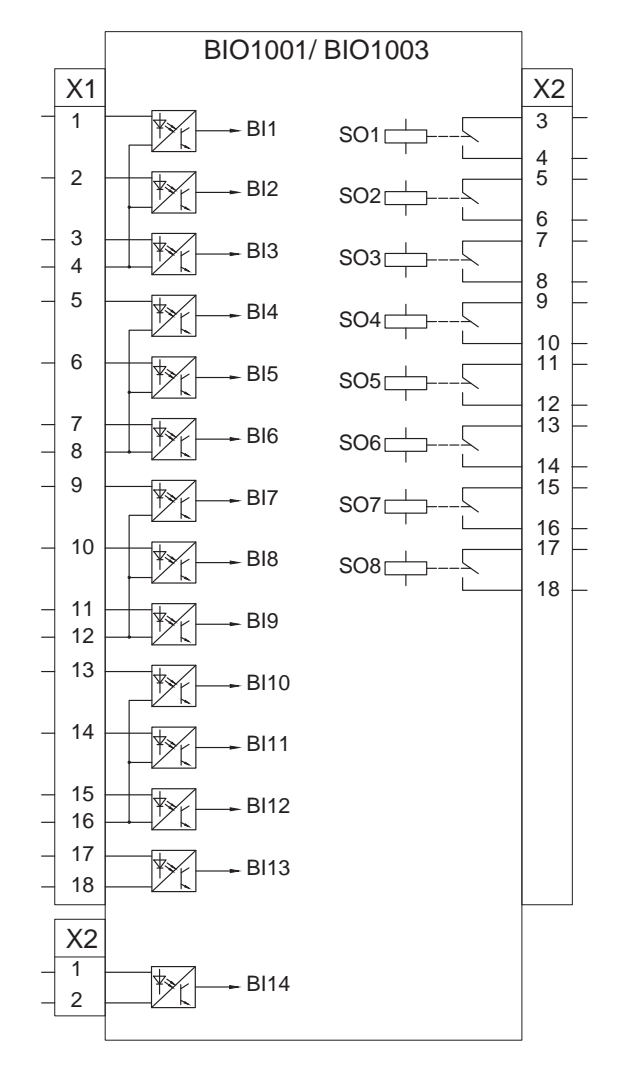

*Figure 79: BIO1001/BIO1003* 

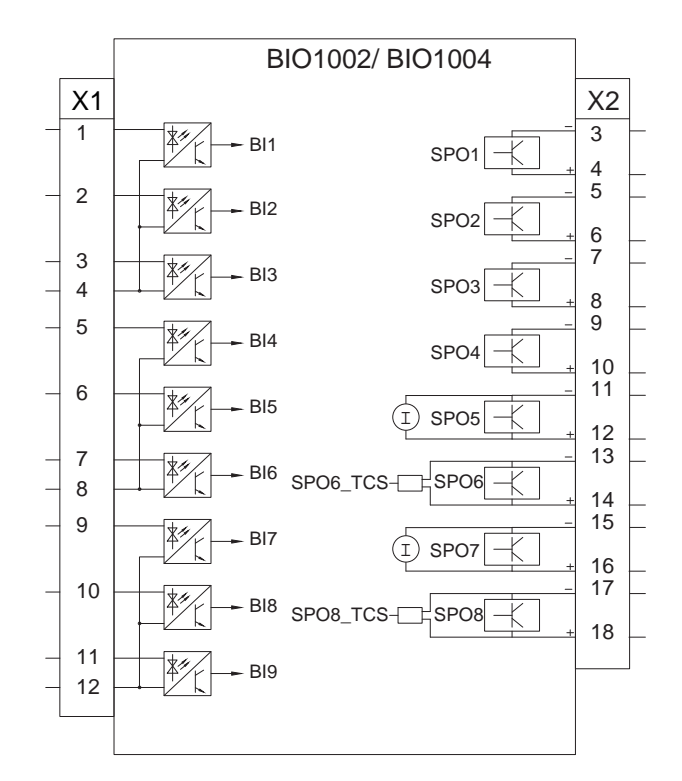

Figure 80: BIO1002/BIO1004

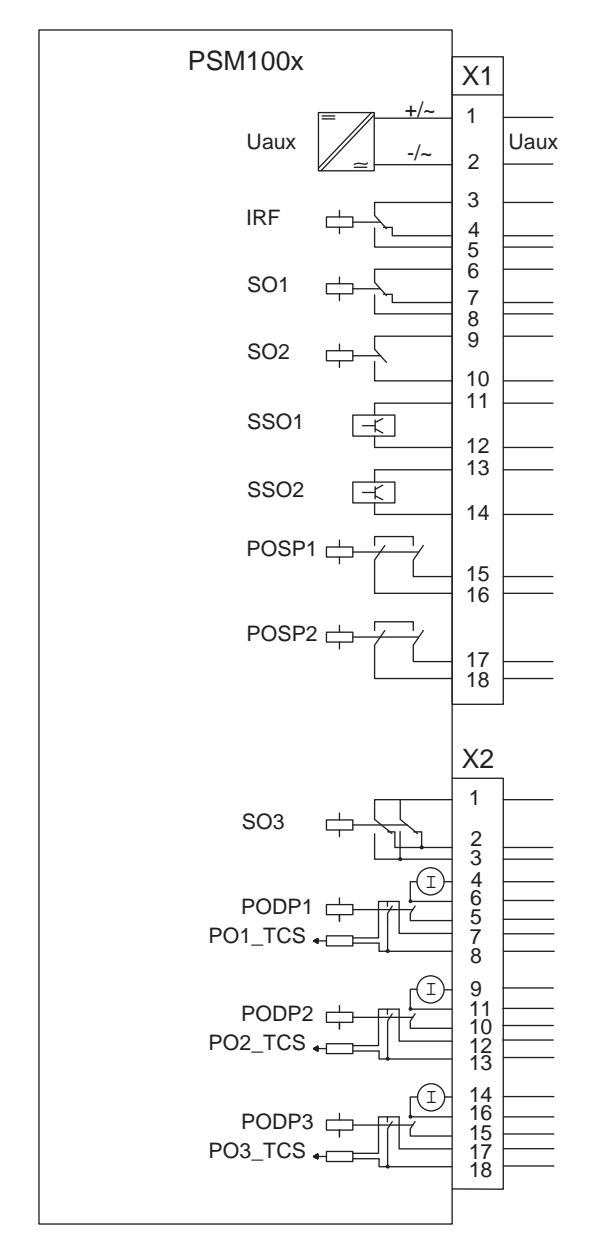

Figure 81: PSM100x

## 5.6 Connecting power supply

The permitted auxiliary voltage range is found on the protection relay's sticker.

- Connect the protection relay's auxiliary voltage to slot G terminal X1:1-2.
- Connect the positive lead to terminal X1:1.

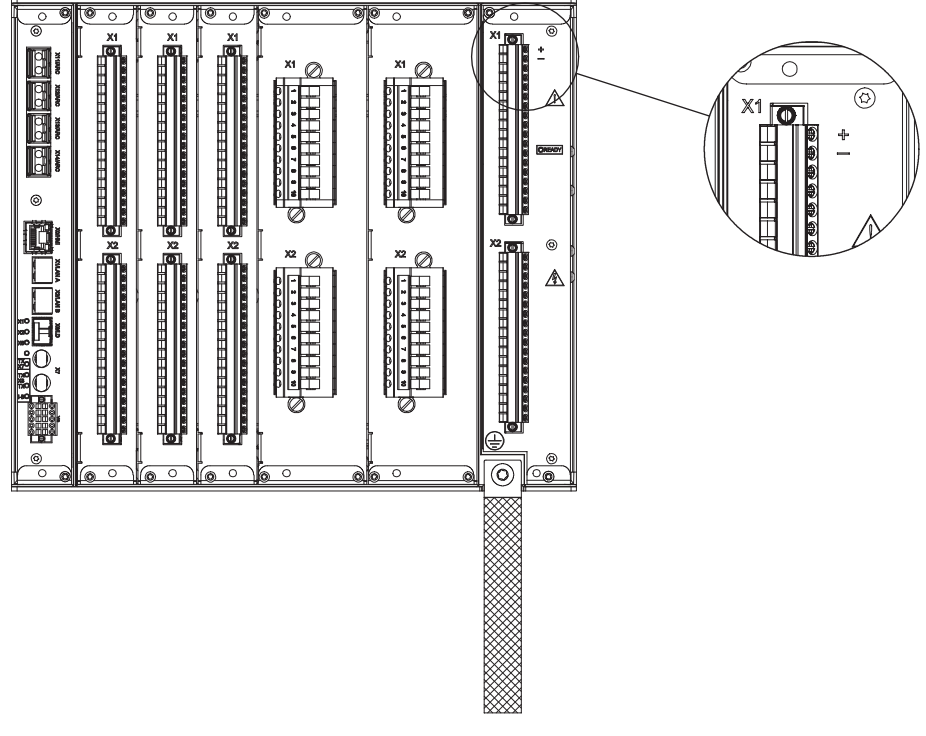

Figure 82: Connecting auxiliary voltage

# 5.7 Connecting communication

• Before connecting communication, check that the HW module has the correct communication interfaces.

The communication module is located in slot A2.

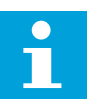

See the technical manual for the communication interfaces.

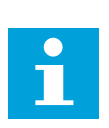

Check the allowed minimum bending radius from the optical cable manufacturer.

### 5.7.1 Connecting protection communication

Port X6/LD of the communication module is used for protection communication connection. As the optional SFP transceiver is not attached to the port at the time of delivery, it needs to be installed to port X6/LD if protection communication is used.

1. Remove the dust cap from port X6/LD to expose the SFP socket.

- 2. Plug the SFP transceiver into the socket and ensure that the transceiver is seated and latched properly, that is, the locking lever is on the upper position.
- 3. Remove the dust cap of the SFP transceiver.
- 4. Connect the fiber-optic cable to the SFP transceiver.

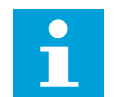

Do not remove the dust cap from the SFP transceiver if the fiberoptic cable is not immediately connected to the SFP transceiver.

#### 5.8

## Connecting external display module

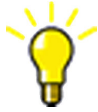

Only one LHMI module can be connected to a protection relay.

- 1. Connect the LHMI's power connector.
  - a) Check the permitted auxiliary voltage range from the sticker found at the rear side of the LHMI.
  - b) Connect the auxiliary voltage leads to the outermost terminals of the LHMI's power connector plug. The polarity is marked on the LHMI's rear plate close to connector X3.
  - c) Push the power connector plug to the bottom.
  - d) Turn the locking latches to lock position to secure the connector.
- 2. Connect the LHMI to the protection relay.
  - a) Use a CAT6 S/FTP cable to connect the LHMI to the protection relay. See Accessories and ordering data for the cable options.
  - b) Connect the cable to the X1.1/Main unit connector on the LHMI and to the X0/HMI connector on the protection relay's communication module.

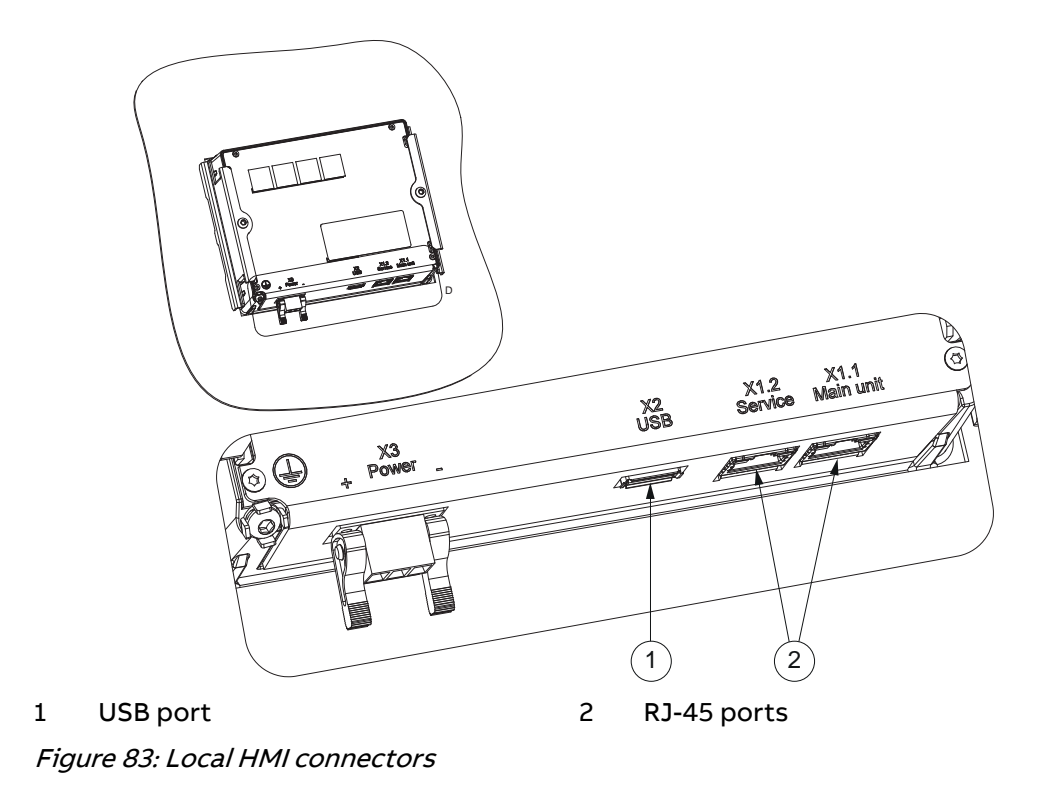

# 6 Checking installation

### 6.1 Identifying hardware and software version

- Check the label on the case of the protection relay for the hardware and software version information.
- Check the module labels to identify the modules inside the protection relay.

## 6.2 Checking mounting

• Check that all fixing screws are tight and that all cables are connected.

### 6.3 Energizing protection relay

Check all connections to external circuitry to ensure correct installation before energizing the protection relay and carrying out the commissioning procedures. Also, remove the protective film.

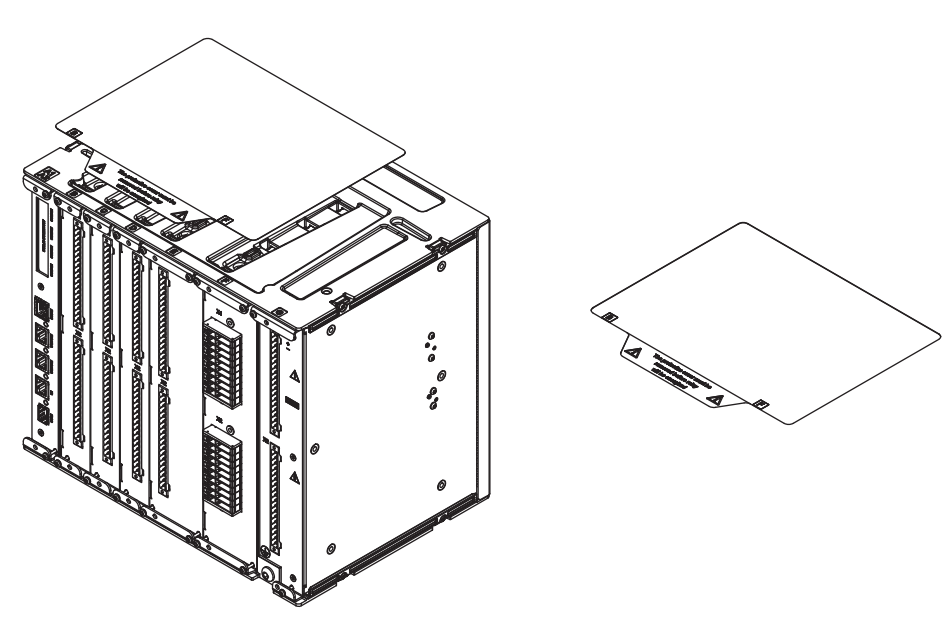

Figure 84: Removing the protective film

1. Energize the power supply of the protection relay and the optional LHMI. This can be done in a number of ways, from energizing a whole cubicle to energizing a single protection relay.

The following sequence is expected when the protection relay is energized:

- The green Ready LED starts flashing instantly on the power supply module of the protection relay.
- Within 90 seconds both the green Ready LED of the power supply module and the Home button on the LHMI show a steady light which indicates a successful start-up.

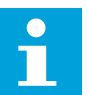

The start-up time depends on the size of the application configuration. Application configurations with less functionality have shorter start-up times.

2. Check the self-supervision function via the HMI path **Monitoring** > **IED status** to verify that the protection relay operates properly.

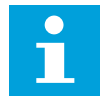

If the green Ready LED of the power supply module and the Home button on the LHMI continue to flash after the start-up, the protection relay has detected an internal error. Navigate to **Monitoring > IED status** to investigate the error description.

# 7 Removing, repairing and exchanging

#### 7.1 Product life cycle

At some point of the product life cycle, the protection relay is upgraded to a next generation unit. When selecting the original product, already consider the upgrading and extension possibilities that the specific product offers for its whole life cycle.

Protection relay specific options can be found in Retrofit Solutions Database on the Internet <u>www.abb.com</u> by following the links within ABB Service Guide or via ABB Product Guide from the product-specific Service & Support sheet.

### 7.2 Checking protection relay's information

The protection relay information includes detailed information about the device, such as version and serial number.

Check the protection relay's information in one of the alternative ways.

- Select Menu bar > Device information > Product identifiers on the HMI.
- Select Device information > Product identifiers on the WHMI.

The **Product identifiers** submenu contains product-related information including product type, serial number, order number, production date and SW version.

The HW modules submenu contains information about the HW modules.

### 7.3 Removing protection relay

• Before removing the protection relay, make sure that the auxiliary power is turned off and all wiring is disconnected.

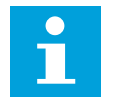

Check with your local ABB if the protection relay can be upgraded.

## 7.4 Sending protection relay for repair

 In case of product problems, contact the nearest ABB office or representative for consultation and instructions.

## 7.5 Exchanging protection relay

• To exchange the protection relay with another identical unit, remove the protection relay and install the new one.

The exchangeable units can be found in the PartsOnLine system, see *www.abb.com/partsonline*. Use of PartsOnLine requires user registration.

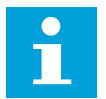

Check with your local ABB if the protection relay can be upgraded.

# 8 Technical data

## 8.1 Local HMI

1

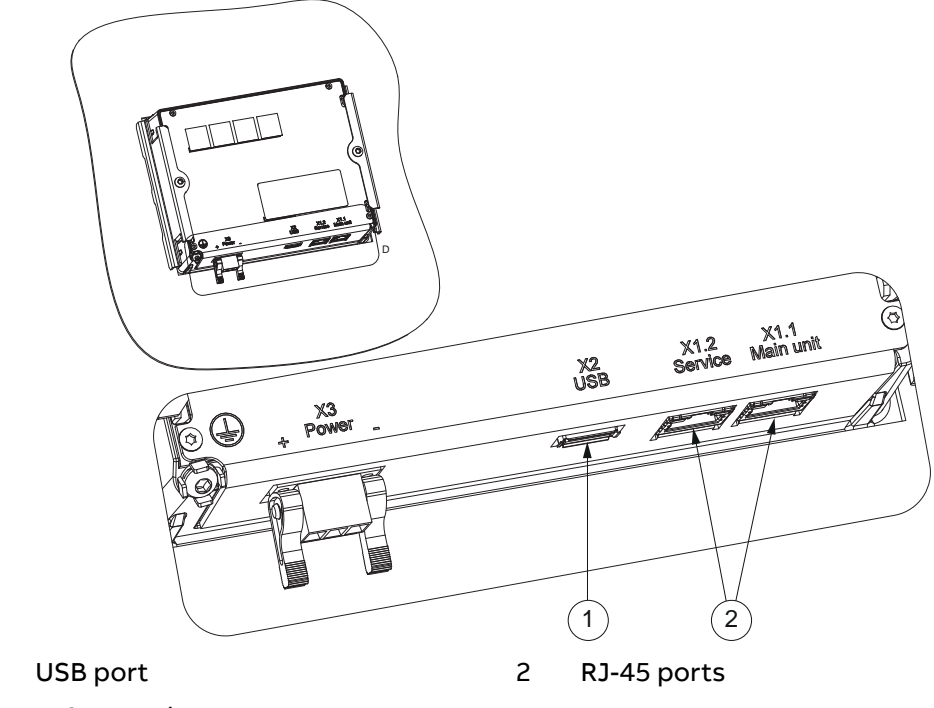

Figure 85: Local HMI connectors

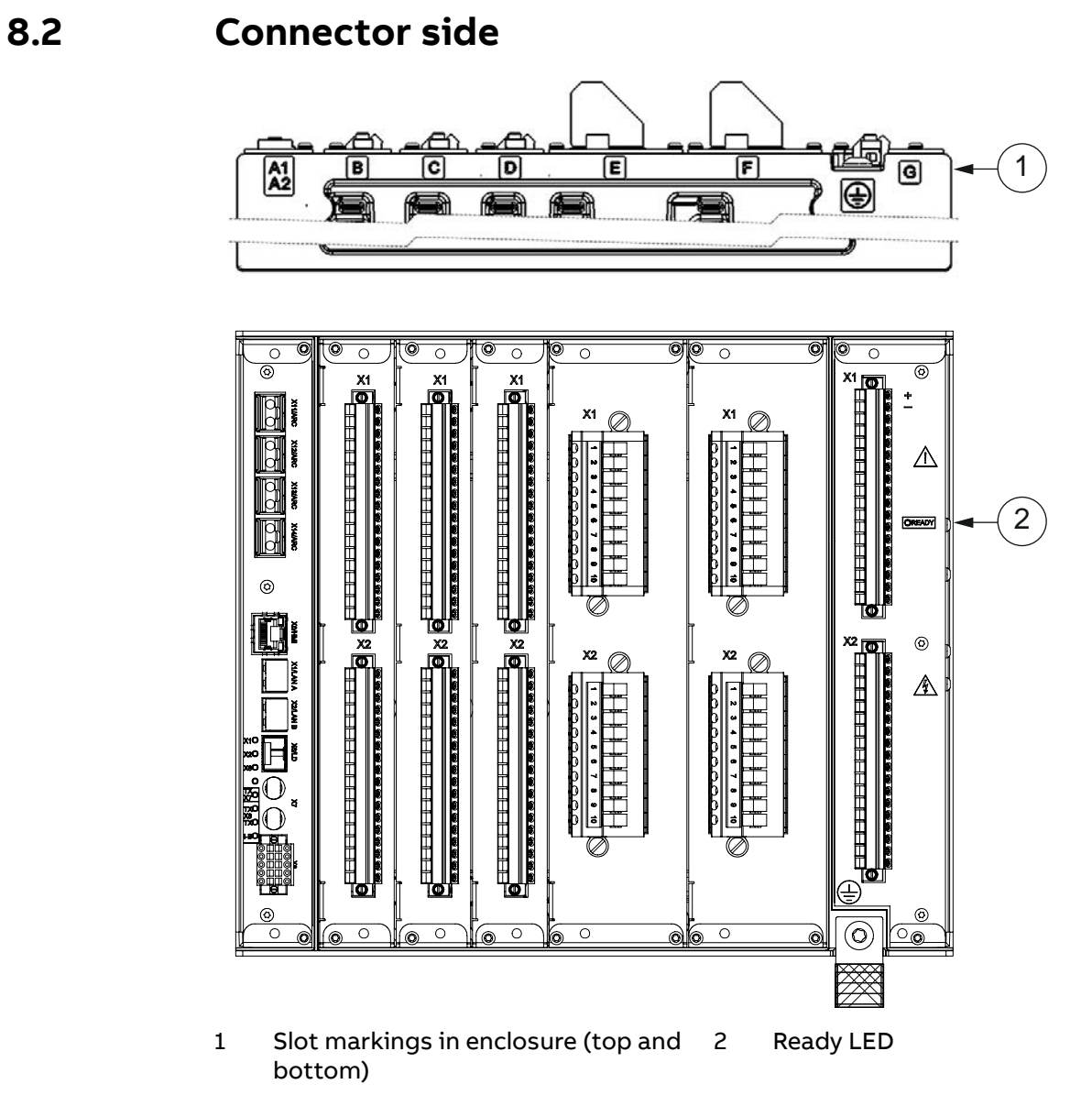

*Figure 86: Connector side of the protection relay* 

## 8.3 Dimensions

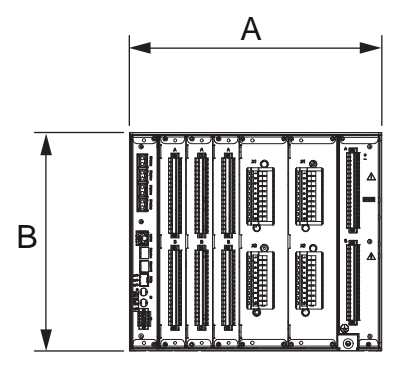

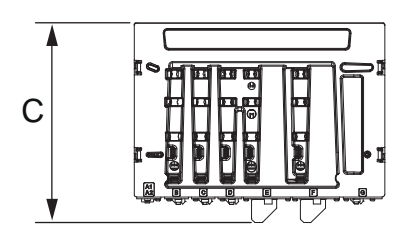

A 304.0 mm (11.9685 in)B 264.8 mm (10.4252 in)

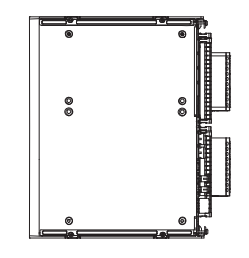

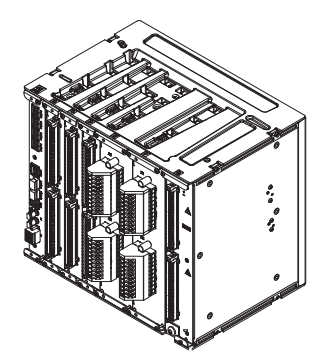

C 242.2 mm (9.5354 in) with compression type CT/VT connectors 254.1 mm (10.0039 in) with ring-lug type CT/VT connectors 274.0 mm (10.7874 in) with a grounding bar

Figure 87: REX640 main dimensions

#### Table 7: Dimensions of the local HMI

| Description |                                          | Value                     |
|-------------|------------------------------------------|---------------------------|
| Width       |                                          | 304.0 mm (11.9685 in)     |
| Height      |                                          | 264.8 mm (10.4252 in)     |
| Depth       | With compression type CT/VT connectors   | 242.2 mm (9.5354 in)      |
|             | With ring lug type CT/VT con-<br>nectors | 254.1 mm (10.0039 in)     |
|             | With grounding bar                       | 274.0 mm (10.7874 in)     |
| Weight box  |                                          | 6.98.8 kg (15.2. 19.4 lb) |

Table continues on the next page

| Description | Value                |
|-------------|----------------------|
| Width       | 212.5 mm (8.3661 in) |
| Height      | 177.5 mm (6.9882 in) |
| Depth       | 57.6 mm (2.2677 in)  |
| Weight      | 1.6 kg (3.5 lb)      |

## 8.4 Enclosure class

#### Table 8: Degree of protection of the protection relay

| Description          | Value                                                                         |
|----------------------|-------------------------------------------------------------------------------|
| Front/connector side | IP 20 (with ring-lug signal connectors IP 00 or<br>IP 10 depending on wiring) |
| Top and bottom       | IP 30                                                                         |
| Rear                 | IP 40                                                                         |

#### Table 9: Degree of protection of the local HMI

| Description | Value |
|-------------|-------|
| Front       | IP 54 |
| Other sides | IP 20 |

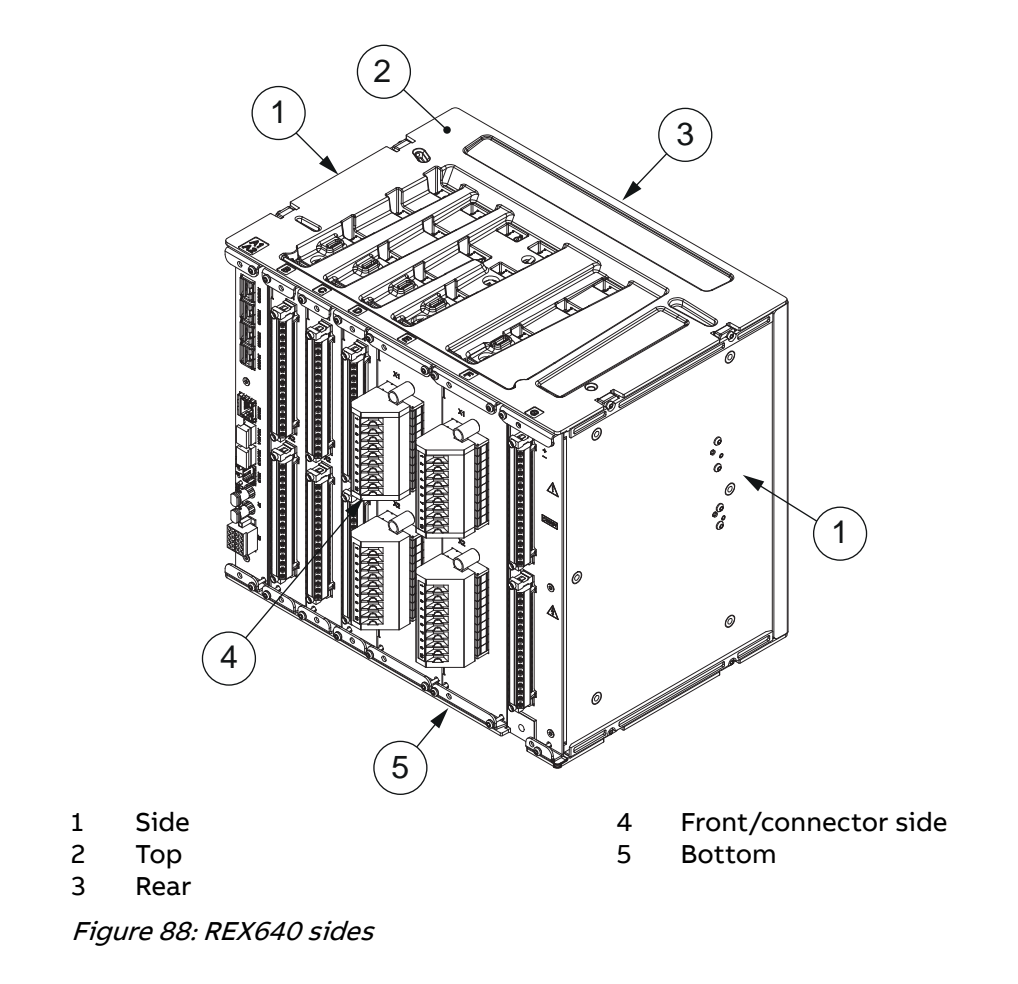

9

# Accessories and ordering data

#### Table 10: HMI

| Item                                                    | Order number    |
|---------------------------------------------------------|-----------------|
| LHMI (including mounting bracket kit)                   | 2RCA033008A0001 |
| LHMI, conformal coated (including mounting bracket kit) | 2RCA033008A0901 |
| SHMI (including mounting bracket kit)                   | 2RCA033008A0002 |
| SHMI, conformal coated (including mounting bracket kit) | 2RCA033008A0902 |
| 0.5 m (1.6 ft) connection cable for HMI                 | 1MRS120549-05   |
| 1.0 m (3.3 ft) connection cable for HMI                 | 1MRS120549-1    |
| 2.0 m (6.6 ft) connection cable for HMI                 | 1MRS120549-2    |
| 3.0 m (9.8 ft) connection cable for HMI                 | 1MRS120549-3    |
| 5.0 m (16.4 ft) connection cable for HMI                | 1MRS120549-5    |
| RJ-45 coupler for HMI service port                      | SYJ-ZBE 8A17    |

#### Table 11: Communication

| Item                                                                                  | Order number |
|---------------------------------------------------------------------------------------|--------------|
| LC SFP plug-in connector for optical multi-<br>mode media 100M                        | 2RCA045621   |
| LC SFP plug-in connector for optical single-<br>mode media 100M,<br>20.0 km (12.4 mi) | 2RCA045622   |
| LC SFP plug-in connector for optical single-<br>mode media 100M,<br>50.0 km (31.1 mi) | 2RCA045623   |

#### Table 12: Mounting

| Item                               | Order number    |
|------------------------------------|-----------------|
| Back wall / side wall mounting kit | 2RCA040872A0001 |
| Roof mounting kit                  | 2RCA040873A0001 |

Table continues on the next page

| Item                                                                                                    | Order number    |
|----------------------------------------------------------------------------------------------------|-----------------|
| Door mounting with LHMI <sup>1</sup>                                                                             | 2RCA040882A0001 |
| 19" relay rack mounting with LHMI $^{ m 1}$                                                                      | 2RCA041125A0001 |
| 19" relay rack mounting without LHMI <sup>1</sup>                                                                | 2RCA041127A0001 |
| 19" relay rack mounting for relay and LHMI,<br>including a provision for RTXP 24 test switch,<br>6U <sup>1</sup> | 2RCA051498A0001 |
| 19" relay rack mounting for relay and LHMI,<br>including a provision for RTXP 24 test switch,<br>7U <sup>1</sup> | 2RCA051503A0001 |
| Surface mounting kit for HMI <sup>1</sup>                                                                        | 2RCA038783A0001 |
| Tilt mounting kit for HMI $^{ m 1}$                                                                              | 2RCA038782A0001 |
| Grounding bar kit for RTD module                                                                                 | 2RCA039981A0001 |

#### Table 13: Arc sensors

| Item                                                       | Order number    |
|------------------------------------------------------------|-----------------|
| ARC lens sensor cable 1.5 m (4.9 ft)                       | 2RCA040290A0001 |
| ARC lens sensor cable 3.0 m (9.8 ft)                       | 2RCA040290A0003 |
| ARC lens sensor cable 5.0 m (16.4 ft)                      | 2RCA040290A0005 |
| ARC lens sensor cable 7.5 m (24.6 ft)                      | 2RCA040290A0007 |
| ARC lens sensor cable 15.0 m (49.2 ft)                     | 2RCA040290A0015 |
| ARC loop sensor cable 5.0 m (16.4 ft), plastic fiber       | 2RCA051658A0005 |
| ARC loop sensor cable 10.0 m (32.8 ft), plastic fiber      | 2RCA051658A0010 |
| ARC loop sensor cable 15.0 m (49.2 ft), plastic fiber      | 2RCA051658A0015 |
| ARC loop sensor cable 20.0 m (65.6 ft), plas-<br>tic fiber | 2RCA051658A0020 |
| ARC loop sensor cable 25.0 m (82.0 ft), plastic fiber      | 2RCA051658A0025 |
| ARC loop sensor cable 30.0 m (98.4 ft), plas-<br>tic fiber | 2RCA051658A0030 |

Table continues on the next page

<sup>&</sup>lt;sup>1</sup> Powder painting, RAL 7035 flat. (Gloss: 60L 65-85 acc. to EN-ISO 2813)

| Item                                                                                                    | Order number    |
|----------------------------------------------------------------------------------------------------|-----------------|
| ARC loop sensor cable 40.0 m (131.2 ft), glass fiber                                                       | 2RCA041050A0040 |
| ARC loop sensor cable 50.0 m (164.0 ft), glass fiber                                                       | 2RCA041050A0050 |
| ARC loop sensor cable 60.0 m (196.9 ft), glass fiber                                                       | 2RCA041050A0060 |
| Blind extension cable for ARC loop sensors,<br>2.0 m (6.6 ft), to be used with plastic fiber<br>loops only | 2RCA051662A0001 |
| ARC sensor fiber, 100 m, delivery length                                                                   | 1MSC 380018.100 |
| ARC sensor fiber, 300 m, delivery length                                                                   | 1MSC 380018.300 |
| ARC sensor fiber, 500 m, delivery length                                                                   | 1MSC 380018.500 |
| ARC sensor fiber connector (25 pcs.)                                                                       | SJG BP05226-02  |
| ARC sensor fiber connector spacer sleeve (25 pcs.)                                                         | 2RCA056821      |

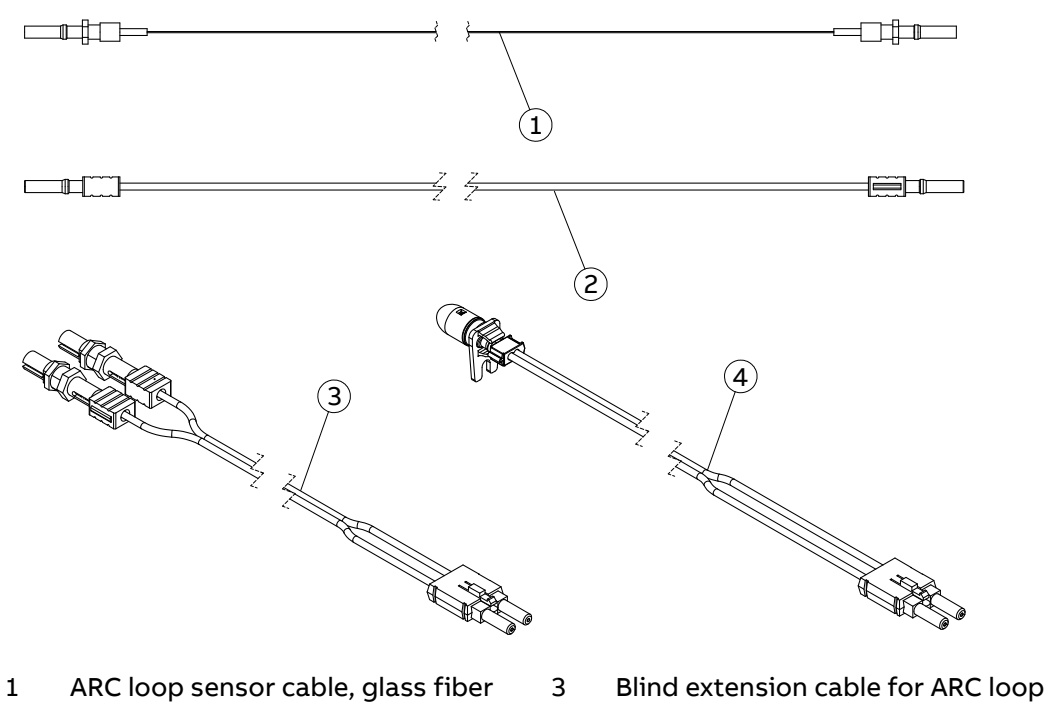

ARC loop sensor cable, glass fiber3Blind extension cable for ARCARC loop sensor cable, plastic fibersensors4ARC lens sensor cable

Figure 89: Arc sensors and accessories

2

#### Table 14: Connectors

| Item                                 | Order number    |
|--------------------------------------|-----------------|
| Compression-type signal connectors   | SYJ-ZRK 2Z18P1  |
| Ring-lug type signal connectors      | SYJ-ZRK 33X18   |
| Push-in type signal connectors       | SYJ-ZRK 53P18PM |
| 1 CT-1 VT compression-type connector | 2RCA040474A0004 |
| 5 CT compression-type connector      | 2RCA040474A0001 |
| 5 VT compression-type connector      | 2RCA040474A0002 |
| 1 CT-4 VT compression-type connector | 2RCA040474A0003 |
| 1 CT-1 VT ring-lug type connector    | 2RCA041297A0004 |
| 5 CT ring-lug type connector         | 2RCA041297A0001 |
| 5 VT ring-lug type connector         | 2RCA041297A0002 |
| 1 CT-4 VT ring-lug type connector    | 2RCA041297A0003 |
| RS-485/IRIG-B connector              | SYJ-ZRK 44P10   |

10 Glossary

| AWG     | American wire gauge                                                           |
|---------|-------------------------------------------------------------------------------|
| СТ      | Current transformer                                                           |
| EIA-485 | Serial communication standard according to Electronics Industries Association |
| EMC     | Electromagnetic compatibility                                                 |
| НМІ     | Human-machine interface                                                       |
| HW      | Hardware                                                                      |
| IEC     | International Electrotechnical Commission                                     |
| IRIG-B  | Inter-Range Instrumentation Group's time code format B                        |
| LC      | Connector type for glass fiber cable, IEC 61754-20                            |
| LCP     | Liquid crystal polymer                                                        |
| LHMI    | Local human-machine interface                                                 |
| PC      | 1. Personal computer                                                          |
|         | 2. Polycarbonate                                                              |
| RJ-45   | Galvanic connector type                                                       |
| RoHS    | Restriction of hazardous substances                                           |
| RS-485  | Serial link according to EIA standard RS485                                   |
| RTD     | Resistance temperature detector                                               |
| SHMI    | Switchgear HMI                                                                |
| SI      | Sensor input                                                                  |
| SW      | Software                                                                      |
| USB     | Universal serial bus                                                          |
| VT      | Voltage transformer                                                           |
| WHMI    | Web human-machine interface                                                   |

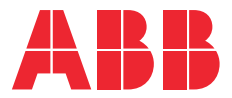

ABB Distribution Solutions
Digital Substation Products
P.O. Box 699
FI-65101 VAASA, Finland
Phone +358 10 22 11

www.abb.com/mediumvoltage www.abb.com/relion www.abb.com/substationautomation